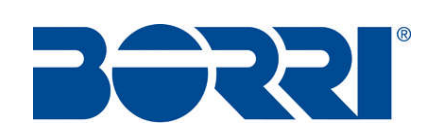

# MANUALE D'USO

# SISTEMA MODULARE UMB DC

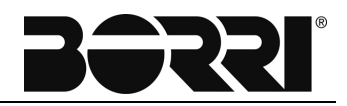

# IMPORTANTI ISTRUZIONI PER LA SICUREZZA SALVARE LE PRESENTI ISTRUZIONI

QUESTO MANUALE CONTIENE IMPORTANTI ISTRUZIONI PER LA SICUREZZA E L'USO PER IL SISTEMA MODULARE SERIE UMB DC CHE DEVONO ESSERE RISPETTATE DURANTE L'INSTALLAZIONE E LA MANUTENZIONE

PRIMA DI UTILIZZARE IL SISTEMA, LEGGERE TUTTE LE ISTRUZIONI E MARCATURE PRECAUZIONALI SUL CARICABATTERIE, SULLA BATTERIA E SUL PRODOTTO CHE USA LA BATTERIA

# PRUDENZA

PER RIDURRE IL RISCHIO DI LESIONI, CARICARE SOLO LE BATTERIE RICARICABILI DI TIPO NiCd, VRLA, VLA. ALTRI TIPI DI BATTERIE POTREBBERO BRUCIARE, CAUSANDO LESIONI PERSONALI E DANNI

| Rev. | Descrizione | Data     | Emesso       | Approvato  | Lingua | Pagina | di pag. |
|------|-------------|----------|--------------|------------|--------|--------|---------|
| Α    | Emissione   | 16.10.19 | E. Biancucci | F. Martini |        | 1      | Б       |
|      |             |          |              |            | 1      | 1      | 5       |
|      |             |          |              |            | Codice |        |         |
|      |             |          |              |            |        | OMR    | 32019   |

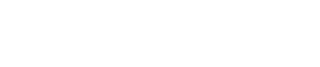

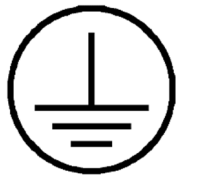

TERMINALE DI MESSA A TERRA DI PROTEZIONE Un terminale che deve essere collegato a terra prima di effettuare qualsiasi altra connessione all'apparecchiatura.

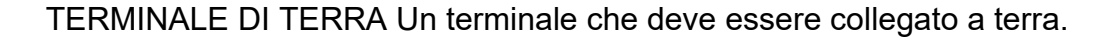

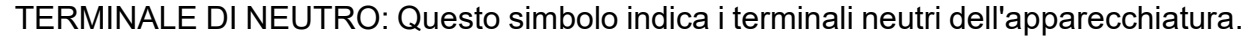

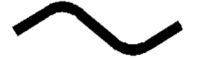

Un terminale a cui o da cui può essere applicata o fornita un'alimentazione o una corrente alternata (sinusoidale).

Un terminale a cui o da cui può essere applicata o fornita una corrente o una tensione continua.

Questo simbolo indica la parola "fase".

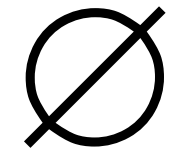

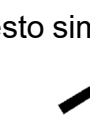

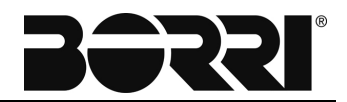

Questo simbolo indica che l'interruttore è in posizione ON.

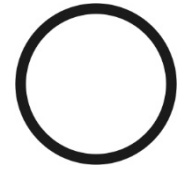

Questo simbolo indica che l'interruttore è in posizione OFF.

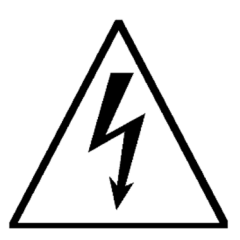

Questo simbolo può essere utilizzato al posto della dicitura "Rischio di folgorazione" per qualsiasi segno di avvertenza.

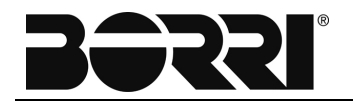

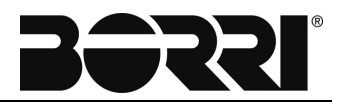

# SISTEMA MODULARE UMB DC

## MANUALE D'USO

| Indi | ce dei capitoli                           | Codice   |
|------|-------------------------------------------|----------|
| 1 –  | INFORMAZIONI DI SICUREZZA E GENERALI      | OMR32020 |
| 2 –  | MANUALE DI INSTALLAZIONE E MOVIMENTAZIONE | OMR32021 |
| 3 –  | DESCRIZIONE GENERALE MODULO RADDRIZZATORE |          |
|      | FLATPACK2                                 | OMR32022 |
| 4 –  | DESCRIZIONE GENERALE SMARTPACK2 MASTER    | OMR32023 |
| 5 –  | DESCRIZIONE GENERALE SMARTPACK2 TOUCH     |          |
|      | CONTROLLER                                | OMR32029 |
| 6 –  | DESCRIZIONE GENERALE SMARTPACK2 BASIC E   |          |
|      | SMARTPACK2 BASIC INDUSTRIAL               | OMR32024 |
| 7 –  | DESCRIZIONE GENERALE I/O MONITOR2         | OMR32025 |
| 8 –  | DESCRIZIONE GENERALE AC MAINS MONITOR     | OMR32026 |
| 9 –  | SPECIFICHE TECNICHE                       | OMR32027 |

Bessi

# **INFORMAZIONI DI SICUREZZA E GENERALI**

### Indice

| 1. | Ρ  | RECAUZIONI AMBIENTALI E PER LA SICUREZZA | 3 |
|----|----|------------------------------------------|---|
| 1  | .1 | PRECAUZIONI GENERALI                     | 3 |
| 1  | .2 | PRECAUZIONI AMBIENTALI                   | 3 |
| 1  | .3 | PRECAUZIONI DURANTE L'INSTALLAZIONE      | 4 |
| 2. | N  | OTE ALLA DOCUMENTAZIONE                  | 5 |
| 3. | C  | ONTATTI                                  | 5 |

| Rev. | Descrizione<br>Description | Data<br>Data | Emesso<br>Issued | Approvato<br>Approved | Lingua<br>Language | Pagina<br>Page | di Pag.<br>of Pag. |
|------|----------------------------|--------------|------------------|-----------------------|--------------------|----------------|--------------------|
| Α    | Emissione                  | 16.10.19     | E. Biancucci     | R. Berti              |                    | 1              | Б                  |
|      |                            |              |                  |                       | I                  | 1              | 5                  |
|      |                            |              |                  |                       | Codice / Code      |                |                    |
|      |                            |              |                  |                       | OMR32020           |                | 32020              |

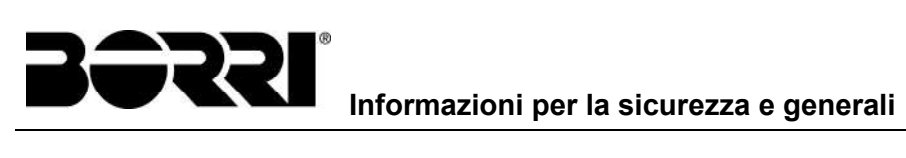

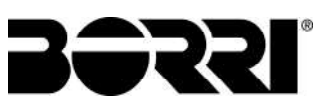

### 1. PRECAUZIONI AMBIENTALI E PER LA SICUREZZA

La garanzia del prodotto viene invalidata se non vengono seguite le seguenti precauzioni di sicurezza durante la movimentazione, l'installazione, la messa in servizio e l'uso/funzionamento generale del sistema di alimentazione **Borri**.

### 1.1 PRECAUZIONI GENERALI

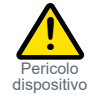

**PRUDENZA**: Pur se il prodotto incorpora circuiti di protezione e altre tipologie di protezioni, potrebbe essere danneggiato, funzionare male o avere una durata di vita ridotta se esposto ad un trattamento scorretto durante il trasporto, l'installazione o le riparazioni. Movimentare sempre l'attrezzatura utilizzando tecniche di sollevamento adeguate, non farlo rotolare, non arrampicarsi sullo stesso o praticare fori negli armadi o nelle custodie.

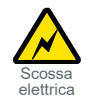

ATTENZIONE: L'apertura dell'apparecchiatura può causare danni al terminale, anche se l'alimentazione di rete CA è scollegata. All'interno possono essere presenti tensioni pericolose, poiché i condensatori di grandi dimensioni potrebbero essere ancora caricati.

### 1.2 PRECAUZIONI AMBIENTALI

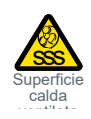

**PRUDENZA**: Per evitare danni all'attrezzatura, tenere gli oggetti lontani dagli ingressi e le uscite del sistema di ventilazione, oltre che dalle ventole del sistema stesso, se presenti, assicurandosi che il flusso d'aria attraverso le unità non venga ostruito, e che le ventole ruotino liberamente. Fare attenzione ai raddrizzatori, in quanto possono raggiungere temperature estreme sia sotto carico che nel normale funzionamento.

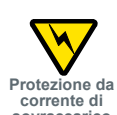

ATTENZIONE: L'installatore / utente è responsabile di garantire che il sistema di alimentazione CC non venga danneggiato da correnti di sovraccarico, sovratensioni ecc. causate da transitori esterni, fulmini, scariche elettrostatiche, ecc. Per evitare danni e ottenere l'affidabilità del sistema prevista, è obbligatorio installare sempre gli SPD nei sistemi di alimentazione *Borri*.

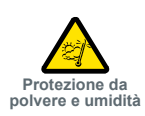

ATTENZIONE: La parte elettronica nel sistema di alimentazione è progettata per ambienti interni e puliti. Se installato in armadi esterni, è importante mantenere la porta chiusa durante il funzionamento e sostituire i filtri regolarmente. Le installazioni all'interno di aree polverose o umide richiedono un'adeguato sistema di filtraggio dell'aria della stanza o dell'aria che entra nel sistema di alimentazione.

3

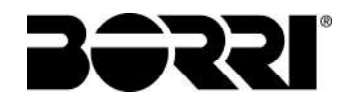

### 1.3 PRECAUZIONI DURANTE L'INSTALLAZIONE

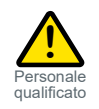

**PRUDENZA**: Leggere attentamente la documentazione utente prima di installare ed utilizzare l'attrezzatura, poiché l'installazione e l'uso devono avvenire in base a quanto descritto nella suddetta documentazione. Stringere sempre le viti ed i bulloni con i valori di coppia raccomandati nella documentazione. Per ragioni di sicurezza, la messa in servizio e la configurazione dell'attrezzatura devono essere eseguite soltanto da personale *Borri* o da personale autorizzato e qualificato.

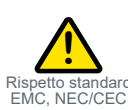

**PRUDENZA**: Questo prodotto è testato e verificato secondo gli standard internazionali di sicurezza, ambientali ed EMC. Qualsiasi **apparecchiatura** *non Borri* installata in questo prodotto dopo la consegna potrebbe influenzare le prestazioni e **potrebbe violare le approvazioni originali**. L' **installatore è responsabile** di garantire che le proprietà ambientali di questo prodotto/sistema non si deteriorino durante l'installazione, e che quest'ultima venga eseguita in conformità alle normative vigenti.

Le installazioni negli USA ed in Canada devono essere conformi ai requisiti degli standard NEC/CEC.

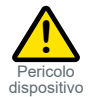

**PRUDENZA**: Prima di iniziare l'installazione elettrica, è necessario **scollegare sempre** tutti i fusibili di alimentazione esterni, nonché la batteria interna e caricare fusibili/interruttori, se presenti.

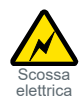

ATTENZIONE: Per motivi di sicurezza (corrente di dispersione elevata / corrente di contatto elevata) è necessario collegare sempre il cavo di messa a terra (PE) CA ai terminali, prima di collegare i cavi di ingresso CA.

Le batterie, se presenti, rappresentano un grande pericolo energetico. Per evitare il cortocircuito dei poli della batteria, è necessario rimuovere sempre oggetti metallici - attrezzi non isolati, anelli, orologi, ecc. - nelle vicinanze delle batterie.

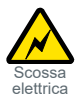

ATTENZIONE: I sistemi di alimentazione CC da 60 V e superiori devono essere installati solo in aree con accesso limitato (RAL). L'accesso deve essere limitato mediante l'uso di uno attrezzo, ad es. un lucchetto con chiave.

4

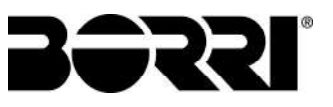

### 2. NOTE ALLA DOCUMENTAZIONE

#### Archiviazione della documentazione

Questo manuale e qualsiasi altra documentazione tecnica di supporto relativa al prodotto devono essere memorizzati e resi accessibili al personale nelle immediate vicinanze del sistema.

### Maggiori informazioni

Nel caso in cui le informazioni fornite in questo manuale non siano sufficientemente esaustive, contattare il produttore del dispositivo, i cui dettagli sono disponibili nella sezione "Contatti".

### 3. CONTATTI

Per qualsiasi informazione relativa ai sistemi prodotti da BORRI, contattare:

Borri S.p.A. Via 8 Marzo, 2 52010 Soci - Bibbiena AREZZO Tel. 0575 5351 Fax 0575 561438 info@borri.it www.borri.it

Per assistenza in caso di problemi tecnici o per informazioni sull'uso e la manutenzione dei dispositivi, contattare il servizio di assistenza tecnica telefonando al numero telefonico sopra indicato, specificando i seguenti dati:

- > Tipo di dispositivo e potenza nominale
- Numero di serie
- Codice errore, se applicabile

5

Bessi

# MANUALE D'INSTALLAZIONE E MOVIMENTAZIONE

### Indice

| 1. | STO             | OCCAGGIO                                                           | 3  |
|----|-----------------|--------------------------------------------------------------------|----|
| 2. | DISI            | IMBALLAGGIO                                                        | 3  |
| 2  | 2.1 P           | PROTEZIONE AMBIENTALE                                              | .3 |
|    | 2.1.1           | Riciclare il materiale di imballaggio                              | .3 |
|    | 2.1.2           | Smaltimento del dispositivo                                        | .3 |
| 3. | MO              | VIMENTAZIONE DEL SISTEMA                                           | 4  |
|    | 3.1 II<br>SOLLE | NDICAZIONI PER IL CARICO, LA MOVIMENTAZIONE ED IL<br>VAMENTO       | .4 |
|    | 3.1.1           | Indicazioni per il carico                                          | .4 |
|    | 3.1.2<br>eleva  | Sollevamento e movimentazione tramite transpallet o carrello atore | .5 |
| 4. | INS             | TALLAZIONE DEL SISTEMA                                             | 7  |
| 4  | 4.1 C           | ABLAGGIO ELETTRICO                                                 | .7 |
| 4  | 4.2 N           | IORSETTIERE                                                        | .8 |
| 4  | 4.3 D           | DISTANZA DA RISPETTARE                                             | .8 |
| 4  | 4.4 C           | COLLEGAMENTO MECCANICO                                             | .8 |
|    | 4.4.1           | Montaggio tetto                                                    | .9 |

| Rev. | Descrizione<br>Description | Data<br>Data | Emesso<br>Issued | Approvato<br>Approved | Lingua<br>Language | Pagina<br>Page | di pag.<br>of page |
|------|----------------------------|--------------|------------------|-----------------------|--------------------|----------------|--------------------|
| А    | Emissione                  | 16.10.19     | E. Biancucci     | R. Berti              |                    | 1              | 0                  |
|      |                            |              |                  |                       | I                  | 1              | 9                  |
|      |                            |              |                  |                       | Codice / Code      |                |                    |
|      |                            |              |                  |                       |                    | OMR            | 32021              |

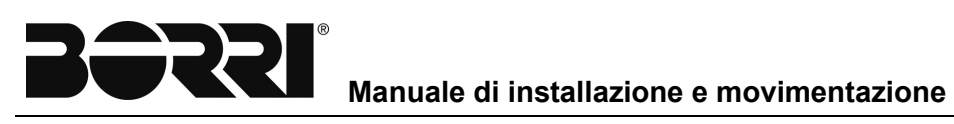

### 1. STOCCAGGIO

Tutti i materiali devono essere conservati e spediti nella loro confezione originale, se non deteriorati.

Tutti i materiali utilizzati sono certificati per la consegna via mare.

L'imballo può garantire la protezione solo quando è in perfette condizioni.

Nel depositare i materiali, lasciare spazio sufficiente per una facile movimentazione e rimozione, nonché per eventuali ispezioni.

La corretta conservazione dell'apparecchiatura è assicurata se le condizioni ambientali specificate nel manuale d'uso o nelle specifiche tecniche vengono rispettate. Le unità devono essere disposte secondo le istruzioni riportate nella confezione. È vietato impilare oggetti sulla confezione. Nel depositare le casse, lasciare spazio sufficiente per una facile movimentazione.

### 2. DISIMBALLAGGIO

Alla ricezione del sistema, aprirle in maniera immediata la confezione ed eseguire un accurato controllo visivo per assicurarsi che l'attrezzatura non sia stata danneggiata durante il trasporto.

### IMPORTANTE

In caso di evidenti danni subiti durante il trasporto, questi devono essere immediatamente comunicati alla società di trasporto dopo aver ricevuto l'attrezzatura.

### 2.1 PROTEZIONE AMBIENTALE

### 2.1.1 Riciclare il materiale di imballaggio

I materiali di imballaggio devono essere riciclati o smaltiti in conformità con le leggi ed i regolamenti locali e nazionali applicabili.

### 2.1.2 Smaltimento del dispositivo

Alla fine della vita del prodotto, i materiali che compongono il dispositivo devono essere riciclati o smaltiti in conformità con le leggi e le normative locali e nazionali vigenti.

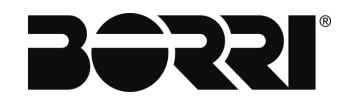

### 3. MOVIMENTAZIONE DEL SISTEMA

I pannelli possono essere movimentati come segue:

Sollevandoli utilizzando un transpallet o un carrello elevatore

### ΝΟΤΑ

Il presente manuale è valido soltanto per i pannelli a marchio ETA. Verificare in quale modo è possibile utilizzarli nella monografia tecnica prima della movimentazione .

Il peso del sistema non è uniformemente distribuito. Fare attenzione durante il sollevamento.

Lasciare il dispositivo sul suo pallet di legno, fino al posizionamento finale. Prima di posizionare il sistema, al fine di evitare rischi di ribaltamento, si consiglia di spostare il sistema sul pallet di legno su cui è fissato il sistema.

Prima di collocare il sistema nella posizione finale, rimuoverlo dal pallet di legno.

# 3.1 INDICAZIONI PER IL CARICO, LA MOVIMENTAZIONE ED IL SOLLEVAMENTO

### 3.1.1 Indicazioni per il carico

Tutti i pesi indicati sono espressi in Newton [N], come unità di misura della forza - peso. Forza [N] = massa [kg] · accelerazione di gravità [m/s<sup>2</sup>] Accelerazione di gravita g = 9.81 [m/s<sup>2</sup>]

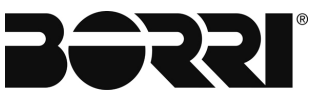

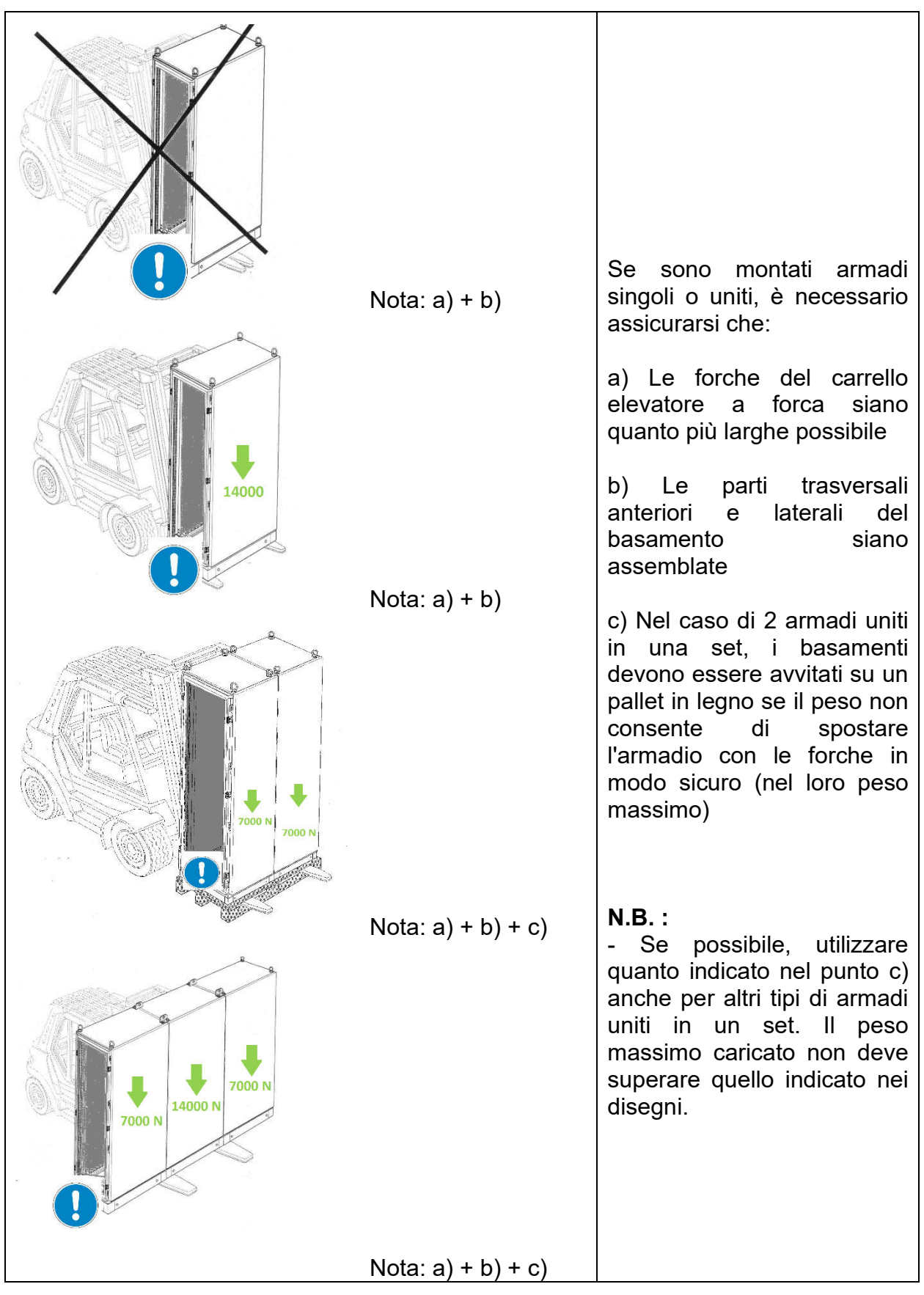

#### 3.1.2 Sollevamento e movimentazione tramite transpallet o carrello elevatore

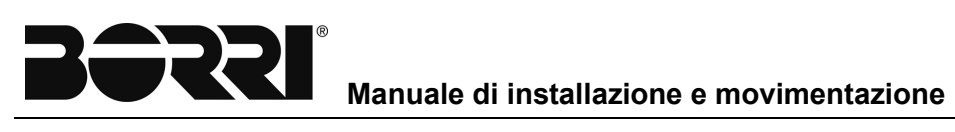

| Per una movimentazione<br>sicura, rispettare gli standard<br>descritti dal Dlgs 81/2008 e<br>successivi. Di seguito è<br>riportato un esempio di<br>movimentazione con carrello<br>elevatore in sicurezza per<br>cose e persone.                                                                                                    |
|----------------------------------------------------------------------------------------------------|
| Mantenere il carico contro<br>il supporto, con il montante<br>appoggiato all'indietro.<br>Non sollevare o abbassare<br>carichi, quando il carrello<br>elevatore è in movimento.<br>Controllare che le forche<br>siano posizionate sotto il<br>carico nella loro lunghezza<br>totale con il carico stesso<br>appoggiato al supporto. |

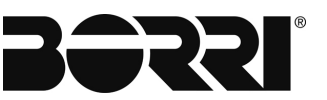

### 4. INSTALLAZIONE DEL SISTEMA

L'installazione del sistema deve essere eseguita da personale qualificato. Le informazioni contenute in questo manuale dovranno essere integrate con la monografia tecnica, le specifiche tecniche e tutta la documentazione tecnica di back-up. Per verificare lo stato aggiornato di tale documentazione, contattare il nostro ufficio tecnico.

Il prodotto deve essere posizionato su una base adatta a sopportarne il peso e a garantire che resti in posizione verticale.

Non installare mai l'apparecchiatura vicino a liquidi o in un ambiente eccessivamente umido.

Non lasciare mai penetrare liquidi o corpi estranei all'interno del dispositivo.

Non bloccare mai le griglie di ventilazione.

Non esporre mai il dispositivo alla luce solare diretta o collocarlo vicino a una fonte di calore.

Il sistema è progettato per le normali condizioni operative climatiche e ambientali definite nelle specifiche tecniche: altitudine, temperatura ambiente operativa , umidità relativa e condizioni ambientali di trasporto e stoccaggio.

Condizioni operative insolite, come le seguenti, possono giustificare misure speciali di progettazione o protezione:

- fumo nocivo, polvere, polvere abrasiva.
- umidità, vapore, aria salmastra, maltempo o gocciolamento.
- miscela esplosiva di polvere e gas.
- variazioni estreme di temperatura.
- cattiva ventilazione
- calore conduttivo o radiante proveniente da altre fonti.
- forti campi elettromagnetici.
- livelli radioattivi superiori a quelli dell'ambiente naturale.
- funghi, insetti, animali nocivi, ecc.

### 4.1 CABLAGGIO ELETTRICO

I collegamenti elettrici fanno parte dell'installazione e devono essere eseguiti da personale specializzato, seguendo le indicazioni della monografia tecnica.

### ΝΟΤΑ

Il produttore non è responsabile del collegamento elettrico.

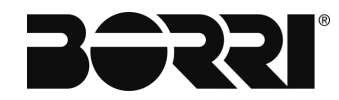

### 4.2 MORSETTIERE

Il collegamento delle morsettiere di ingresso, uscita e ausiliarie, è indicata nella monografia tecnica.

Si consiglia di considerare le sezioni del cavo consigliate (se presenti) e di utilizzare un filo di rame a 90 ° C.

I morsetti per le connessioni in ingresso, uscita e ausiliari sono adatti per il collegamento con capicorda come mostrato di seguito.

| PRODUTTORE | CODICE PARTE                         | CAPITOLO                        | RANGE CAVO           | COPPIA DI<br>SERRAGGIO |
|------------|--------------------------------------|---------------------------------|----------------------|------------------------|
|            | EN0 299 683 01                       | 12AWG (4mm <sup>2</sup> )       | 22-12AWG             | 4.4-7.1 lb.in          |
|            | EN0 115 118 11                       | 8AWG (6mm <sup>2</sup> )        | 24-8AWG              | 7.1-8.9 lb.in          |
|            | EN0 115 129 14                       | 4AWG (16mm <sup>2</sup> )       | 8-4AWG               | 10.6-12.4 lb.in        |
|            | EN0 115 124 078<br>(Morsetto a vite) | 1/0AWG (35mm <sup>2</sup> )     | 10-1AWG              | 24.9-26.7 lb.in        |
| ENTRELEC   | EN0 190 001 20<br>(perno terminale)  | 1 AWG max. (35mm²)              | 1 AWG max.           | 26.1-52 lb.in          |
|            | EN0 190 002 21                       | 3/0AWG (70mm <sup>2</sup> )     | 3/0AWG MAX           | 52-104 lb.in           |
|            | EN0 190 003 22                       | 300KCMIL (120mm <sup>2</sup> )  | 300KCMIL MAX         | 87-174 lb.in           |
|            | EN0 190 004 23                       | 500KCMIL (185mm <sup>2</sup> )  | 500KCMIL MAX         | 121-261 lb.in          |
|            | EN0 190 005 24                       | 1000KCMIL (300mm <sup>2</sup> ) | 1000KCMIL MAX        | 217-434 lb.in          |
| ERICO      | 561168                               | -                               | 4001000KCMIL         | 400 lb.in              |
| ERICO      | 561136                               | -                               | 2 x No 4AWG500 KCMIL | 265 lb.in              |

### 4.3 DISTANZA DA RISPETTARE

Salvo diverse indicazioni contenute nella Monografia tecnica, di seguito riportiamo le distanze da osservare:

| Distanza minima dal soffitto:                             | 500mm  |
|-----------------------------------------------------------|--------|
| Distanza minima dalla parete anteriore:                   | 1100mm |
| Distanza minima dalla parte posteriore per funzionamento: | 200mm  |
| Distanza minima dalla parte posteriore per accessibilità: | 1100mm |

### 4.4 COLLEGAMENTO MECCANICO

Il sistema può essere spedito in una o più sezioni. Le sezioni della spedizione sono indicate nella Monografia Tecnica.

Per l'interconnessione meccanica, è necessario utilizzare il "kit di giunzione armadietto" che è possibile trovare all'interno del sistema.

Il sistema è spedito con il tetto di protezione IPx2 smontato, quindi è necessario assemblarlo. Per montare il tetto di protezione, rimuovere il golfare e le staffe usate per la movimentazione (se presenti) e utilizzare il perno M12 che si trova all'interno del sistema seguendo il diagramma sottostante.

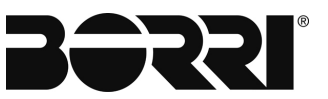

### 4.4.1 Montaggio tetto

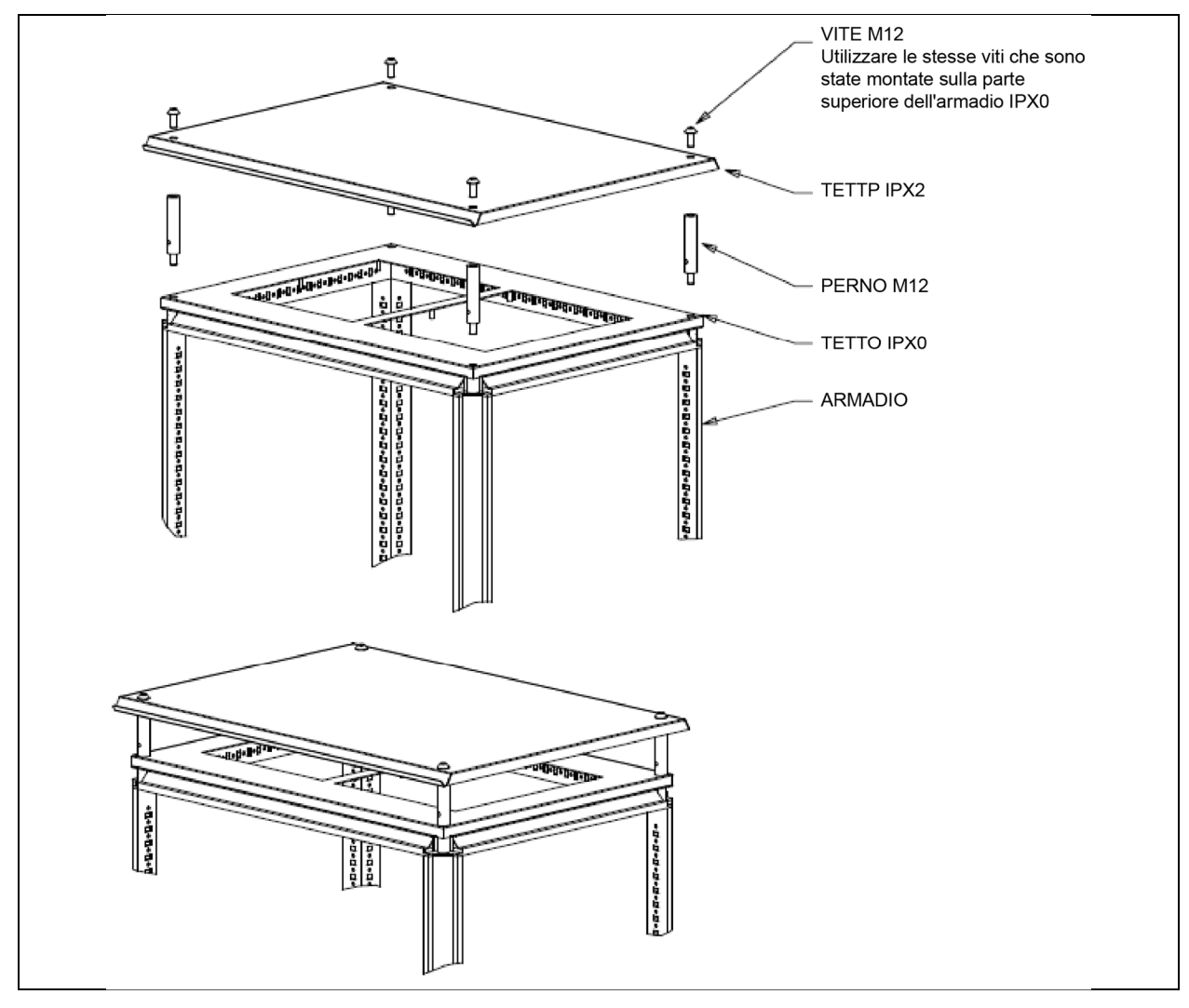

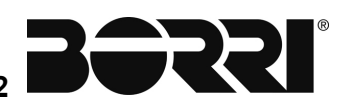

## DESCRIZIONE GENERALE MODULO RADDRIZZATORE FLATPACK2

### Indice

| 1 | . IN | TRODUZIONE                                          | 3 |
|---|------|-----------------------------------------------------|---|
| - | 1.1  | SISTEMA FLATPACK2 PS ~ INDUSTRIALE                  | 3 |
| 2 | . M  | ODULI RADDRIZZATORE E CONVERTITORE FLATPACK2        | 4 |
| - | 2.1  |                                                     | 4 |
| 3 | . IN | STALLAZIONE DEI MODULI FLATPACK2                    | 5 |
| • | 3.1  | PRECAUZIONI PER LA SICUREZZA                        | 5 |
|   | 3.2  | INSTALLAZIONE E RIMOZIONE DEI MODULI                | 5 |
|   | 3.3  | RIMUOVERE I PANNELLI CIECHI                         | 6 |
|   | 3.4  | SCHEMA DI CODIFICA ~ MODULI E RACK DI ALIMENTAZIONE | 6 |
|   | 3.5  | COLLEGAMENTI                                        | 7 |
| 4 | . Fl | JNZIONAMENTO                                        | 8 |
|   | 4.1  | INTERFACCIA PANNELLO ANTERIORE                      | 8 |
|   | 4.2  | INDICATORI LED                                      | 8 |

| Rev. | Descrizione<br>Description | Data<br>Data | Emesso<br>Issued | Approvato<br>Approved | Lingua<br>Language | Pagina<br>Page | di Pag.<br>of page |
|------|----------------------------|--------------|------------------|-----------------------|--------------------|----------------|--------------------|
| Α    | Emissione                  | 16.10.19     | E. Biancucci     | R. Berti              | 1                  | 1              | 0                  |
|      |                            |              |                  |                       | I                  | I              | 0                  |
|      |                            |              |                  |                       | Codice / Co        | ode            |                    |
|      |                            |              |                  |                       |                    | OMR            | 32022              |

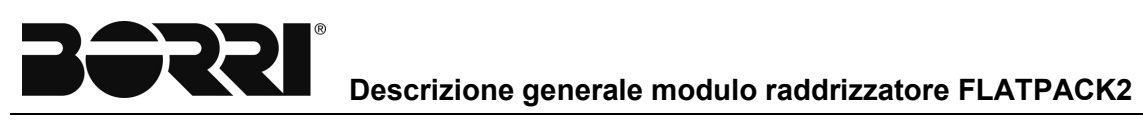

## Indice delle figure

| Fig. 1 - Sistema di alimentazione CC tipico Flatpack2 DC per apparecchiature industriali                             | 3 |
|----------------------------------------------------------------------------------------------------|---|
| Fig. 2 - Meccanismo di blocco del modulo Flatpack2                                                                   | 5 |
| Fig. 3 - Schema di codifica per moduli e rack di alimentazione dei moduli Flatpack2 (le chiavi sono nere)            | 6 |
| Fig. 4 - Connessioni posteriori plug-in del modulo Flatpack2 per la scheda di cablaggio del rack di<br>alimentazione | 7 |
| Fig. 5 - Esempio di un panello anteriore del modulo Flatpack2                                                        | 8 |

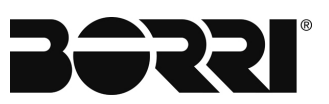

### 1. INTRODUZIONE

Il modulo raddrizzatore Flatpack2 è un alimentatore potente e conveniente utilizzato nei sistemi di alimentazione Flatpack2 di Borri.

### 1.1 SISTEMA FLATPACK2 PS ~ INDUSTRIALE

L'esempio in figura 1 rappresenta un tipico sistema *Flatpack2* PS per l'alimentazione di apparecchiature industriali, in tutte le aree dell'industria, per la produzione di energia e la distribuzione.

Il sistema è alimentato da una rete di alimentazione CA esterna e consiste di raddrizzatori in rack di alimentazione, un controller di sistema ed un'unità di distribuzione CC. In genere, anche i gruppi batteria, i contattori LVD, ecc. sono parte del sistema.

Il controller del sistema controlla l'intero sistema e funge da interfaccia utente locale. È possibile configurare il sistema dal computer, installando l'applicazione *MMT*.

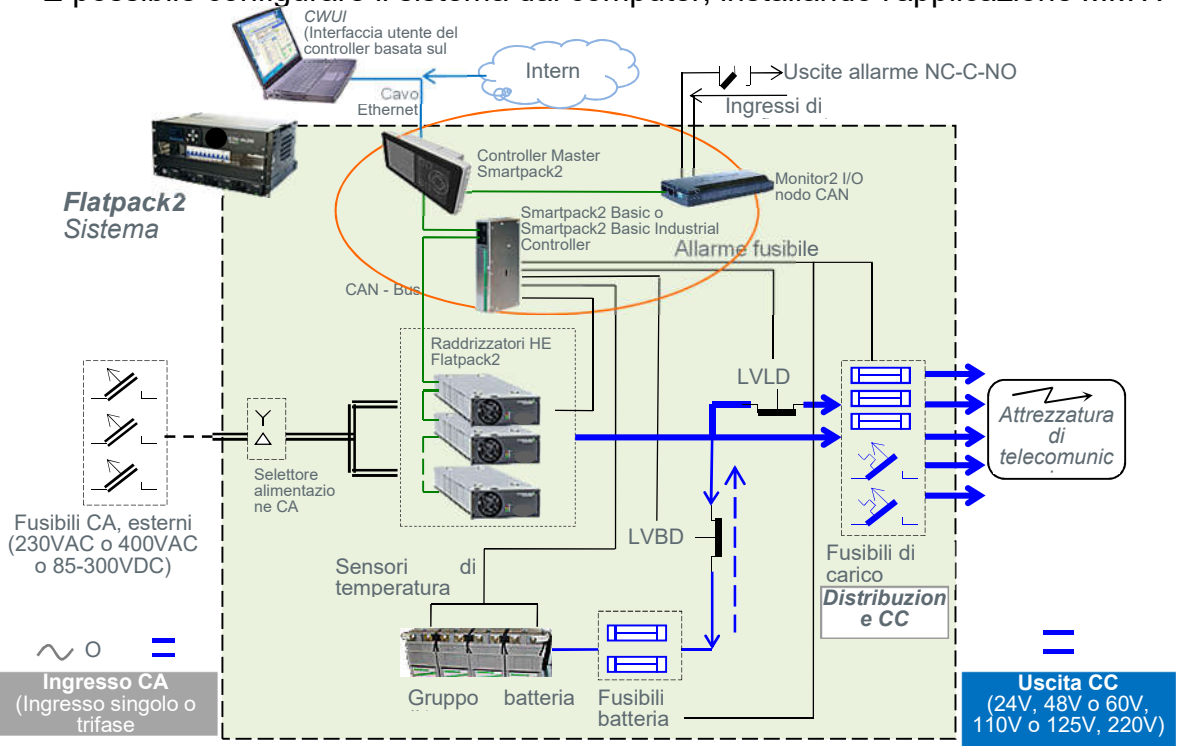

Fig. 1 - Sistema di alimentazione CC tipico Flatpack2 DC per apparecchiature industriali

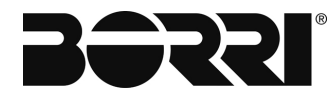

### 2. MODULI RADDRIZZATORE E CONVERTITORE FLATPACK2

Il modulo *Flatpack2* è un alimentatore switching con retroazione digitale hot-plug. Il modulo è progettato per caricare la batteria e fornire energia di alta qualità a dispositivi di telecomunicazione, industriali, ibridi solari e applicazioni simili.

Il modulo funziona in modalità stand-alone o in parallelo con altri moduli, quindi comunica tramite CAN bus con il controller principale del sistema ed altri moduli collegati. I sistemi di alimentazione *Flatpack2* vengono implementati montando i raddrizzatori in rack di alimentazione da 23" o 19" (4 moduli trasversali).

All'interno del modulo *Flatpack2* sono implementate un'ampia gamma di caratteristiche, come di seguito riportato.

#### 2.1 CARATTERISTICHE PRINCIPALI

#### ✓ La massima efficienza nel minimo spazio

La topologia risonante rende l'efficienza del modulo leader del settore e contribuisce alle dimensioni ultra compatte del modulo.

In particolare, il modulo Flatpack2 HE si distingue per un'efficienza del 96,5%.

#### ✓ Controller digitali

I comandi primari e secondari sono digitalizzati, consentendo eccellenti caratteristiche di monitoraggio e controllo. Inoltre, anche il numero di componenti è stato ridotto del 40% rispetto alla precedente generazione di moduli, per sistemi di alimentazione altamente affidabili, di lunga durata e privi di problemi.

#### ✓ Gestione del calore

I moduli relativi al flusso d'aria front-to-back (anteriore-posteriore) e back-to-front, con dissipatori di calore integrati nel telaio, conferiscono al modulo l'ambiente di lavoro più adatto e nessuna limitazione nella scalabilità della soluzione di sistema desiderata.

CAN bus collegato in rete

Il modulo *Flatpack2* è collegato in una rete CAN bus per la comunicazione con il controller e gli altri moduli.

#### ✓ Connessione unica

Un vero sistema di connessione plug-and-play: riduzione dei costi relativi al tempo di installazione.

### Approvazioni globali

*Flatpack2* è certificato CE, riconosciuto UL e certificato NEBS per l'installazione in tutto il mondo

### 3. INSTALLAZIONE DEI MODULI FLATPACK2

### 3.1 PRECAUZIONI PER LA SICUREZZA

Prima dell'installazione o della movimentazione dell'attrezzatura, familiarizzare con le precauzioni per la sicurezza riportate nel capitolo "SICUREZZA E INFORMAZIONI GENERALI".

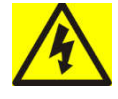

### PRUDENZA

Fusibili bipolari/neutri E' presente un fusibile di rete per ogni linea.

### 3.2 INSTALLAZIONE E RIMOZIONE DEI MODULI

I moduli Flatpack2 incorporano delle maniglie che servono sia per bloccare i moduli in posizione che per tirarli fuori dai loro alloggiamenti.

### PRUDENZA

I moduli potrebbero essere caldi, pertanto non trasportarli a mano tramite le maniglie. Aprire le maniglie prima di inserirli nei rack di alimentazione (hot-plug). Montare i pannelli ciechi nelle posizioni dei moduli non utilizzati.

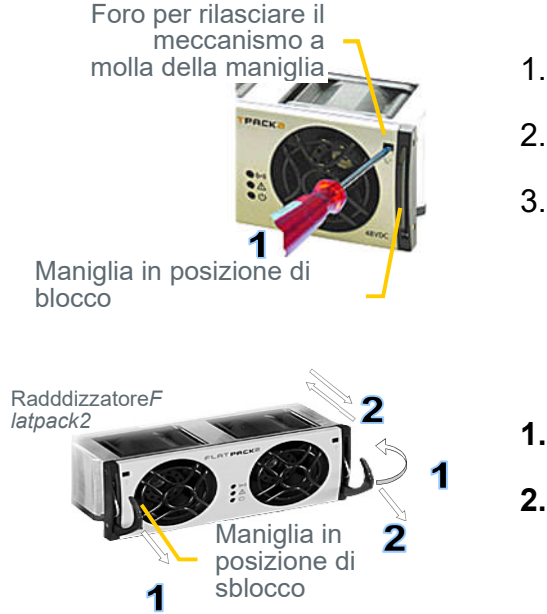

Montare il modulo Flatpack2 (hot-plug)

- 1. **Aprire le maniglie** (inserire un cacciavite nei fori per rilasciare il meccanismo a molla)
- 2. **Inserire il modulo**completamente nel rack di alimentazione
- 3. **Bloccare le maniglie** (premere le maniglie verso l'alto nei loro alloggiamenti (posizione di bloccaggio) in maniera che il modulo sia bloccato in maniera sicura)

Rimuovere il modulo Flatpack2

- **1. Aprire le maniglie** (insérire un cacciavite nei fori per rilasciare il meccanismo a molla)
- 2. Rimuovere il modulo (utilizzare entrambe le maniglie per estrarre il modulo dal connettore; supporto dal di sotto)

Fig. 2 - Meccanismo di blocco del modulo Flatpack2

### PRUDENZA

Non riposizionare i **moduli già dotati di funzionalità hot-plugged** in altri punti nel rack di alimentazione.

I nuovi moduli Flatpack2 devono essere dotati di funzionalità hot-plugged nel rack di alimentazione, uno alla volta a partire dalla posizione 1,2,3 e così via Questa operazione di solito viene eseguito prima della spedizione del sistema. Leggere la guida di avvio rapido del proprio sistema per ulteriori informazioni.

### AVVERTENZA

Per sostituire i moduli installati con quelli nuovi, rimuovere i moduli installati e attendere che il controller notifichi gli errori di comunicazione con i moduli estratti. Spingere i nuovi moduli saldamente verso l'interno - un modulo alla volta, consentendo un ritardo di 2 secondi - per collegarli nel rack di alimentazione. Iniziare con la posizione del rack con il codice ID più basso. Bloccare le loro maniglie.

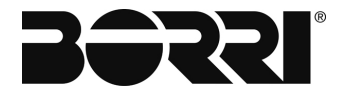

### 3.3 RIMUOVERE I PANNELLI CIECHI

Rilasciare gli angoli superiori sinistro e destro del pannello inserendo un piccolo cacciavite nello spazio in alto a sinistra del pannello e premere con attenzione verso il basso e verso l'esterno per rilasciare le linguette di blocco. Ripetere l'operazione nello spazio in alto a destra. Fare riferimento alla guida di avvio rapido del sistema *Flatpack2* per ulteriori informazioni.

#### 3.4 SCHEMA DI CODIFICA ~ MODULI E RACK DI ALIMENTAZIONE

I moduli raddrizzatore e convertitore Borri sono disponibili in una vasta gamma di tensioni di uscita e tutti i raddrizzatori possono essere fisicamente inseriti nello stesso rack di alimentazione del raddrizzatore e tutti i convertitori nello stesso rack di alimentazione del convertitore.

Uno schema di codifica è progettato per far si che un modulo specifico sia inserito solo in un apposito rack di alimentazione, evitando così di danneggiare il modulo ed il sistema di alimentazione.

Lo schema di codifica si basa sull'inserimento di una o più chiavi (o piccoli pezzi di plastica) nelle fenditure (posizione 1-6) situate sia sul telaio del modulo che sul telaio del rack di alimentazione.

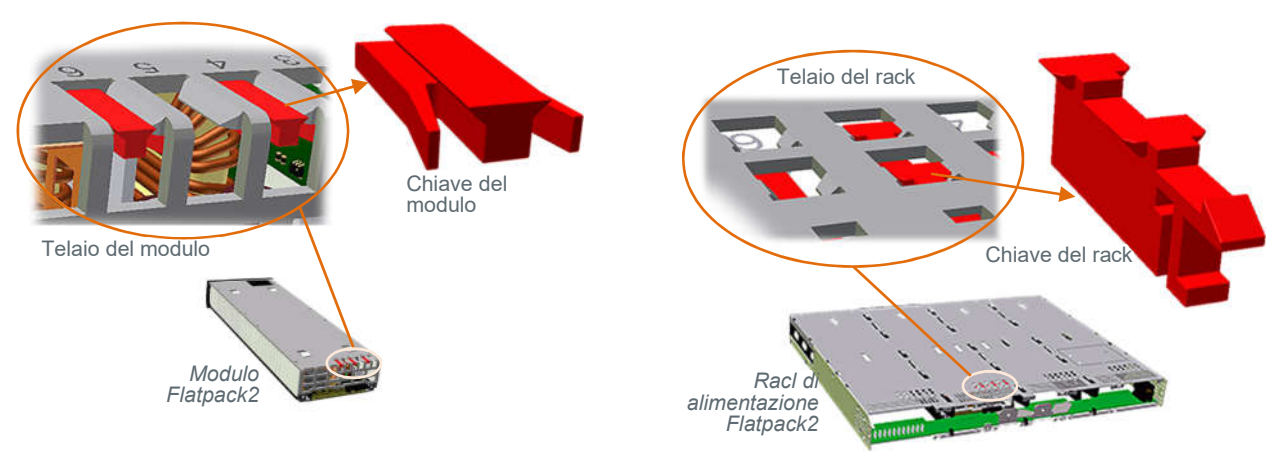

Fig. 3 - Schema di codifica per moduli e rack di alimentazione dei moduli Flatpack2 (le chiavi sono nere)

Quando un modulo ed un rack di alimentazione hanno una chiave inserita nella stessa posizione, il modulo non si collegherà al rack.

Una fenditura con chiave inserita può essere indicata con "1" mentre una vuota con "0".

Ad esempio, un rack di alimentazione adatto per caricabatterie solari 24V *Flatpack*2 verrà spedito dalla fabbrica con chiave <110 001>. Quindi, solo moduli con chiave <001 110> possono essere inseriti nel rack, ad es. i *Caricabatterie solari Flatpack*2 24/1500 *HE*.

In generale, i moduli ed i rack di alimentazione per applicazioni industriali vengono sempre codificati in fabbrica. Quando richiesto, *Borri* spedirà anche moduli con chiave e rack di alimentazione per applicazioni di telecomunicazione.

### NOTA

Un rack di alimentazione con chiave consentirà SOLO moduli collegati per lo specifico rack da collegare al rack.

Un rack di alimentazione senza chiave consente di collegare i moduli con chiave e senza chiave nel rack.

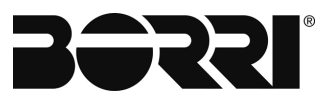

#### PRUDENZA

Non installare mai moduli Flatpack2 in rack con una tensione di uscita diversa da quella del modulo. La tensione di uscita del modulo e la tensione di uscita del sistema di alimentazione devono essere sempre le stesse.

### 3.5 COLLEGAMENTI

Tutte le connessioni vengono implementate inserendo il modulo *Flatpack2* completamente nel rack di alimentazione, quindi collegando il modulo alla scheda di cablaggio posteriore del rack (hot-plug).

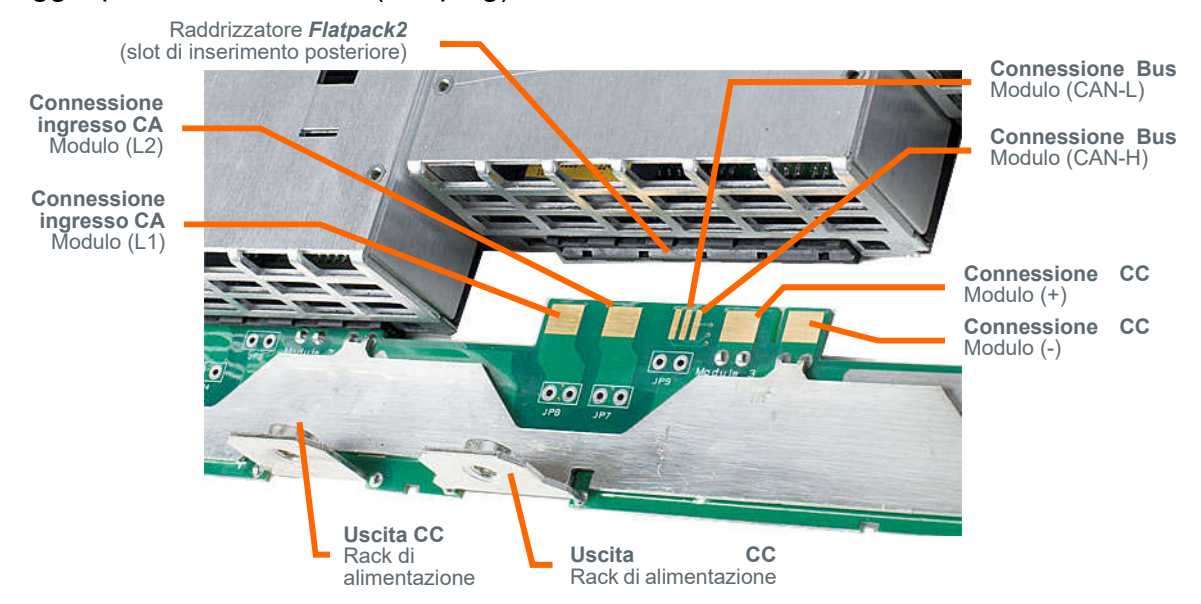

Fig. 4 - Connessioni posteriori plug-in del modulo Flatpack2 per la scheda di cablaggio del rack di alimentazione

Per ulteriori informazioni su altri segnali del rack di alimentazione, tipo di rack di alimentazione, ecc., leggere la documentazione generica e specifica del sistema o contattare il rivenditore o il rappresentante Borri.

#### NOTA

I collegamenti di ingresso CA non sono sensibili alla polarità, anche quando il sistema utilizza l'alimentazione in ingresso CC anziché l'alimentazione in ingresso CA.

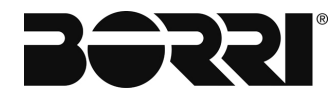

### 4. FUNZIONAMENTO

Il modulo raddrizzatore *Flatpack2* è progettato per il funzionamento parallelo in un sistema. I LED sul pannello anteriore forniscono informazioni sullo stato del modulo e sull'attività del CAN bus.

### 4.1 INTERFACCIA PANNELLO ANTERIORE

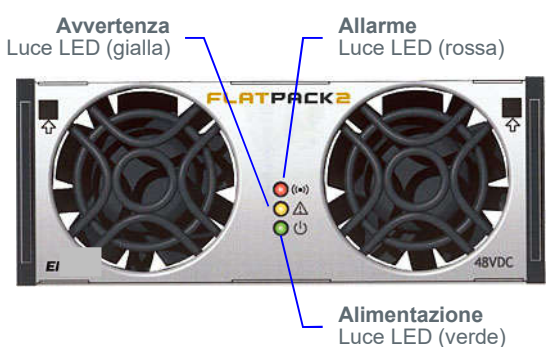

Fig. 5 - Esempio di un panello anteriore del modulo Flatpack2

Il modulo *Flatpack2* presenta le seguenti indicazioni LED:

- "Alimentazione" (verde) indica che l'alimentazione è OFF, ON e in comunicazione
- "Allarme" (rosso) indica una situazione di allarme
- "Avvertenza" (giallo) indica una situazione anomala

### 4.2 INDICATORI LED

I seguenti eventi attiveranno i LED anteriori del modulo *Flatpack*:

| LED                      | Stato               | Descrizione                                                                                                    |  |  |  |
|--------------------------|---------------------|----------------------------------------------------------------------------------------------------|--|--|--|
| Alimentazione (verde)    | ON                  | Il modulo è alimentato                                                                                                    |  |  |  |
|                          | Lampeggiante<br>OFF | Il controller del sistema accede alle informazioni sul modulo<br>Le reti non sono disponibili                                                                                                    |  |  |  |
| Avvertimento<br>(giallo) | ON<br>Lampeggiante  | <ul> <li>Il modulo è in modalità declassamento (potenza di uscita ridotta) a causa dell'elevata temperatura interna, o della bassa tensione di ingresso o di un guasto della ventola</li> <li>Il limite di corrente della batteria remota è attivato</li> <li>La tensione di ingresso CA è fuori intervallo</li> <li>Modulo in modalità stand-alone (o perdita di comunicazione con il controller principale del sistema</li> <li>Il modulo è in modalità protezione da sovratensione (ingresso</li> </ul> |  |  |  |
|                          | OFF                 | Non è presente alcuna situazione anomala                                                                                                    |  |  |  |
| Allarme<br>(rosso)       | ON                  | <ul> <li>Il modulo è in modalità di spegnimento a causa della bassa tensione di rete, alta temperatura interna o alta tensione di uscita</li> <li>Guasto del modulo interno (malfunzionamento)</li> <li>Guasto del ventilatore (malfunzionamento del ventilatore singolo o doppio)</li> <li>Bassa tensione di uscita</li> </ul>                                                                                                    |  |  |  |
|                          | OFF                 | Non è presente alcuna situazione di allarme                                                                                                    |  |  |  |

# DESCRIZIONE GENERALE SMARTPACK2 MASTER

### Indice

| 1.       | IN          | TRODUZIONE                                                                                  | 5 |
|----------|-------------|---------------------------------------------------------------------------------------------|---|
| 2.       | СС          | ONTROLLER SMARTPACK2 MASTER                                                                 | 5 |
| 2        | .1          | CARATTERISTICHE PRINCIPALI                                                                  | 5 |
| 2        | .2          | UBICAZIONE DI CONNETTORI, PORTE, LED                                                        | 6 |
| 2        | .3          | APERTURA E CHIUSURA DEL CONTROLLER MASTER SMARTPACK2                                        | 6 |
| 3.       | DE          | ESCRIZIONE PANNELLO FRONTALE                                                                | 7 |
| 3        | .1          | DISPLAY GRAFICO                                                                             | 7 |
| 3        | .2          | TASTI FRONTALI                                                                              | 7 |
| 3        | .3          | MENU DEL SOFTWARE                                                                           | 8 |
| 3        | .4          | STRUTTURA DEL MENU DEL SOFTWARE                                                             | 9 |
| 3        | .5          | CONTROLLER DI AGGIORNAMENTO DEL FIRMWARE1                                                   | 1 |
| 4.<br>SM | IM<br>AR    | POSTAZIONI DI CONFIGURAZIONE CONTROLLER<br>TPACK212                                         | 2 |
| 4        | .1          | IMPOSTAZIONE DELLA TENSIONE DI FLUTTUAZIONE                                                 | 4 |
|          | 4.1         | 1.1 Impostazione della tensione di fluttuazione tramite l'interfaccia Web<br>14             |   |
|          | 4.1         | I.2 Impostazione della tensione di fluttuazione attraverso il display1                      | 5 |
| 4<br>E   | .2<br>BATT  | IMPOSTAZIONE DEL LIMITE DI CORRENTE DI CARICA DELLA<br>FERIA1                               | 6 |
|          | 4.2<br>I'in | 2.1 Impostazione del limite di corrente di carica della batteria tramite<br>nterfaccia Web1 | 6 |

| Rev. | Descrizione<br>Description | Data<br>Date | Emesso<br>Issued | Approvato<br>Approved | Lingua<br>Language | Pagina<br>Page | di Pag.<br>of Pag. |
|------|----------------------------|--------------|------------------|-----------------------|--------------------|----------------|--------------------|
| Α    | Emissione                  | 16.10.19     | E.Biancucci      | F. Martini            |                    | 1              | 11                 |
|      |                            |              |                  |                       | I                  | I              | 44                 |
|      |                            |              |                  |                       | Codice / Code      |                |                    |
|      |                            |              |                  |                       | OMR32023           |                |                    |

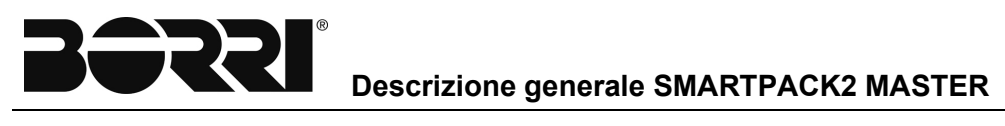

|    |     | 4.2<br>il d | .2<br>lispl   | Impostazione del limite di corrente di carica della batteria attraverso<br>av                          |
|----|-----|-------------|---------------|----------------------------------------------------------------------------------------------------|
|    | 4.: | 3           | MO            | NITORAGGIO DELLA TEMPERATURA DELLA BATTERIA                                                            |
|    |     | 4.3         | .1            | Abilitazione ingresso temperatura batteria                                                             |
|    |     | 4.3<br>I'in | .1.1<br>terfa | Abilitazione dell'input della temperatura della batteria tramite<br>accia Web                          |
|    |     | 4.3<br>att  | .1.2<br>rave  | Abilitazione dell'ingresso della temperatura della batteria<br>erso il display                         |
|    |     | 4.3         | .2            | Compensazione della temperatura della batteria                                                         |
|    |     | 4.3<br>tra  | .2.1<br>mite  | Impostazione della compensazione della temperatura della batteria<br>e l'interfaccia Web               |
|    |     | 4.3<br>att  | .2.2<br>rave  | Impostazione della compensazione della temperatura della batteria<br>rso il pannello dello schermo25   |
|    | 4.4 | 4           | IMP           | POSTAZIONE DELLE INFORMAZIONI SULLA BATTERIA                                                           |
|    |     | 4.4         | .1            | Abilitazione delle informazioni sulla batteria tramite l'interfaccia Web<br>26                         |
|    |     | 4.4         | .2            | Abilitazione delle informazioni sulla batteria attraverso il display 27                                |
|    | 4.  | 5           | IMP           | POSTAZIONE DELL'ALLARME DI TENSIONE DELLA BATTERIA 28                                                  |
|    |     | 4.5<br>I'in | .1<br>terfa   | Impostazione dell'allarme di tensione della batteria attraverso<br>accia web                           |
|    |     | 4.5<br>att  | 5.2<br>rave   | Impostazione dell'allarme di tensione della batteria di allarme<br>erso il pannello di visualizzazione |
|    | 4.  | 6           | AB            | ILITAZIONE / DISATTIVAZIONE GUASTO A TERRA                                                             |
| 5. |     | CC          | ONF           | IGURAZIONE DEL RELÈ DI USCITA (OPZIONALE)32                                                            |
|    | 5.  | 1           | IMP           | POSTAZIONE DEI RELÈ DI USCITA TRAMITE L'INTERFACCIA WEB . 33                                           |
|    | 5.2 | 2           | IMP           | POSTAZIONE DEI RELÈ DI USCITA TRAMITE IL DISPLAY                                                       |
| 6. |     | ΤE          | ST            | RELÈ DI ALLARME                                                                                        |
|    | 6.  | 1           | TES           | ST DEI RELÈ DI USCITA TRAMITE L'INTERFACCIA WEB                                                        |
|    | 6.2 | 2           | TES           | ST DEI RELÈ DI USCITA ATTRAVERSO IL DISPLAY                                                            |
| 7. |     | IN          | FOF           | RMAZIONI DI CONFIGURAZIONE DEL SITO                                                                    |
| 8. |     | CC          | ONF           | IGURAZIONE BACKUP                                                                                      |
|    | 8.  | 1           | BA            | CKUP COMPLETO                                                                                          |
|    | 8.2 | 2           | SAI           | LVA REGISTRO MODIFICHE IN XML (VER. 2.5 O SUCCESSIVE) 39                                               |
|    | 8.3 | 3           | PR            | OCEDURE                                                                                                |
|    |     | 8.3         | .1            | Backup completo con il display 40                                                                      |
|    |     | 8.3         | .2            | Backup con l'interfaccia Web                                                                           |

| 8.3.3 | Esecuzione di un backup XML | dal registro delle modifiche (interfaccia |
|-------|-----------------------------|-------------------------------------------|
| Web)  |                             |                                           |

### Indice delle figure

| Fig. 1 – Posizione delle porte CAN e del connettore Ethernet nel controller Smartpack2 Master         | 6    |
|----------------------------------------------------------------------------------------------------|------|
| Fig. 2 - Tasti e indicatori anteriori del controller Smartpack2 Master                                | 7    |
| Tabella 1 - Descrizione dello stato di illuminazione a LED del controller Smartpack2 Master           | 7    |
| Fig. 3 - Apertura del controller Smartpack2 Master                                                    | . 11 |
| Fig. 4 - Porte Ethernet del controller                                                                | . 12 |
| Fig. 5 - Pagina di accesso al sito Web                                                                | . 13 |
| Fig. 6 - Richiesta di accesso                                                                         | . 13 |
| Fig. 7 - Impostazione della tensione di fluttuazione attraverso l'interfaccia web                     | . 14 |
| Fig. 8 - Impostazione della tensione di fluttuazione attraverso il display                            | . 15 |
| Fig. 9 - Impostazione della tensione di fluttuazione tramite il display                               | . 15 |
| Fig. 10 - Impostazione del limite di corrente di carica della batteria attraverso l'interfaccia web   | . 16 |
| Fig. 11 - Impostazione del limite di corrente di carica della batteria attraverso il display          | . 17 |
| Fig. 12 - Immissione del PIN                                                                          | . 17 |
| Fig. 13 - Valore limite corrente (rete)                                                               | . 18 |
| Fig. 14 - Impostazione della sonda di temperatura della batteria attraverso l'interfaccia web         | . 19 |
| Fig. 15 - Impostazione della sonda di temperatura della batteria attraverso l'interfaccia web         | . 20 |
| Fig. 16 - Impostazione di tutti gli ingressi della temperatura della batteria                         | . 20 |
| Fig. 17 - Parametri BatteryTemp                                                                       | . 21 |
| Fig. 18 - Selezionare BatteryTemp 1.x                                                                 | . 21 |
| Fig. 19 - Abilitazione del monitor della sonda di temperatura                                         | . 21 |
| Fig. 20 - Abilitazione del monitoraggio della temperatura della batteria                              | . 22 |
| Fig. 21 - Abilitazione monitor temperatura batteria                                                   | . 22 |
| Fig. 22 - Impostazione della compensazione della temperatura della batteria tramite l'interfaccia web | . 24 |
| Fig. 23 - Compensazione della temperatura della batteria attraverso il display                        | . 25 |
| Fig. 24 - Impostazione della configurazione generale della batteria tramite l'interfaccia web         | . 26 |
| Fig. 25 - Configurazione della batteria                                                               | . 27 |
| Fig. 26 - Inserimento PIN di configurazione batteria                                                  | . 27 |
| Fig. 27 - Configurazione allarme tensione batteria                                                    | . 28 |
| Fig. 28 - Abilitazione della tensione della batteria                                                  | . 29 |
| Fig. 29 - Abilitazione allarme tensione batteria                                                      | . 29 |
| Fig. 30 - Impostazione delle assegnazioni dei gruppi di allarme                                       | . 30 |
| Fig. 31 - Gruppi di allarme per relè di uscita                                                        | . 32 |
| Fig. 32 - Ingressi configurabili                                                                      | . 32 |
| Fig. 33 - Pagina delle uscite allarme (controller Smartpack2)                                         | . 33 |

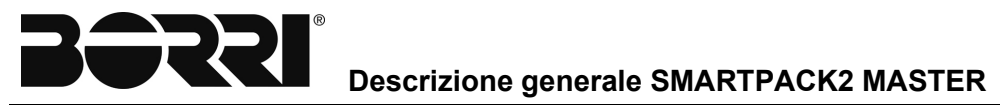

| Fig. | 34 - | Impostazione dei relè di uscita tramite il display            | 34 |
|------|------|---------------------------------------------------------------|----|
| Fig. | 35 - | Test dei relè di uscita tramite l'interfaccia Web             | 35 |
| Fig. | 36 - | Test dei relè di uscita tramite il display                    | 36 |
| Fig. | 37 - | Pagina delle informazioni di sistema                          | 38 |
| Fig. | 38 - | Display del controller master Smartpack2 e slot per scheda SD | 40 |
| Fig. | 39 - | Icone del menu principale dello Smartpack2 Master             | 40 |
| Fig. | 40 - | Salva / carica config                                         | 41 |
| Fig. | 41 - | Salvataggio del file di configurazione                        | 41 |
| Fig. | 42 - | Scelta del controller master                                  | 41 |
| Fig. | 43 - | Prompt del codice PIN Smartpack2 Master                       | 41 |
| Fig. | 44 - | Smartpack2 Master Messaggio "Scrittura dati"                  | 42 |
| Fig. | 45 - | Scelta di ulteriori unità di controllo                        | 42 |
| Fig. | 46 - | Salvataggio del file di configurazione                        | 43 |
| Fig. | 47 - | Iniziare a leggere i file                                     | 43 |
| Fig. | 48 - | Iniziare a leggere i file                                     | 43 |
| Fig. | 49 - | Finestra di dialogo Salva file                                | 44 |
| Fig. | 50 - | Backup XML da Changelog                                       | 44 |
| Fig. | 51 - | Finestra di dialogo Salva file                                | 44 |
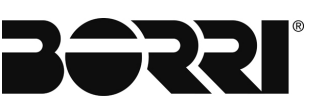

### 1. INTRODUZIONE

I controller avanzati *Smartpack2 Master* sono stati sviluppati dai sistemi di alimentazione DC Borri *Flatpack2* che implementano il sistema di controllo distribuito basato sullo *Smartpack2*.

## 2. CONTROLLER SMARTPACK2 MASTER

I controller *Smartpack2 Master* sono moduli potenti usati come controller master nel sistema di controllo distribuito dei sistemi di alimentazione basati su *Smartpack2*. Fungono da interfaccia utente locale tra voi e il sistema di alimentazione.

Il controller Smartpack2 Master è alto 2 U e largo 160 mm ed è montato sul pannello anteriore o sulla porta del sistema di alimentazione. Il bus CAN è l'unica connessione tra Smartpack2 Master ed il controller Smartpack2 Basic, che offre una grande flessibilità di installazione.

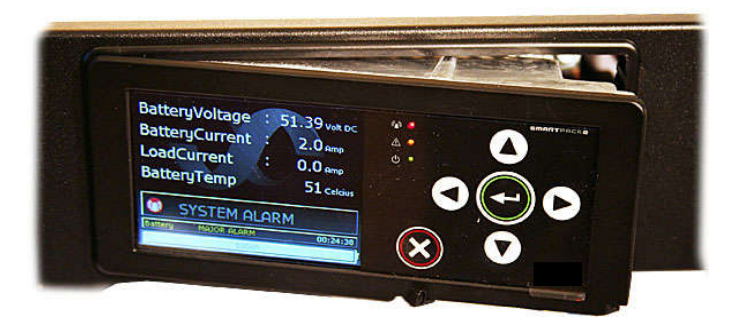

### 2.1 CARATTERISTICHE PRINCIPALI

All'interno del controller *Smartpack2 Master* sono implementate un'ampia gamma di caratteristiche, come di seguito riportato.

- Display a colori ad alta risoluzione TFT grafico ad alta risoluzione per una facile navigazione
- ✓ LED per allarmi visivi locali (Maggiore, Minore, Accensione)
- ✓ Ethernet per monitoraggio e controllo remoto o locale tramite WEB Browser
- ✓ Porta Ethernet per cavi dritti e incrociati
- ✓ Protocollo SNMP con TRAP, SET e GET su Ethernet. Email di allarmi TRAP
- ✓ Registrazione completa
- ✓ Monitoraggio e test automatici della batteria
- Indicazione della durata della batteria
- ✓ Batteria utilizzata e monitoraggio della capacità residua (Ah o%)
- ✓ Gruppo di allarmi definiti dall'utente (logica booleana per allarmi raggruppati)
- ✓ Caricamento e download di firmware e file di configurazione con scheda SD
- ✓ Slot per scheda SD per il download / il caricamento di registri e configurazione
- Funzioni di controllo e monitoraggio complete del generatore / ibrido / sistema solare CC

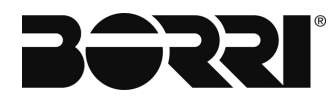

### 2.2 UBICAZIONE DI CONNETTORI, PORTE, LED

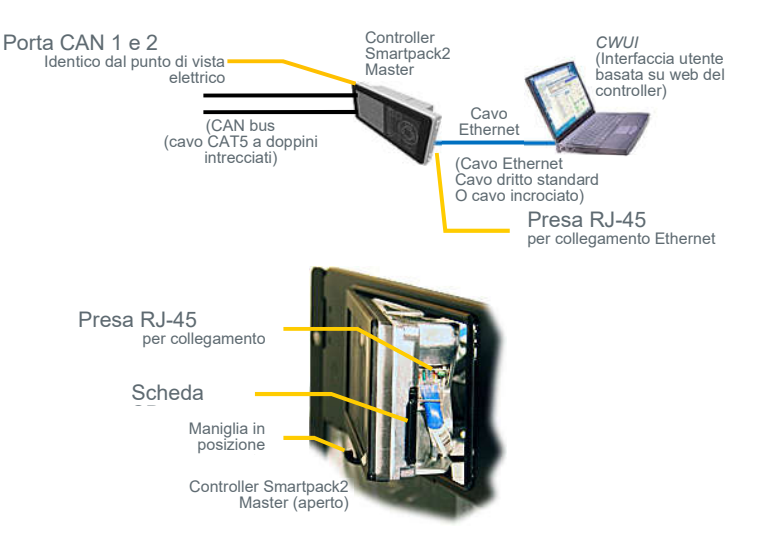

Fig. 1 – Posizione delle porte CAN e del connettore Ethernet nel controller Smartpack2 Master

Le porte CAN 1 e 2 sono elettricamente identiche e vengono utilizzate per abilitare la connessione dei cavi CAT5 in ingresso e uscita del CAN bus o la presa terminale del bus CAN RJ45.

#### 2.3 APERTURA E CHIUSURA DEL CONTROLLER MASTER SMARTPACK2

L'apertura della parte destra del controller consente l'inserimento di una scheda SD e il collegamento temporaneo di un cavo Ethernet.

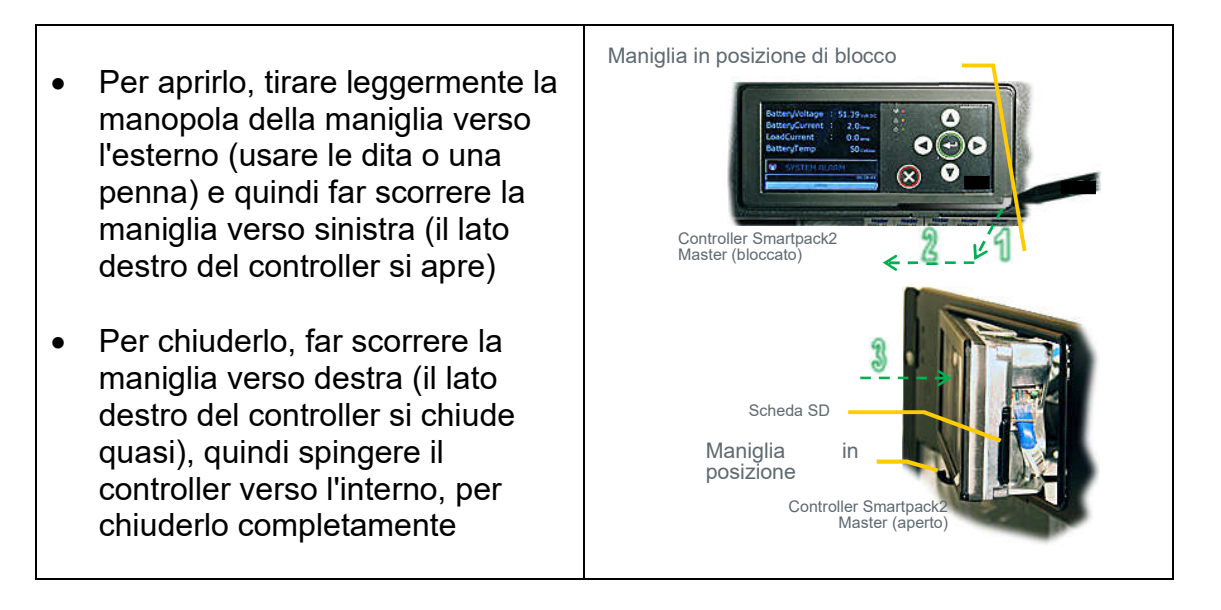

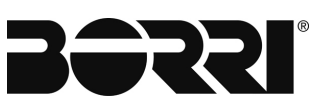

# 3. DESCRIZIONE PANNELLO FRONTALE

Questo capitolo descrive i tasti e gli indicatori del controller Smartpack2 Master e come utilizzare il sistema di alimentazione CC basato su Smartpack2 dal pannello anteriore del controller.

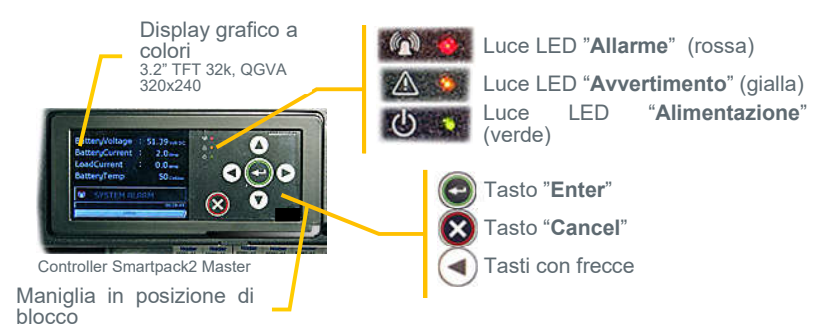

Fig. 2 - Tasti e indicatori anteriori del controller Smartpack2 Master

### 3.1 DISPLAY GRAFICO

Il display grafico a colori - 3.2 "TFT 32k, QVGA 320x240 - è disponibile sia in modalità Stato (mostra lo stato del sistema) o in modalità Menu (mostra la struttura del menu). Il controller Smartpack2 Master presenta le seguenti indicazioni LED:

| Indicatore LED | Illuminazione/Stato | Descrizione                                |
|----------------|---------------------|--------------------------------------------|
|                | OFF                 | Il controller NON è alimentato             |
| Potenza        | ON verde            | Alimentazione corretta                     |
|                | Verde lampeggiante  | Guasto potenza distribuita                 |
|                | OFF                 | Nessun avvertimento                        |
| Avvertimento   | ON giallo           | Avvertimento (allarme minore, non critico) |
|                | Giallo lampeggiante | Errore di comunicazione                    |
|                | OFF                 | Nessun allarme                             |
| Allarma        | ON rosso            | Allarme (Allarme maggiore, allarme         |
| Allalitie      | Rosso lampeggiante  | critico)                                   |
|                |                     | Guasto SW/Modalità di carica rapida        |

Tabella 1 - Descrizione dello stato di illuminazione a LED del controller Smartpack2 Master

#### 3.2 TASTI FRONTALI

È possibile far funzionare il sistema di alimentazione navigando in modo intuitivo attraverso la struttura grafica del menu tramite i seguenti 6 tasti frontali.

- Premere sul tasto per passare da *Modalità stato* a *Modalità menu* e per scegliere le opzioni, immettere i valori
- Premere il tasto per navigare al livello precedente e cancellare opzioni e valori
- Premere i tasti 

   o verso il basso, puntare su opzioni e aumentare e diminuire i valori
- Premere i tasti ( ) o 
   per navigare su una pagina verso l'alto o verso il basso e puntare su opzioni

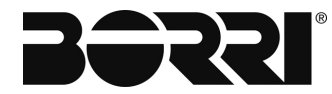

#### 3.3 MENU DEL SOFTWARE

La funzionalità del sistema basato su Smartpack2 è accessibile tramite una rete di menu e sottomenu software, che consente di configurare e controllare l'intero sistema di alimentazione dal pannello frontale del controller. Quando si sfogliano i menu, l'Indicatore livello menu mostra il livello del menu in cui ci si trova. La modifica dei parametri è protetta da password (il codice pin predefinito <0003> può essere modificato per motivi di sicurezza). Il display può essere in modalità Stato o in modalità Menu.

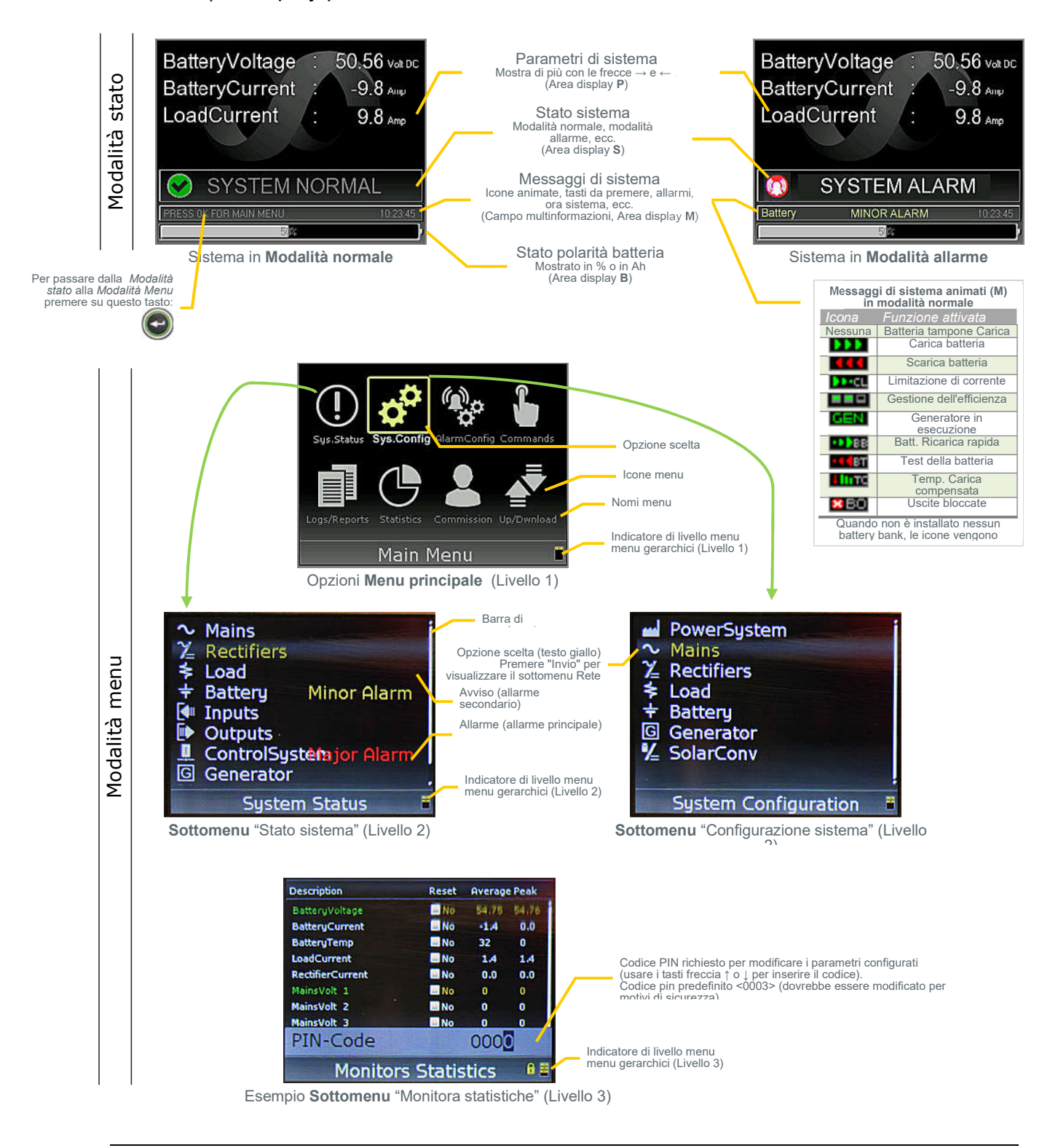

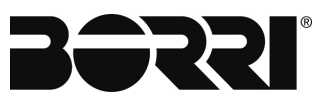

Dal browser Web di un PC è anche possibile accedere alle funzionalità complete del sistema.

### 3.4 STRUTTURA DEL MENU DEL SOFTWARE

| (!) SYSTEN            | ASTATUS                                  |
|-----------------------|------------------------------------------|
| Mains                 | [Select Group]                           |
|                       | MainsLow                                 |
|                       | Mains Volt 1                             |
|                       | Mains Volt 2                             |
| -                     | Mains Volt 3                             |
| Generator             | Generator Activation                     |
|                       | Discharge Value                          |
|                       | Mains Not Present                        |
|                       | ChargeTime                               |
|                       | Fuel Remaining                           |
| Rectifiers            | [Select Group]                           |
|                       | Rect Current Grn 1                       |
|                       | Rect Error Grp 1                         |
|                       | Rect Mains Grp 1                         |
|                       | Rect Comm Err Grp 1                      |
|                       | Rect Capacity                            |
|                       | Curr Share Err I<br>Rectifier Temp Gro 1 |
| Solar                 | No Of Solar Chargers                     |
|                       | Solar Current                            |
|                       | Solar Charger Error                      |
|                       | Solar Comm Error                         |
|                       | Solar Symmetry Error                     |
| DeDe                  | No Of De De Convis                       |
|                       | DcDc Current                             |
|                       | DcDc Error                               |
|                       | DcDc Comm Error                          |
|                       | DcDc Capacity                            |
| Load                  | No Of Load Groups                        |
| LVUU                  | Load Current                             |
|                       | Status Fuse                              |
| and the second second | Status LVLD                              |
| Battery               | Battery Voltage                          |
|                       | Battery Current                          |
|                       | Battery Life Time                        |
|                       | LVBD                                     |
|                       | Fuse                                     |
|                       | Battery Quality                          |
|                       | Battery Tot Can                          |
|                       | Battery Rem Cap                          |
|                       | Battery Used Cap                         |
|                       | Battery Time Left                        |
|                       | Delta String Curr                        |
|                       | An Charged                               |
| Inputs                | Proglangut 1.1                           |
|                       | Prog Input 1.2                           |
|                       | Prog Input 1.3                           |
| User-                 | Prog Input 81.1                          |
| defined {             | Prog Input 81.2                          |
| names                 | Prog Input 81.3                          |
|                       | Prog Input 81.5                          |
|                       | Prog Input 81.6                          |
| Outputs               | Major alarm                              |
| 1                     | Minor alarm                              |
|                       | Fuse alarm                               |
|                       | Battery high                             |
| User-                 | Battery low                              |
| defined {             | Rectifier alarm                          |
| names                 | Alarm Group 08 17                        |
|                       | Output Blocked                           |
|                       | IVID1                                    |
|                       | LVLD2                                    |
| CtrlSystem            | No Of Ctrl Unit(s)                       |
|                       | Ctrl Unit Error                          |
|                       | CU Err Batt Monitor                      |
|                       | Ambient Temp                             |
|                       | Batt-Ambient Temp                        |
|                       | User Suspended                           |
|                       | Temperature1.1                           |
|                       | lemperature 1.2                          |
|                       | Farth Fault 1                            |
| Outdoor               | Outdoor hardware 1                       |
|                       |                                          |

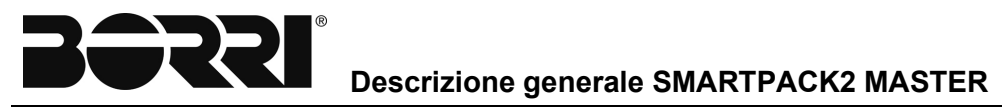

| PowerSystem GeneralSystemConfig                                    | ReferenceVoltage                                               | Generator Gen Stop Current Limit (A)                          | Del                                 | Dc, cont. Reference Volta | je<br>n            |                                                                          | Battery, cont. BatteryBoost Con             | fig., cont. <u>Auto Boo</u>                                                                                                    | t Max Duration (min)                     |
|--------------------------------------------------------------------|----------------------------------------------------------------|---------------------------------------------------------------|-------------------------------------|---------------------------|--------------------|--------------------------------------------------------------------------|---------------------------------------------|----------------------------------------------------------------------------------------------------|------------------------------------------|
|                                                                    | Batt Capacity Scale - Ah/Percent?                              | Start Generator on Voltage                                    | 1                                   | Current Limit er          | able – On/Off?     |                                                                          |                                             | Auto Boo                                                                                                    | t Discharge Thresh [Ah]                  |
|                                                                    | Syst Polarity - Positive/Negative?                             | Cap/time Ctrl Start/StopEna<br>StartGan On Dirch areal imit   | Dis? Loa                            | ad No Of Load Grou        | ps                 |                                                                          | Summatry Coofin                             | Autoboos<br>Autoboos                                                                                                    | t Voltage Threshold [V]                  |
|                                                                    | Generator Func - Std/Advanced?                                 | Stop Gen On Time Limit [h]                                    | Bat                                 | ttery Battery Config      |                    | No Of Battery Banks                                                      | Synnieury coning                            | Symmetr                                                                                                    | y Voltage range [V]                      |
|                                                                    | Language                                                       | Sunday - Start [h]                                            |                                     |                           |                    | Capacity Per String [Ah]                                                 | Pattored ifeTime (                          | Symmetr                                                                                                    | v Discharge Delay [min]                  |
|                                                                    | Month                                                          | Sunday -Al Group to Activate<br>Monday - Start [b]            | _                                   |                           |                    | Reference Voltage [V/Cell]                                               | butty putting of                            | Temperat<br>Temperat                                                                                                    | ure Limit [C]                            |
|                                                                    | Hour<br>Minute                                                 | Monday - Stop [h]<br>Monday - Al Group to Activat             | _                                   |                           |                    | Temperature Slope [mV/C/Cell]<br>Min Compensation Volt [V/Cell]          |                                             | Hourswit                                                                                                    | hin Temp Range                           |
|                                                                    | Agent IP Address<br>Network Subnet Mask                        | Tuesday - Start [h]<br>Tuesday - Stop [h]                     | _                                   |                           |                    | Max Compensation Volt [V/Cell]<br>BattCurrent1 imit - On/Off?            |                                             | Temperat                                                                                                    | ure Limit [C]<br>ure Weight              |
|                                                                    | Default Gateway<br>Change Service PassWd                       | Tuesday - Al Group to Activa<br>Wednesday - Start [h]         | e                                   |                           |                    | Current Limit Value [A] (MainsFeed)<br>Current Limit Value [A] (GenFeed) |                                             | Hours wit                                                                                                    | hin Temp Range<br>ureRange 03 Ena/Disa?  |
|                                                                    | Display timeout - $(0 = Off)$<br>Keylock timeout - $(0 = Off)$ | Wednesday - Stop [h]<br>Wednesday - Al Group to Art           | vate                                | Battery Test Cor          | figuration         | Normal/Simplified BattTest?                                              |                                             | Temperat                                                                                                    | ure Limit [C]<br>ure Weight              |
| System Voltages                                                    | Reference Voltage<br>Boost Voltage                             | Thursday - Start [h]                                          | rate                                |                           |                    | MaxTestDuration Enable/Disable?                                          |                                             | Hourswit                                                                                                    | hin Temp Range                           |
|                                                                    | Battery Test End Voltage<br>Bertifier Standby Voltage          | Thursday - AlGroup to Activa                                  | te                                  |                           |                    | MaxDischargeStop Enable/Disable?<br>MaxDischargeStop [Ab]                |                                             | Temperat                                                                                                    | ure Limit [C]<br>ure Weight              |
|                                                                    | Battery Disconnect Voltage                                     | Friday - Stop [h]<br>Friday - Al Group to Activate            | _                                   |                           |                    | GuardTime - Enable/Disable?                                              |                                             | Hours wit                                                                                                    | hin Temp Range                           |
|                                                                    | Rectifier OVS Limit<br>Bectifier Emergency Voltage             | Saturday - Start [h]                                          | _                                   |                           |                    | AlarmGrp to Activate duringTest                                          |                                             | Temperat                                                                                                    | ure Limit [C]<br>ure Weight              |
| SystemCalibration                                                  | Voltage-HiPoint Cal Value [V]<br>Voltage-HiPoint A/D Value     | Saturday -Al Group to Activa<br>Monthly Start Time [h]        | e                                   |                           |                    | Nextinterval StartYear<br>Nextinterval StarMonth                         |                                             | Hours wit<br>Temperat                                                                                                    | hin Temp Range<br>ure Range 06 Ena/Disa? |
|                                                                    | Voltage-LoPoint Cal Value [V]<br>Voltage-LoPoint A/D value     | Monthly Start Day (1. start)<br>Monthly Start Day (2. start)  |                                     |                           |                    | NextInterval StartDay<br>NextInterval StartHour                          |                                             | Temperat<br>Temperat                                                                                                    | ure Limit [C]<br>ure Weight              |
|                                                                    | Current-HiPoint Cal Value[A]<br>Current-HiPoint A/D Value      | Monthly Al Grp To Activate<br>Rectifiers [SelectGroup up/dwn] |                                     |                           | 1                  | NextInterval StartMinute<br>IntervalPeriod [days]                        |                                             | Hours wit<br>Temperat                                                                                                    | hin Temp Range<br>ure Range 07 Ena/Disa? |
|                                                                    | Current-LoPoint Cal Value[A]<br>Current-LoPoint A/D Value      | No Of Groups<br>Suppr Err d Mains Fail - Y/N?                 | _                                   |                           |                    | AutoTest Enable/Disable?<br>DiscontinuanceTest Enable/Disable?           |                                             | Temperat<br>Temperat                                                                                                    | ure Limit [C]<br>ure Weight              |
|                                                                    | Current-HiPoint Cal Value[A]<br>Current-HiPoint A/D Value      | Walk In Time - Short/Long?<br>Module - BattPowered or No      | 2                                   |                           |                    | Repeat Frequency [days]<br>Max duration [minutes]                        |                                             | Hours wit<br>Temperat                                                                                                    | hin Temp Range<br>ure Range 08 Ena/Disa? |
|                                                                    | Current-LoPoint Cal Value[A]<br>Current-LoPoint A/D Value      | OVS Limit [V/Cell]<br>Current Limit enable On/Off             |                                     | BatteryBoost Co           | nfiguration        | Boost Voltage [V/Cell]<br>Stop Boost Curr Thresh Ena/Disa?               |                                             | Temperat<br>Temperat                                                                                                    | ure Limit [C]<br>ure Weight              |
| Mains [SelectGroup Up/Dwn]<br>Generator Generator - Enable/Disable | NumberOf Phases                                                | Current Limit value [A]<br>Emergency Volt value [V]           | _                                   |                           |                    | Stop Boost CurrThreshold [A]<br>Alarm Grp to Activate during Boost       |                                             | Hours wit<br>Temperat                                                                                                    | hin Temp Range<br>ure Range 09 Ena/Disa? |
| Long Charge Time [h]<br>Stop Delay [min]                           |                                                                | Gen dep Start Up Delay On/O<br>Generator Start Up Delay (n    | ff?<br>in]                          |                           |                    | Manual Boost Max Duration [min]<br>Interval Boost Enable/Disable?        |                                             | Temperat<br>Temperat                                                                                                    | ure Limit [C]<br>ure Weight              |
| Mains Fail Delay [min]<br>Enable Boost During Charge               |                                                                | Efficiency Management?<br>EffMgrRedundancyMode-0              | 1/Off                               |                           |                    | Next Interval Start Year<br>Next Interval Star Month                     |                                             | Hours wit<br>Temperat                                                                                                    | hin Temp Range<br>ure Range 10 Ena/Disa? |
| Primary Al Group (OutpToAc<br>Sec Al Grp (OutpToActivate)          | ctivate)                                                       | EffMgr Off Delay [min]<br>Eff Mgr Shuffl Time [hour(s)]       |                                     |                           |                    | Next Interval Start Day<br>Next Interval Start Hour                      |                                             | Temperat<br>Temperat                                                                                                    | ure Limit [C]<br>ure Weight              |
| Cpty Crtl Start/Stop-Ena/Dis<br>Start Gen On Disch Limit 196       | <u>s?</u>                                                      | Solar No Of Solar Charger(s)<br>Suppr SolErr dMains Fail - Y/ | 17                                  |                           |                    | Next Interval Start Minute<br>Interval Period [days]                     | OutDoor                                     | Hours wit<br>(System c                                                                                                    | hin Temp Range<br>lependent] ‡           |
| Stop Gen On Charge Limit [9<br>Surr Lim Ctrl Stop/Ena/Dis?         | 36]                                                            | OVS Limit [V/cell] DcDc No Of DcDc Converters                 |                                     |                           |                    | Interval Boost Max Duration [min]<br>Auto Boost - Enable/Disable?        |                                             | (a) for the first of the first of the first |                                          |
|                                                                    |                                                                |                                                               |                                     |                           |                    |                                                                          |                                             |                                                                                                    |                                          |
| 😵 ALARM CONFIG                                                     |                                                                |                                                               |                                     | 🔓 CON                     | MANDS              |                                                                          | UP / DOWNLOA                                | D                                                                                                    |                                          |
| Mains [Select Group]<br>Mains Low 1 B                              | Load Fuse T<br>Battery Battery Voltage                         | Symm Volt 1.2<br>Batt MonTemp 1                               | Major alarm                         | System C                  | ommands Res<br>Res | et Manual Alarm(s)<br>et Number of Module(s)                             | Software Upgrade                            | SP2 Master 11                                                                                                    |                                          |
| Mains Volt 1.1<br>Mains Volt 1.2                                   | Battery Current<br>Battery Temp                                | Batt Mon Fuse 1<br>Batt Mon Curr 1                            | Minor alarm<br>Mains alarm          |                           | Del                | ete Event Log                                                            |                                             | BatteryMon 1                                                                                                    |                                          |
| Mains Volt 1.3<br>Generator Generator Fail                         | Battery Life Time                                              | Batt Mon Sym1.1<br>Batt Mon Sym1.2                            | Fuse alarm<br>Battery high          |                           | Set                | xml-file(s) Configurations                                               |                                             | 1/0 Unit 1                                                                                                    |                                          |
| Fuel Remaining 1 Rectifiers [Select Group]                         | Fuse<br>Battery Quality                                        | Batt Mon Sym1.3<br>Batt Mon Sym1.4                            | Battery low                         |                           | Blo                | ) Test<br>ck Outputs - On                                                |                                             | Other Units ‡                                                                                                    |                                          |
| Rect Current Grp 1                                                 | BadTest Results Inp                                            | uts Prog Input 1.1                                            | AlarmGroup 08                       | 817                       | Blo                | ck Outputs - Off                                                         | Save Event Log<br>Save Data Log             |                                                                                                    |                                          |
| Rect Low Mains Grp 1                                               | Battery Rem Cap                                                | Prog Input 1.2<br>Prog Input 1.3                              | LVBD                                | D 11                      | Set                | Default Calibration                                                      | Save Energy Log                             | C C C I FI                                                                                                    | (D2 M 11                                 |
| Curr Share Err Grp 1                                               | Delta String Curr                                              | Prog Input 81.1<br>Prog Input 81.2                            | LVLD1<br>LVLD2                      | Battery                   | Sto                | p Battery Test                                                           | Save/Load Config                            | Save Config to File                                                                                                    | SP2 Master 11<br>SP2 Basic 1             |
| Rect Temp Grp 1<br>Solar Solar Current                             | Battery Used Cap<br>Ah Charged                                 | Prog Input 81.3<br>Prog Input 81.4 Ctrl Syste                 | [Other Groups]<br>m Ctrl Unit Error |                           | Sta<br>Sto         | rt Battery Boost<br>p Battery Boost                                      |                                             |                                                                                                    | BatteryMon 1                             |
| Solar Charger Err<br>Solar Comm Err                                | Ah Discharged<br>Battery Volt bank 1                           | Prog Input 81.5<br>Prog Input 81.6                            | Temperature 1<br>Temperature 1      | .12                       | Sta                | rt Battery Equalize                                                      |                                             |                                                                                                    | <b>WO ONLE I</b>                         |
| Solar Symmetry Err<br>Solar Charger Temp                           | Batt Curr bank 1 Out<br>Battery Fuses 1                        | tputs Major alarm<br>Minor alarm                              | Temperature 1<br>Earth Fault 1      | .3                        | Res                | et Battery Lifetime Monitor                                              |                                             | Load Config from File                                                                                                    | Other Units ‡<br>SP2 Master 11           |
| DcDc DcDc Current                                                  | BatteryTemp1.1<br>BatteryTemp1.2                               | Mains alarm                                                   | CU Err. Batt Mo                     | Output le                 | out Out            | tput Relay # 1<br>tput Relay # 2                                         |                                             | Loud coming nomine                                                                                                    | SP2 Basic 1                              |
| DcDc CommError                                                     | Battery Temp1.3                                                | Battery high Outdoor                                          | Outdoor alarm                       | is ‡                      | Out                | tput Relay # 3<br>tput Relay # 4                                         |                                             |                                                                                                    | I/O Unit 1                               |
| DcDc Temp                                                          | Batt Current 1.2                                               | Rectifier alarm                                               |                                     |                           | Out                | tput Relay #5                                                            |                                             |                                                                                                    | Other Units †                            |
| Load Load Current                                                  | GS / REPORTS                                                   | Alarm Groups 08 to 17                                         |                                     |                           | Uu                 |                                                                          |                                             |                                                                                                    | other onlis +                            |
| Active A                                                           | Alarm(s) Show all activ                                        | e alarms ‡                                                    |                                     |                           |                    | LoadCurrent                                                              | Daily Highest                               | Show all events ‡                                                                                                    | -                                        |
| Event L<br>Data Lo                                                 | og Show all even<br>Battery Voltag                             | ts I<br>Re Show all events I                                  |                                     |                           |                    |                                                                          | Daily Lowest<br>Highest Hour Average        | Show all events ‡<br>Show all events ‡                                                                                                    | -                                        |
|                                                                    | Battery Curren                                                 | t Show all events ‡                                           |                                     |                           |                    |                                                                          | Month Highest Peak                          | Show all events ‡                                                                                                    | -                                        |
|                                                                    | Total Rect Cur                                                 | rent Show all events \$                                       |                                     |                           |                    | BatteryCurrent                                                           | Daily Highest                               | Show all events ‡                                                                                                    | -                                        |
|                                                                    | Mains Volt 1<br>Mains Volt 2                                   | Show all events \$                                            |                                     |                           |                    |                                                                          | Daily Lowest<br>Highest Hour Average        | Show all events \$                                                                                                    | -                                        |
|                                                                    | Mains Volt 2                                                   | Show all events \$                                            |                                     |                           |                    |                                                                          | Month Highest Peak                          | Show all events \$                                                                                                    | -                                        |
|                                                                    | Power<br>Battery Temp                                          | Show all events ‡<br>Show all events ‡                        |                                     |                           |                    | BatteryVoltage                                                           | Month Highest Average<br>Daily Highest      | Show all events \$<br>Show all events \$                                                                                                    | -                                        |
|                                                                    | Battery Rem C                                                  | ap Show all events \$                                         |                                     |                           |                    |                                                                          | Daily Lowest                                | Show all events \$                                                                                                    | -                                        |
| Batterv                                                            | /Test Log Show test resu                                       | y Show all events I<br>llts                                   |                                     |                           |                    |                                                                          | Month Highest Peak                          | Show all events ‡                                                                                                    |                                          |
| Invento                                                            | ory Report Company                                             |                                                               |                                     |                           |                    | Batter/Temp                                                              | Month Highest Average                       | Show all events \$                                                                                                    | -                                        |
|                                                                    | Model                                                          |                                                               |                                     |                           |                    | batterytemp                                                              | DailyLowest                                 | Show all events ‡                                                                                                    | 1                                        |
|                                                                    | Install Date<br>Serial Number                                  | r                                                             |                                     |                           |                    |                                                                          | HighestHour Average<br>Month Highest Peak   | Show all events ‡                                                                                                    | _                                        |
|                                                                    | Service Date                                                   |                                                               |                                     |                           |                    |                                                                          | Month Highest Average                       | Show all events \$                                                                                                    | 1                                        |
|                                                                    | Responsible<br>Message 1                                       |                                                               |                                     |                           |                    | RectifierCurrent                                                         | Daily Highest<br>Daily Lowest               | Show all events \$                                                                                                    | -                                        |
|                                                                    | Message 2                                                      |                                                               |                                     |                           |                    |                                                                          | Highest Hour Average                        | Show all events ‡                                                                                                    | -                                        |
|                                                                    | SP2 Master1 in                                                 | nfo                                                           |                                     |                           |                    |                                                                          | Month Highest Peak<br>Month Highest Average | Show all events I<br>Show all events I                                                                                                    |                                          |
|                                                                    | SW Info                                                        |                                                               |                                     |                           |                    | SystemValues(Peak/Avg)                                                   | Battery Voltage                             |                                                                                                    |                                          |
|                                                                    | SP2 Basic 1 Int                                                | fo                                                            |                                     |                           |                    |                                                                          | Battery Temp                                |                                                                                                    |                                          |
|                                                                    | SW Info<br>HW Info                                             |                                                               |                                     |                           |                    |                                                                          | Load Current<br>Tot Rect Current            |                                                                                                    |                                          |
|                                                                    | Battery Mon 1                                                  | Info                                                          |                                     |                           |                    |                                                                          | Mains Volt 1                                |                                                                                                    |                                          |
|                                                                    | SW Into<br>HW Info                                             |                                                               |                                     |                           |                    |                                                                          | Mains Volt 2<br>Mains Volt 3                |                                                                                                    |                                          |
|                                                                    | I/O Unit 1 Info<br>SW Info                                     |                                                               |                                     |                           | ı                  |                                                                          |                                             |                                                                                                    | -                                        |
|                                                                    | HW Info                                                        |                                                               |                                     |                           |                    |                                                                          |                                             |                                                                                                    |                                          |
|                                                                    | [Any other har                                                 | rdware] 1                                                     |                                     |                           |                    |                                                                          |                                             |                                                                                                    |                                          |

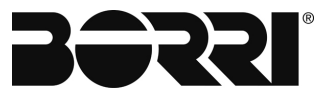

#### 3.5 CONTROLLER DI AGGIORNAMENTO DEL FIRMWARE

L'aggiornamento del firmware non cancella o modifica nessuno dei valori di configurazione e calibrazione memorizzati nei controller.

Il firmware del controller *Smartpack2 Master* può essere aggiornato tramite la scheda SD del controller. Procedere come segue:

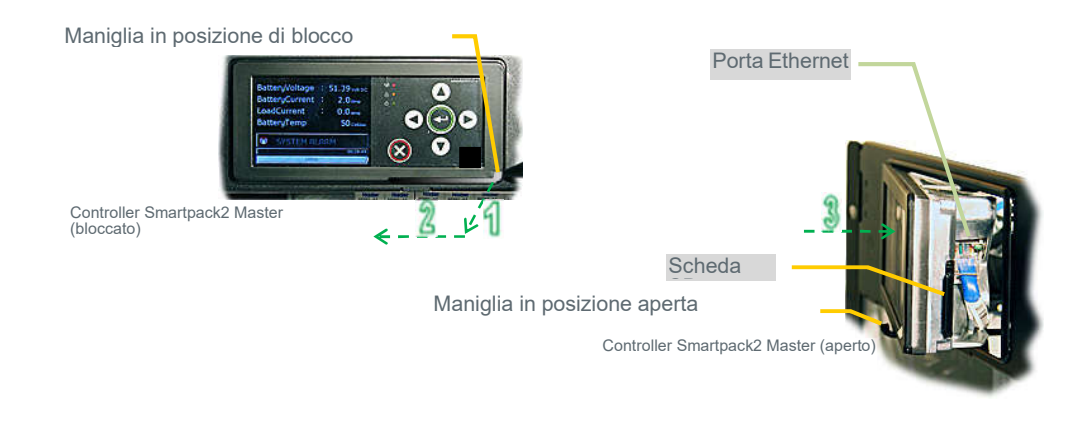

Fig. 3 - Apertura del controller Smartpack2 Master

#### NOTA

Tutti i file di aggiornamento e configurazione del firmware memorizzati nella scheda SC devono avere nomi di file specifici

- Aprire il controller usando le dita o una penna, vedere i punti (1), (2) sopra o il capitolo 2.3
- Inserire una scheda SD contenente il file sorgente del firmware del controller corretto, ad es. f <SP2MAST.BIN> nel controller Master Smartpack2.
- Selezionare "Up / Download> Aggiornamento software" tramite la tastiera anteriore del Master Smartpack2;

Il file del firmware <SP2MAST.BIN> verrà scaricato automaticamente nel controller Master Smartpack2

#### **AVVERTIMENTO**

Il caricamento del firmware potrebbe richiedere molto tempo, ad es. 35 minuti. Non spegnere il sistema o il controller durante l'aggiornamento del firmware, poiché potrebbe danneggiare la memoria del programma e rendere l'unità inutilizzabile.

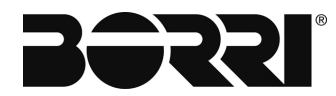

### 4. IMPOSTAZIONI DI CONFIGURAZIONE CONTROLLER SMARTPACK2

Le procedure qui descritte descrivono come stabilire la comunicazione del controller tramite un computer e come applicare le impostazioni dei parametri tramite l'interfaccia Web o il pannello display.

Per modificare i campi e applicare le modifiche sono necessarie le password. Le seguenti sono le password predefinite per ogni interfaccia:

Display

La password amministrativa (PIN, in questo caso) viene inserita quando si seleziona un campo da modificare. Di default, il PIN è 0003.

Interfaccia web

La password amministrativa richiesta per apportare modifiche viene immessa quando si accede all'interfaccia. Di default, le credenziali sono:

Nome utente: admin Password: admin

Per modificare i campi e applicare le modifiche tramite l'interfaccia Web, è necessario stabilire una connessione diretta tra il computer e il controller, sul computer devono essere disponibili (ovvero, non bloccato dall'amministrazione locale della rete o dal gruppo IT) le seguenti porte:

Porta TCP 80 Porta

TCP

443

1. Collegare un cavo Ethernet (intrecciato o dritto) alle porte Ethernet del controller e del computer.

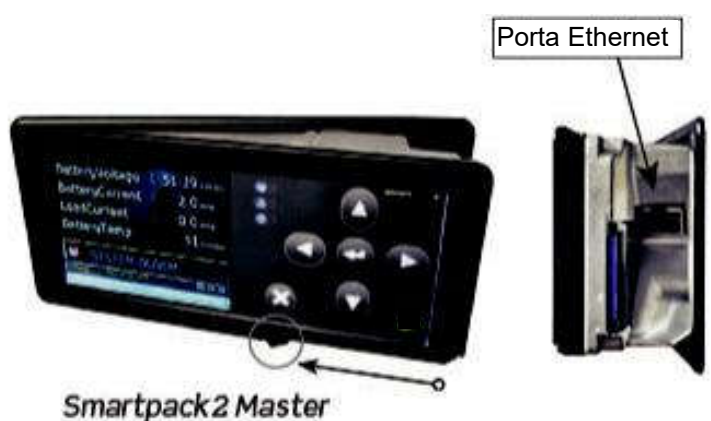

Fig. 4 - Porte Ethernet del controller

- 2. Quindi attraverso un browser web si connette all'indirizzo IP 192.168.10.20.
- 3. Fare clic sul pulsante Interfaccia Web.

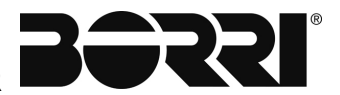

#### Descrizione generale SMARTPACK2 MASTER

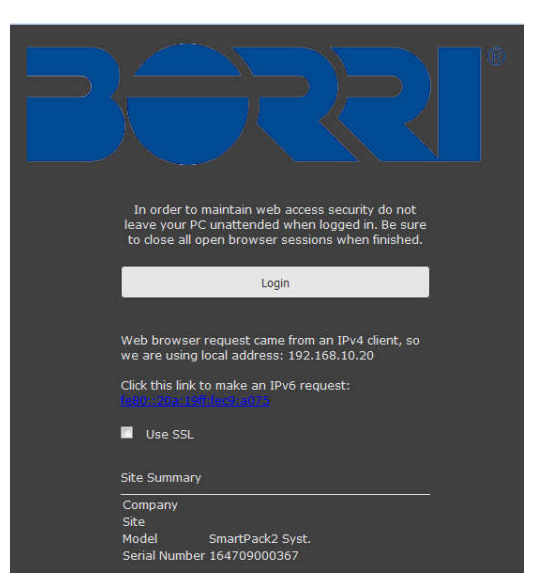

Fig. 5 - Pagina di accesso al sito Web

- 4. Fare clic sul collegamento LOGIN.
- 5. Al prompt, digitare il nome utente e la password. I valori predefiniti sono:

Nome utente: admin

Password: admin

| User name |      |   |
|-----------|------|---|
| admin     |      |   |
| Password  | 15 1 |   |
| •••••     |      | _ |
| <u></u>   |      |   |

Fig. 6 - Richiesta di accesso

#### NOTA

Il nome utente e la password sono sensibili al maiuscolo/minuscolo. Se queste credenziali non funzionano, allora sono state cambiate sul sito. Consultare il personale del sito e / o la documentazione del sito per le credenziali correnti.

La connessione del controller è ora stabilita. Assicurati di uscire dal controller una volta finito.

#### RACCOMANDAZIONE

Se si collega il controller a una LAN dopo l'installazione, assicurarsi di verificare la connettività attraverso la rete!

Per il controller con un display, l'indirizzo IP del controller può essere trovato nel seguente percorso:

#### Main Menu > Sys.Config. > PowerSystem > General System Config. > Agent IP Address

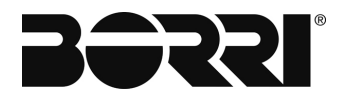

#### 4.1 IMPOSTAZIONE DELLA TENSIONE DI FLUTTUAZIONE

# 

"Fare riferimento alle specifiche documentate dal produttore della batteria per la tensione di fluttuazione consigliata per ogni cella della batteria. È responsabilità dell'utente inserire i parametri appropriati della batteria.

#### NOTA

La tensione di fluttuazione viene calcolata in base alla tensione richiesta per ogni cella della batteria.

#### 4.1.1 Impostazione della tensione di fluttuazione tramite l'interfaccia Web

Per impostare la tensione di fluttuazione attraverso l'interfaccia web:

| Power System      |                                                         |                                              |                                  |
|-------------------|---------------------------------------------------------|----------------------------------------------|----------------------------------|
| Power System      | System voltage levels                                   |                                              |                                  |
| Funtam Info       | Nominal Voltage                                         | 48 V                                         |                                  |
| System Clobala    | Auto-set number of cells based on rec<br>output voltage | tifier 🔲                                     |                                  |
| ustom Voltagoo    | Number of Battery Cells                                 |                                              |                                  |
| Mains             | Reference voltage (Cell)                                | 3) 2.25 v/cell (4)                           |                                  |
| Generator         | Reference voltage (Total)                               | 54 🔄 V                                       |                                  |
| Rectifier         | Boost voltage                                           | 2.3542 🚖 V/cell ( -56.50 V)                  |                                  |
| DCDC              | Rectifier standby voltage                               | 1.85 🗢 V/cell ( -44.40 V)                    |                                  |
| Load              | Rectifier OVS limit                                     | 2.4583 🚔 V/cell ( -59.00 V)                  |                                  |
| Battery           | Patteni disepanat valtage                               |                                              |                                  |
| Control System    | Battery disconnect voltage                              | 1.75 V/cell ( -42.00 V)                      |                                  |
| Device Settings   | Battery reconnect voltage                               | 2.0833 🐳 V/cell ( -50.00 V)                  |                                  |
| a Device Settings | Battery test end voltage (Normal test)                  | 1.90 V/cell ( -45.5 V)                       | C                                |
|                   | Note: Changing disconnect voltage will lead             | to reconnect voltage being changed automatic | ally if no new value is set fo 5 |

Fig. 7 - Impostazione della tensione di fluttuazione attraverso l'interfaccia web

- 1. Cliccare sull'icona Sysem Conf. nella barra dei menu in alto.
- 2. Nella barra dei menu a sinistra, fare clic sul pulsante Tensione di sistema (sotto l'intestazione Sistema di alimentazione).
- 3. Individuare il campo chiamato tensione di riferimento (cella).
- 4. Immettere la tensione per cella richiesta.

In alternativa, è possibile immettere la tensione di riferimento totale nel campo corrispondente, Tensione di riferimento (totale) e la tensione per cella si regola automaticamente.

5. Fare clic sull'icona del dischetto nell'angolo in basso a destra per salvare la modifica. Il valore della tensione tra parentesi si aggiorna per riflettere il nuovo valore di tensione di fluttuazione.

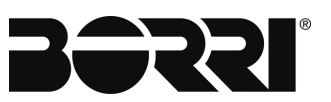

#### 4.1.2 Impostazione della tensione di fluttuazione attraverso il display

Per impostare la tensione di fluttuazione (volt per cella) attraverso il display:

- 1. Dal menu principale, selezionare Sys. Config.
- 2. Selezionare il sistema di alimentazione.
- 3. Selezionare la configurazione generale del sistema.

Questa selezione apre la schermata GENERAL SYST. CONFIG.

| Description                       | 'alue          |  |  |
|-----------------------------------|----------------|--|--|
| Refrence Voltage [V/Cell]         | 2.2500 48 Vsys |  |  |
| Number of BatteryCells            | 24             |  |  |
| BattCapacity scale - AHr/Percent  | ? Percent      |  |  |
| Temp. scale - Celsius/Fahrenheit  | ? 🔽 Fahrenheit |  |  |
| SystPolarity - Positive/Negative? | 🖌 Negative     |  |  |
| CurrResolution - Amp/DeciAmp?     | DeciAmp        |  |  |
| GeneratorFunc - Std/Advanced?     | Std Adv        |  |  |
| Critical Criteria                 | MainsMinorLow  |  |  |
| Language                          | English        |  |  |

Fig. 8 - Impostazione della tensione di fluttuazione attraverso il display

- 4. Selezionare Tensione di riferimento [V / cella].
- 5. Inserire il PIN. Il PIN predefinito è 0003.
- 6. Immettere la tensione di fluttuazione desiderata per cella.
- 7. Premere il tasto [ENTER] per salvare la modifica.

La tensione di fluttuazione è ora impostata.

In alternativa, è possibile inserire la tensione di fluttuazione totale utilizzando la sezione Tensioni di sistema del display; utilizzando questo metodo, la tensione per cella si regola automaticamente.

Per impostare la tensione di fluttuazione totale:

- 1. Dal menu principale, selezionare Sys. Config.
- 2. Selezionare il sistema di alimentazione.
- 3. Selezionare le tensioni di sistema.

| 4.00 Volt DC        |
|---------------------|
| 6.50 Volt DC        |
| 5.60 Volt DC        |
| 4.00 Volt DC        |
| 2.00 Volt DC        |
| 0.00 Volt DC        |
| 8.00 Volt DC        |
| 3.52 <b>Volt DC</b> |
|                     |

Fig. 9 - Impostazione della tensione di fluttuazione tramite il display

- 4. Seleziona la tensione di riferimento.
- 5. Inserire il PIN. Il PIN predefinito è 0003.
- 6. Immettere la tensione totale di fluttuazione; la tensione per cella si regola automaticamente.

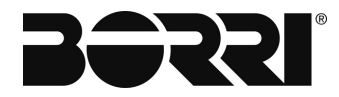

#### 4.2 IMPOSTAZIONE DEL LIMITE DI CORRENTE DI CARICA DELLA BATTERIA

Il limite di corrente della batteria limita la corrente di carica. I controller Borri hanno due parametri limite di corrente separati per diverse situazioni di alimentazione: Rete (normale servizio di utilità CA) e generatore (backup CA). Il limite di corrente del generatore è necessario solo se si utilizza il controller Smartpack2 per controllare il generatore.

#### NOTA

E' richiesta una deviazione al fine di utilizzare il limite di corrente batteria.

#### 4.2.1 Impostazione del limite di corrente di carica della batteria tramite l'interfaccia Web

Per impostare il limite di corrente di carica della batteria tramite l'interfaccia web:

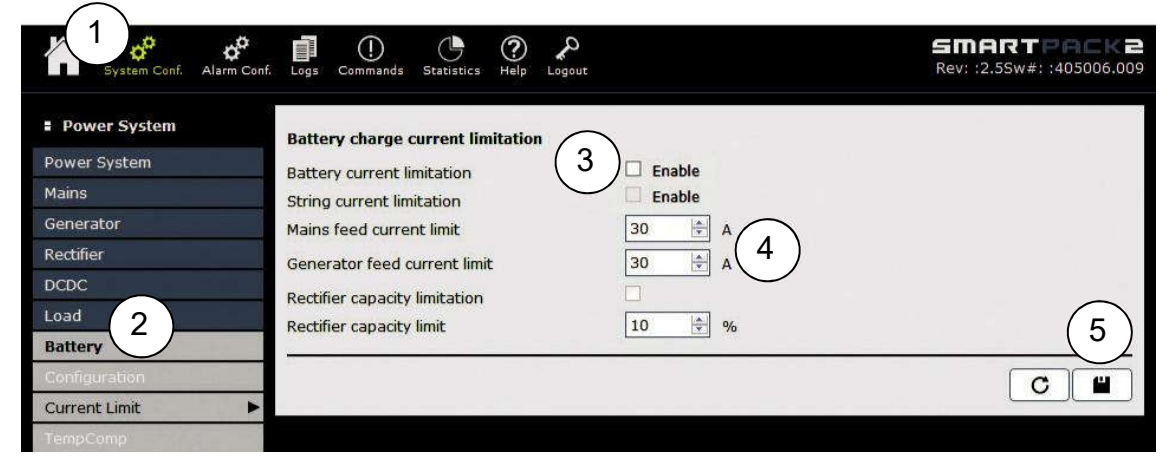

Fig. 10 - Impostazione del limite di corrente di carica della batteria attraverso l'interfaccia web

- 1. Cliccare sul sistema Conf. icona nella barra dei menu in alto.
- 2. Nella barra dei menu a sinistra, fare clic sul pulsante Batteria (sotto l'intestazione Sistema di alimentazione), quindi selezionare Limite corrente.
- 3. Per attivare il limite di corrente della batteria, individuare la linea di limitazione della corrente della batteria e selezionare la casella accanto alla parola Abilita.
- Per impostare i valori limite di corrente, immettere il valore di corrente massima prescritto nei campi per il limite di corrente di alimentazione di rete (CA normale) e il limite di corrente di alimentazione del generatore (se applicabile; controllare le specifiche del sito e del generatore).

#### NOTA

Normalmente il valore per il limite di corrente di alimentazione del generatore è inferiore al limite di corrente di alimentazione della rete. Se il limite di corrente di alimentazione del generatore non verrà utilizzato, inserire semplicemente lo stesso valore come limite di corrente di alimentazione di rete.

5. Fare clic sull'icona del dischetto nell'angolo in basso a destra per salvare le modifiche.

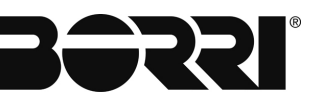

# 4.2.2 Impostazione del limite di corrente di carica della batteria attraverso il display

Il limite di corrente della batteria limita la corrente di carica. I controller Borri hanno due parametri limite di corrente separati per diverse situazioni di alimentazione: Rete (normale servizio di utilità CA) e generatore (backup CA). Il limite di corrente del generatore è necessario solo se si utilizza il controller Smartpack2 per controllare il generatore.

#### NOTA

E' richiesta una deviazione al fine di utilizzare il limite di corrente batteria.

- 1. Dal menu principale, selezionare Sys. Config.
- 2. Selezionare batteria.
- 3. Selezionare Battery Config. Questa selezione apre la schermata BATTERY CONFIG.

| Description                     | Value        |       |
|---------------------------------|--------------|-------|
| Temp.Compensation - On/Off?     | On           |       |
| Refrence Voltage [V/Cell]       | 2.2500       | 54.00 |
| Refrence Temperature [C]        | 20           |       |
| Temperature Slope [mV/C/Cell]   | 3.00         |       |
| Min.CompensationVolt. [V/Cell]  | 2.1000       |       |
| Max.CompensationVolt. [V/Cell]  | 2.3500       |       |
| Battery CurrentLimit - On/Off?  | ✓ On         |       |
| CurrentLimitValue [A] (MainsFee | <b>d)</b> 30 |       |
| CurrentLimitValue [A] (GenFeed  | ) 30         |       |
| BATTERY CO                      | NFIG.        | 6     |

Fig. 11 - Impostazione del limite di corrente di carica della batteria attraverso il display

- 4. Scorrere verso il basso fino a Battery CurrentLimit On / Off? e premere [ENTER] per selezionarlo.
- Utilizzare i tasti freccia SU e GIÙ per immettere il PIN (il PIN predefinito è 0003). Premere [ENTER] per accettare.

| PIN-Code | 0000    |          |  |  |
|----------|---------|----------|--|--|
| BATTERY  | CONFIG. | <b>đ</b> |  |  |

Fig. 12 - Immissione del PIN

- 6. Utilizzare i tasti freccia SU o GIÙ per inserire un segno di spunta nella casella.
- 7. Premere il tasto [ENTER] per salvare la modifica.
- 8. Scorrere verso il basso per selezionare CurrentLimitValue [A] (MainsFeed).

| Descr.                           | Val.   |       |
|----------------------------------|--------|-------|
| Temp.Compensation - On/Off?      | On     |       |
| Refrence Voltage [V/Cell]        | 2.2500 | 54.00 |
| Refrence Temperature [C]         | 35     |       |
| Temperature Slope [mV/C/Cell]    | 3.00   |       |
| Min.CompensationVolt. [V/Cell]   | 2.1000 |       |
| Max.CompensationVolt. [V/Cell]   | 2.3500 |       |
| Battery CurrentLimit - On/Off?   | On     |       |
| CurrentLimitValue [A] (MainsFeed | ) 30   |       |
| CurrentLimitValue [A] (GenFeed)  | 30     |       |
| BATTERY CO                       | NFIG.  | 6 🔳   |

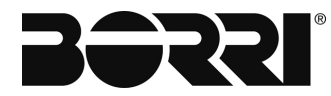

Fig. 13 - Valore limite corrente (rete)

- 9. Enter the current value desired for when the system is on regular AC utility service.
- 10. Premere il tasto [ENTER] per salvare la modifica.
- 11. Se si desidera un setpoint del limite di corrente per il generatore CA, scorrere verso il basso fino a CurrentLimitValue [A] (GenFeed) e premere [ENTER] per selezionarlo.

#### NOTA

Normalmente il valore per il limite di corrente di alimentazione del generatore è inferiore al limite di corrente di alimentazione della rete. Se il limite di corrente di alimentazione del generatore non verrà utilizzato, inserire semplicemente lo stesso valore come limite di corrente di alimentazione di rete.

- 12. Immettere il valore corrente desiderato per quando il sistema si trova sul backup del generatore CA.
- 13. Premere il tasto [ENTER] per salvare la modifica. 4,3ll limite di corrente di carica della batteria è ora impostato.
- 14. Uscire dalla schermata principale.

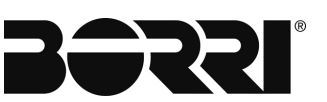

#### 4.3 MONITORAGGIO DELLA TEMPERATURA DELLA BATTERIA

Il monitoraggio della temperatura della batteria viene trattato nelle seguenti sezioni:

- "Abilitazione sonda temperatura batteria"
- "Compensazione della temperatura della batteria"

#### 4.3.1 Abilitazione ingresso temperatura batteria

Gli ingressi della temperatura della batteria sono disabilitati di fabbrica. Se si collegano le sonde di temperatura al controller, è necessario abilitare l'ingresso per attivare gli allarmi della temperatura della batteria o attivare la compensazione della temperatura. Gli allarmi della temperatura della batteria possono essere impostati per singoli ingressi o come gruppo di ingressi.

NOTA

Se si sta utilizzando un dispositivo esterno Nodo CAN (come Battery Monitor o FlexiMonitor) per il monitoraggio della temperatura della batteria, consultare le istruzioni fornite con il dispositivo.

# 4.3.1.1 Abilitazione dell'input della temperatura della batteria tramite l'interfaccia Web

Per abilitare il sensore della batteria attraverso l'interfaccia web:

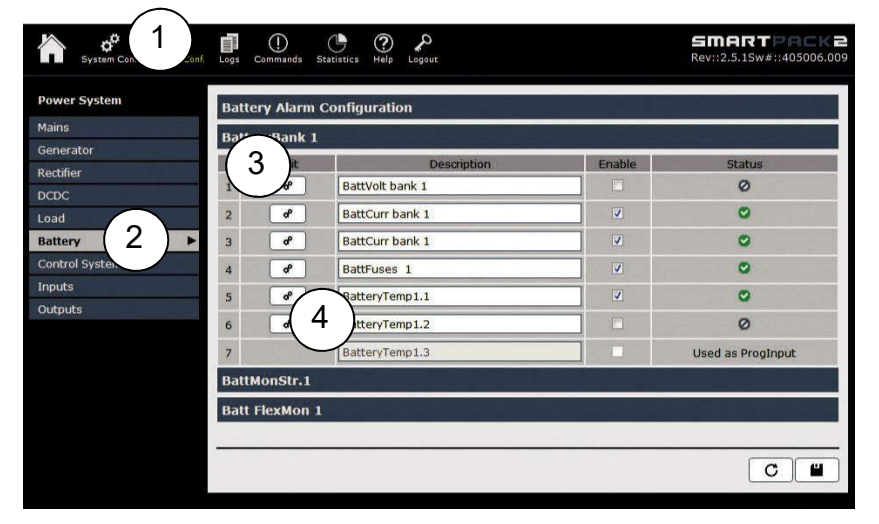

Fig. 14 - Impostazione della sonda di temperatura della batteria attraverso l'interfaccia web

- 1. Fare clic sull'icona Alarm Config nella barra dei menu in alto.
- 2. Nella barra dei menu a sinistra, fare clic sul pulsante Batteria.
- 3. Fare clic sulla scheda BatteryBank1.
- 4. Sulla scheda BatteryBank1, fare clic sull'icona di modifica per BatteryTemp1.x (dove x è il numero di ingresso per la connessione della sonda di temperatura).
- 5. Nella finestra di dialogo BatteryTemp1.x, selezionare Abilita.

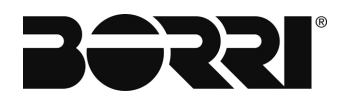

#### **Descrizione generale SMARTPACK2 MASTER**

| Description         |                       | Value       | Unit        |
|---------------------|-----------------------|-------------|-------------|
| larm Monitor        | 🗵 E                   | nable       |             |
| 1anual reset        | Dis                   | abled 💌     |             |
| lysteresis          | s 1<br>y 12 seconds 🔻 |             | Celsius     |
| īme delay           |                       |             |             |
| Aonitor Description | Bat                   | teryTemp1.1 |             |
| Event               |                       | Celsius     | Alarm Group |
| Major High          | -                     | 40          | Major alarm |
| Minor High 🔹        |                       | 30          | Minor alarm |
| Minor Low           |                       | -5          | Minor alarm |
| Major Low           | -                     | -10         | Major alarm |

Fig. 15 - Impostazione della sonda di temperatura della batteria attraverso l'interfaccia web

6. Modificare le impostazioni dell'allarme se lo si desidera.

#### NOTA

Queste impostazioni di allarme si applicano solo all'ingresso specifico (ad esempio, BatteryTemp1.1). Se non si desidera un allarme per questo ingresso specifico, impostare i valori di temperatura al di fuori dell'intervallo previsto.

- Salvare le modifiche (icona del dischetto) e uscire dalla finestra di dialogo Battery 7. Temp 1.x.
- 8. Ripetere i passaggi 4-7 per ulteriori ingressi.

#### NOTA

Per applicare le impostazioni di allarme a tutti gli ingressi della temperatura della batteria, continuare con i seguenti passaggi aggiuntivi.

9. Per impostare i parametri per tutti gli ingressi della temperatura della batteria, iniziare scegliendo Configurazione allarme batteria.

| lains        | Batte | ry Alarm  | Configuration   |        |                   |
|--------------|-------|-----------|-----------------|--------|-------------------|
| ienerator    |       | Edit      | Description     | Enable | Status            |
|              | 1     | ď         | BattVolt bank 1 |        | 0                 |
| (10          | 2     | ď         | BattCurr bank 1 | 2      | 0                 |
| attery       | F 3   |           | BattCurr bank 1 | 1      | 0                 |
| ntrol System | 4     | đ         | BattFuses 1     | 2      | 0                 |
| puts         | 5     | ď         | BatteryTemp1.1  |        | 0                 |
|              | 6     | đ         | BatteryTemp1.2  |        | Ø                 |
|              | 7     |           | BatteryTemp1.3  |        | Used as Proginput |
|              | Batth | ionStr.1  |                 |        |                   |
|              | Batt  | FlexMon 1 |                 |        |                   |

Fig. 16 - Impostazione di tutti gli ingressi della temperatura della batteria

- Fare clic sull'icona di modifica Temp. Batteria (ingranaggi). 10.
- Nella finestra di dialogo Temp. Batteria, impostare i parametri desiderati. 11.

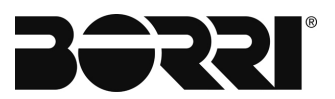

Descrizione generale SMARTPACK2 MASTER

| Description         |              | Value    | Unit        |   |  |
|---------------------|--------------|----------|-------------|---|--|
| larm Monitor        | 🗵 E          | nable    |             |   |  |
| lanual reset        | Dis          | abled 🔹  |             |   |  |
| lysteresis          | 1            |          | Celsius     |   |  |
| ime delay           | 12 seconds 💌 |          |             |   |  |
| Ionitor Description | Bat          | teryTemp |             |   |  |
| Event               |              | Celsius  | Alarm Grou  | p |  |
| Major High          | -            | 40       | Major Alarm |   |  |
| Minor High          | -            | 30       | Minor Alarm |   |  |
| Minor Low           | -            | -5       | Minor Alarm |   |  |
| Major Low           | -            | -10      | Major Alarm |   |  |

#### Fig. 17 - Parametri BatteryTemp

12. Salvare le modifiche (icona del dischetto) e uscire.

# 4.3.1.2 Abilitazione dell'ingresso della temperatura della batteria attraverso il display

Per abilitare l'ingresso:

- 1. Dal menu principale, selezionare Alarm Config.
- 2. Selezionare batteria.
- 3. Scorrere verso il basso fino a BatteryTemp 1.x (dove "x" è il numero di ingresso a cui è collegata la sonda) e selezionarlo premendo [ENTER].

| Descr.          | Val.          |
|-----------------|---------------|
| DeltaStringCurr | Enable        |
| BatteryUsedCap  | 🔜 Enable      |
| Ah Charged      | Enable        |
| Ah Discharged   | Enable        |
| BattVolt bank 1 | Enable        |
| BattFuses 1     | Enable        |
| BatteryTemp1.1  | Enable 🗌      |
| BatteryTemp1.2  | Enable Enable |
| BatteryTemp1.3  | 🗖 Not avail.  |
| BATTERY         | CONFIG.       |

Fig. 18 - Selezionare BatteryTemp 1.x

4. Selezionare Monitor - Abilita / Disabilita? (Premere Invio]).

| Descr.                    | Val.  | Unit    |
|---------------------------|-------|---------|
| Monitor - Enable/Disable? | - Ena | able    |
| ManualReset               | Disab | led     |
| Hysteresis                | 001   | Celsius |
| TimeDelay                 | 10 se | conds   |
| MajorHigh AlarmLevel      | 040   | Celsius |
| MajorHigh AlarmGroup      | Major | Alarm   |
| MinorHigh AlarmLevel      | 030   | Celsius |
| MinorHigh OlarmGroup      | Minor | Alarm   |
| PIN-Code                  | 00    | 000     |
| ALARM MONITOR             |       | FIG. 8  |

Fig. 19 - Abilitazione del monitor della sonda di temperatura

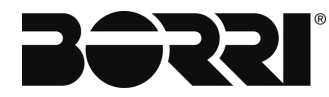

- 5. Utilizzare i tasti freccia SU e GIÙ per immettere il PIN (il PIN predefinito è 0003). Premere [ENTER] per accettare.
- 6. Spingere la freccia giù su Abilita, quindi premere il pulsante Enter.
- 7. Scorrere verso il basso fino a Livelli di allarme per modificare le impostazioni della sveglia, se lo si desidera.

#### NOTA

Queste impostazioni di allarme si applicano solo all'ingresso specifico. Se non si desidera un allarme solo per questo specifico ingresso, impostare i valori di temperatura al di fuori dell'intervallo previsto e terminare i passaggi rimanenti per il monitoraggio di tutte le sonde.

- 8. Esci da BatteryTemp 1.x e torna alla sezione Batteria. Ripeti i passaggi 3 6 per ulteriori sonde.
- 9. Seleziona la batteria.

| Descr.          | Val.          |
|-----------------|---------------|
| BatteryVoltage  | 🗹 Enable      |
| BatteryCurrent  | 🗹 Enable      |
| BatteryTemp     | ✓ Enable      |
| BatteryLifeTime | Enable        |
| LVBD            | 🔽 Enable      |
| BatteryQuality  | Enable Enable |
| BadTestResults  | Enable        |
| BatteryTotCap   | - Enable      |
| BatteryRemCap   | 🔤 Enable      |
| BATTERY         | CONFIG.       |

Fig. 20 - Abilitazione del monitoraggio della temperatura della batteria

10. Seleziona Monitor - Abilita / Disabilita? (Premere Invio]).

| Descr.                    | Val. Unit   |
|---------------------------|-------------|
| Monitor - Enable/Disable? | 🖌 🖌 Enable  |
| ManualReset               | Disabled    |
| Hysteresis                | 001 Celsius |
| TimeDelay                 | 10 seconds  |
| MajorHigh AlarmLevel      | 040 Celsius |
| MajorHigh AlarmGroup      | Major Alarm |
| MinorHigh AlarmLevel      | 030 Celsius |
| MinorHigh AlarmGroup      | Minor Alarm |
| MinorLow AlarmLevel       | -05 Celsius |

Fig. 21 - Abilitazione monitor temperatura batteria

- 11. Utilizzare i tasti freccia SU e GIÙ per immettere il PIN (il PIN predefinito è 0003). Premere [ENTER] per accettare.
- 12. Spingere la freccia giù su Abilita, quindi premere il pulsante Enter.
- 13. Scorrere verso il basso fino a Livelli di allarme per regolare i valori sui parametri desiderati.
- 14. Esci dalla sezione Batteria.

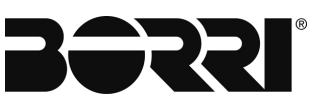

#### 4.3.2 Compensazione della temperatura della batteria

#### ATTENZIONE

La compensazione della temperatura della batteria richiede specifiche dal produttore della batteria. NON procedere senza avere le specifiche documentate a portata di mano. Se non disponibile, contattare direttamente il produttore della batteria. Borri non fornisce le specifiche della batteria.

La compensazione della temperatura della batteria regola la tensione di carica della batteria dopo il superamento di una soglia di temperatura predefinita. La tensione di riferimento e la pendenza della temperatura sono specifiche fornite dal produttore della batteria. Anche la tensione di compensazione massima e minima deve essere definita per proteggere l'attrezzatura di carico.

Prima di abilitare la compensazione della temperatura, è necessario abilitare un ingresso batteria per istruzioni in "Abilitazione ingresso temperatura batteria" o utilizzare un Nodo CAN esterno (come il Monitor batteria o FlexiMonitor).

I campi disponibili sono:

- Compensazione della temperatura: selezionare la casella per abilitare i parametri di carica compensati della temperatura. Cliccando di nuovo sulla casella (deseleziona) si disabilitano i parametri.
- Tensione di compensazione minima tensione di carica minima per cella batteria (protegge l'apparecchiatura di carico collegata).
- Tensione massima di compensazione massima tensione di carica per cella batteria (protegge l'apparecchiatura di carico collegata).
- Tensione di riferimento tensione di carica per cella della batteria raccomandata dal produttore della batteria alla temperatura di riferimento specificata nel campo della temperatura di riferimento.
- Temperatura di riferimento la temperatura di riferimento in gradi Celsius che il produttore della batteria specifica per la tensione di carica inserita nel campo della tensione di riferimento.
- Pendenza della temperatura: fattore di compensazione in millivolt per grado Celsius per cella della batteria raccomandato dal produttore della batteria.

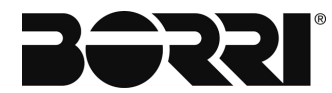

# 4.3.2.1 Impostazione della compensazione della temperatura della batteria tramite l'interfaccia Web

Per impostare la compensazione della temperatura della batteria tramite l'interfaccia web:

| System Conf. Alarm Con                                                                            | f. Logs Commands Statistics Help Logout                                                                                                    | SMARTPACK2<br>Rev: :2.55w#: :405006.009 |
|---------------------------------------------------------------------------------------------------|----------------------------------------------------------------------------------------------------|-----------------------------------------|
| E Power System<br>Power System<br>Mains<br>Generator<br>Rectifier<br>DCDC<br>Load<br>Battery<br>2 | Temperature compensated float voltage4Temperature compensation2.1Minimum compensation voltage5Maximum compensation voltage2.35Reference voltage2.2708Reference temperature20Temperature slope3 |                                         |
| Configuration<br>Current Limit<br>TempComp<br>Symmetry<br>Automatic boost                         |                                                                                                    | C                                       |

Fig. 22 - Impostazione della compensazione della temperatura della batteria tramite l'interfaccia web

- 1. Clicca sul sistema Conf. icona nella barra dei menu in alto.
- 2. Nella barra dei menu a sinistra, fare clic su Batteria (sotto l'intestazione Sistema di alimentazione).
- 3. Clicca su TempComp.
- 4. Abilita funzionalità selezionando la casella.
- 5. Immettere le impostazioni necessarie per le batterie. Vedi le descrizioni dei campi sopra.
- 6. Fare clic sull'icona Salva ("dischetto") per salvare le modifiche.

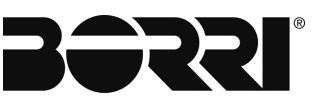

# 4.3.2.2 Impostazione della compensazione della temperatura della batteria attraverso il pannello dello schermo

Per impostare la compensazione della temperatura della batteria attraverso il pannello dello schermo:

- 1.
  - Dal menu principale, selezionare Sys. Config.
- 2. Seleziona batteria.
- 3. Selezionare Battery Config. Questa selezione visualizza pagina CONFIG BATTERIA.

| Description                    | Value  |             |
|--------------------------------|--------|-------------|
| NoOfBattery Banks              | 02     |             |
| NoOfBattery Strings            | 01     |             |
| Capacity per String [Ah]       | 100    |             |
| Temp.Compensation - On/Off?    | 🖌 On   |             |
| Refrence Voltage [V/Cell]      | 2.2708 | 54.50       |
| Refrence Temperature [C]       | 20     |             |
| Temperature Slope [mV/C/Cell]  | 3.00   |             |
| Min.CompensationVolt. [V/Cell] | 2.1000 |             |
| Max.CompensationVolt. [V/Cell] | 2.3500 |             |
| BATTERY CO                     | NFIG.  | · · · · · · |

Fig. 23 - Compensazione della temperatura della batteria attraverso il display

4. Utilizzare il tasto freccia giù per scorrere fino a Temp. Compensazione - On / Off? Questa linea e le cinque linee successive sono per la compensazione della temperatura (verso il basso attraverso Max.CompensationVolt. [V/Cell])

- 5. Per abilitare la compensazione della temperatura, selezionare la casella premendo il tasto [ENTER], quindi utilizzare i tasti freccia SU e GIÙ per immettere il PIN (il PIN predefinito è 0003). Premere [ENTER] per accettare.
- 6. Utilizzare i tasti freccia SU o GIÙ per inserire un segno di spunta nella casella.
- 7. Premere il tasto [ENTER] per salvare la modifica.
- 8. Regolare gli altri parametri come desiderato.4,4 Fare riferimento alle descrizioni dei parametri sopra per i dettagli.

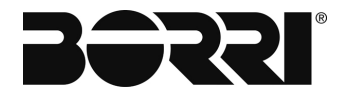

#### 4.4 IMPOSTAZIONE DELLE INFORMAZIONI SULLA BATTERIA

Il controller ha diverse caratteristiche e allarmi che richiedono le informazioni sulla batteria appropriate per funzionare correttamente. Funzioni come la funzione di capacità della funzione generatore, il misuratore della batteria sulla pagina iniziale e molti allarmi come BatteryTotCap e BatteryUsedCap, ecc., devono avere le informazioni sulla capacità iniziale della batteria inserite durante la commissione. Inoltre, il test di scarica della batteria funziona meglio quando vengono utilizzati i tavoli della batteria.

#### 4.4.1 Abilitazione delle informazioni sulla batteria tramite l'interfaccia Web

Per abilitare le informazioni sulla batteria usando l'interfaccia web:

| System Conf. Alarm Co | nf. Logs Commands Statistics Help Logout Rev:2.5.25W#::405006.009                                                                             |
|-----------------------|----------------------------------------------------------------------------------------------------|
| Power System          | General Battery configuration                                                                                                    |
| Power System          | Number of banks (1)                                                                                                    |
| Mains                 |                                                                                                    |
| Generator             |                                                                                                    |
| Rectifier             | Capacity [per string/module]                                                                                                    |
| DCDC                  | Number of Battery strings                                                                                                    |
| Load                  | Battery install date [yyyy-mm-dd] 7 2016 🔄 - 3 🔄 - 17 🔄                                                                                       |
| Battery (2)           | Select Battery Type                                                                                                    |
| Configuration         | Discharge cycle threshold[%]                                                                                                    |
| Current Limit         |                                                                                                    |
| empComp               | Battery contactor                                                                                                    |
| iymmetry              | # Enable Description Disconnect Reconnect Delay after Mains Temperature<br>voltage [V] voltage [V] disconnect [seconds] independent dependent |
| ioost                 | 1 🗹 LVBD 42 🚖 50 🚖 0 🚖 🗸                                                                                                    |
| utomatic boost        |                                                                                                    |
| nterval boost         |                                                                                                    |
| oualize               |                                                                                                    |

Fig. 24 - Impostazione della configurazione generale della batteria tramite l'interfaccia web

- 1. Fare clic su System Config.
- 2. Nella barra dei menu a sinistra, fare clic sul pulsante Batteria.
- 3. Nella sezione dei parametri della pagina, lascia il Numero di banchi a uno.
- 4. Inserisci una descrizione, se lo desideri.
- 5. Inserire la capacità della batteria per stringa.
- 6. Immettere il numero di stringhe della batteria.
- 7. Inserire la data di installazione della batteria.
- 8. Selezionare il tipo di batteria (se disponibile), utilizzando l'elenco a discesa.
- 9. Fare clic sull'icona Salva ("dischetto") per salvare le modifiche.

#### 4.4.2 Abilitazione delle informazioni sulla batteria attraverso il display

Per abilitare le informazioni sulla batteria utilizzando l'utilizzo del pannello dello schermo:

- 1. Dal menu principale, selezionare Sys Config.
- 2. Scorri verso il basso e scegli Batteria.
- 3. Scorri verso il basso fino a Battery Config e premi [Enter].

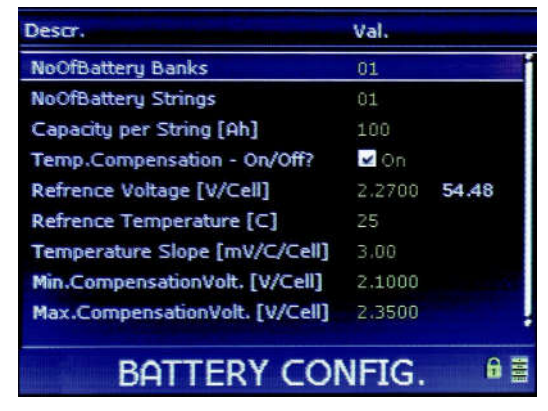

Fig. 25 - Configurazione della batteria

- 4. Lascia le NoOfBattery Banks a un (1).
- 5. Scorri verso il basso fino a NoOfBattery Strings e premi [Invio].
- Utilizzare i tasti freccia SU e GIÙ per immettere il PIN (il PIN predefinito è 0003). Premere [ENTER] per accettare.

| Descr.                         | Val.   |       |
|--------------------------------|--------|-------|
| NoOfBattery Banks              | 01     |       |
| NoOfBattery Strings            | 01     |       |
| Capacity per String [Ah]       | 100    |       |
| Temp.Compensation - On/Off?    | 🖌 On   |       |
| Refrence Voltage [V/Cell]      | 2.2700 | 54.48 |
| Refrence Temperature [C]       | 25     |       |
| Temperature Slope [mV/C/Cell]  | 3.00   |       |
| Min.CompensationVolt. [V/Cell] | 2.1000 |       |
| PIN-Code                       | 000    | 00    |
| BATTERY COL                    | VFIG.  | 6 🚆   |

Fig. 26 - Inserimento PIN di configurazione batteria

- 7. Cambia il valore
- 8. Scorri fino a Capacità per stringa [Ah] e premi [Invio].
- 9.

Utilizzare le frecce SU e GIÙ per modificare il valore.

#### NOTA

Se si desidera inserire la data di installazione della batteria o modificare il tipo di batteria, è necessario utilizzare l'interfaccia Web, come descritto nella sezione precedente.4,5

10. Esci dalla sezione Batteria.

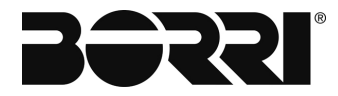

#### 4.5 IMPOSTAZIONE DELL'ALLARME DI TENSIONE DELLA BATTERIA

L'allarme di tensione della batteria attiva un allarme quando la tensione della batteria diventa troppo alta o troppo bassa. I parametri devono corrispondere alle raccomandazioni del produttore della batteria o alla politica aziendale. L'allarme di tensione della batteria può essere regolato dall'interfaccia web o dal display.

# 4.5.1 Impostazione dell'allarme di tensione della batteria attraverso l'interfaccia web

Per impostare i parametri di allarme della tensione della batteria attraverso l'interfaccia web:

| Batter | ry Alarm Co | nfiguration         |        |             |         |          |        |
|--------|-------------|---------------------|--------|-------------|---------|----------|--------|
| 2      | Edi         | D                   | escrip | stion       |         | Enable   | Status |
| 1      | 3           | BatteryVoltage      |        |             |         | 3        | 0      |
| 2      | 8           | BatteryCurrent      |        |             |         |          | Ø      |
| 3      | e )         | BatteryVoltage      |        |             |         | ×        | 0      |
| ▶ 4    | e )         | Descrip             | Ń      | Value       | U       | ait      | Ø      |
| 5      | ð           | Alarm Monito        | V E    | nable       |         |          | 0      |
| 6      | 8           | Manual reset        | 0.1    |             | Valt OC |          | 0      |
| 7      | 8           | Time delay          | 0 5    | econds •    | VOILDC  |          | Ø      |
| 6      | 8           | Monitor Description | Bat    | teryVoltage |         |          | Ø      |
|        |             | Event               |        | Volt DC     | Alar    | m Group  | 0      |
| N.     | •           | Major High          | 15     | 57.00       | Batter  | y high 🔹 | *      |
| 10     | e.          | Minor High          |        | 56.80       | Minor   | alarm 💌  | Ø      |
| 11     | ď           | Minor Low           |        | 48.00       | Minor   | alarm 💌  | Ø      |
|        | -           | Major Low           |        | 46.30       | Batter  | v low 💌  | 0      |

Fig. 27 - Configurazione allarme tensione batteria

- 1. Clicca su Conf. Allarme icona nella barra dei menu in alto.
- 2. Nella barra dei menu a sinistra, fai clic sulla batteria e attendi che l'elenco venga compilato.
- 3. Sotto la barra di configurazione dell'allarme batteria, trovare Battery Voltage e fare clic sull'icona Modifica (simbolo dell'ingranaggio). Si apre la finestra di modifica.
- 4. Individua la riga di Alarm Monitor e seleziona la casella Enable.

#### NOTA

La finestra di modifica può variare da revisione a revisione. Alcune finestre di modifica hanno una scheda Generale e una scheda Calibrazione; in tal caso, fare clic sulla scheda Generale.

5. Configura i parametri come desiderato. Fare clic sull'icona Salva (simbolo del dischetto nell'angolo in basso a destra) per salvare le modifiche.

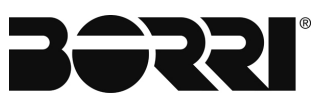

# 4.5.2 Impostazione dell'allarme di tensione della batteria di allarme attraverso il pannello di visualizzazione

Per impostare i parametri di allarme della tensione della batteria tramite il pannello dello schermo:

- 1. Dal menu principale, selezionare AlarmConfig.
- 2. Seleziona batteria.
- 3. Selezionare BatteryVoltage, quindi premere il tasto [ENTER].

| Descr.          | Val.     |
|-----------------|----------|
| BatteryVoltage  | ✓ Enable |
| BatteryCurrent  | - Enable |
| BatteryTemp     | Enable   |
| BatteryLifeTime | Enable   |
| LVBD            | 🖌 Enable |
| BatteryQuality  | 🗹 Enable |
| BadTestResults  | Enable   |
| BatteryTotCap   | Enable   |
| BatteryRemCap   | Enable   |
| BATTERY         | CONFIG.  |

- Fig. 28 Abilitazione della tensione della batteria
  - 4. Seleziona Monitor Abilita / Disabilita?

| Descr.                    | Val. Unit     |  |  |
|---------------------------|---------------|--|--|
| Monitor - Enable/Disable? | ✓ Enable      |  |  |
| ManualReset               | Disabled      |  |  |
| Hysteresis                | 0.10 Volt DC  |  |  |
| TimeDelay                 | 0 seconds     |  |  |
| MajorHigh AlarmLevel      | 57.00 Volt DC |  |  |
| MajorHigh AlarmGroup      | Battery high  |  |  |
| MinorHigh AlarmLevel      | 56.80 Volt DC |  |  |
| MinorHigh AlarmGroup      | Minor alarm   |  |  |
| MinorLow AlarmLevel       | 48.00 Volt DC |  |  |

Fig. 29 - Abilitazione allarme tensione batteria

- Utilizzare i tasti freccia SU e GIÙ per immettere il PIN (il PIN predefinito è 0003). Premere [ENTER] per accettare.
- 6. Utilizzare il tasto freccia SU o GIÙ per inserire un segno di spunta nella casella.
- 7. Premere il tasto [ENTER] per salvare la modifica.
- 8. Nella parte inferiore della pagina si trovano le soglie di allarme impostate. Per Battery Voltage ci sono quattro eventi: Maggiore alto, minore alto, minore basso e maggiore minore. Ogni evento ha un'impostazione del livello di allarme (impostazione della tensione) e un'impostazione del gruppo di allarmi (per la gestione del relè di uscita). Utilizzare il tasto [ENTER] per selezionare un parametro evento da modificare. Utilizzare i tasti freccia SU e GIÙ per regolare le impostazioni. Premere il tasto [ENTER] per salvare.

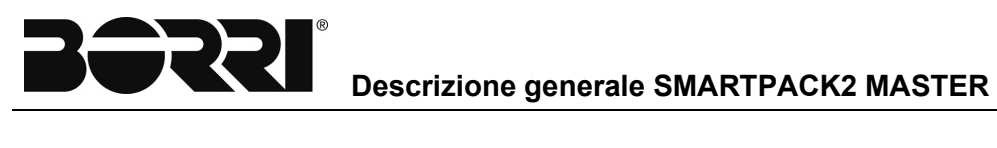

| Descr.               | Val. Unit     |
|----------------------|---------------|
| TimeDelay            | 0 seconds     |
| MajorHigh AlarmLevel | 57.00 Volt DC |
| MajorHigh AlarmGroup | Battery high  |
| MinorHigh AlarmLevel | 56.80 Volt DC |
| MinorHigh AlarmGroup | Minor alarm   |
| MinorLow AlarmLevel  | 48.00 Volt DC |
| MinorLow AlarmGroup  | Minor alarm   |
| MajorLow AlarmLevel  | 46.30 Volt DC |
| MajorLow AlarmGroup  | Battery low   |

- Fig. 30 Impostazione delle assegnazioni dei gruppi di allarme
  - Esci dalla sezione Batteria. 9.

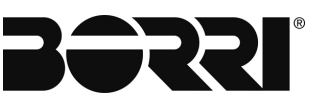

#### 4.6 ABILITAZIONE / DISATTIVAZIONE GUASTO A TERRA

Tutti i sistemi di alimentazione che utilizzano uno dei controller Smartpack2 dispongono della funzionalità Rilevazione guasti di terra integrata nel controller.

#### **AVVERTIMENTO**

Per poter utilizzare la funzionalità Rilevazione guasti di terra, il sistema di alimentazione deve essere implementato con "terra fluttuante", il che significa che "Telecom Earth" (TE) o DC Earth NON devono essere collegati alla linea di uscita CC del sistema di alimentazione (+ o -).

La funzionalità Rilevazione guasto di terra non richiede cablaggio esterno, ma è disabilitata per impostazione predefinita.

Per abilitare / disabilitare la funzionalità Rilevazione guasti di terra attraverso il pannello di visualizzazione, attenersi alla seguente procedura:

- 1. Dal menu principale, selezionare AlarmConfig.
- 2. Seleziona CtrlSystem.
- 3. Selezionare Earth Faulty 1, quindi premere il tasto [ENTER] per abilitare / disabilitare.

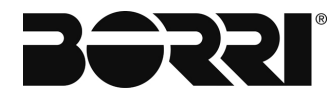

# 5. CONFIGURAZIONE DEL RELÈ DI USCITA (OPZIONALE)

Le impostazioni di allarme sono configurate nella sezione Configurazione allarme dell'interfaccia web e dei menu del display. Gli allarmi sono assegnati ai gruppi di allarme. I gruppi di allarme, a loro volta, sono assegnati ai relè di uscita. Queste assegnazioni sono configurabili dall'utente.

Come illustrato nel diagramma seguente, questa sezione spiega come configurare gli ingressi allarme (Parametri allarme interno in questo esempio), come assegnare i parametri ai gruppi di allarme e come assegnare i gruppi di allarme ai relè di uscita.

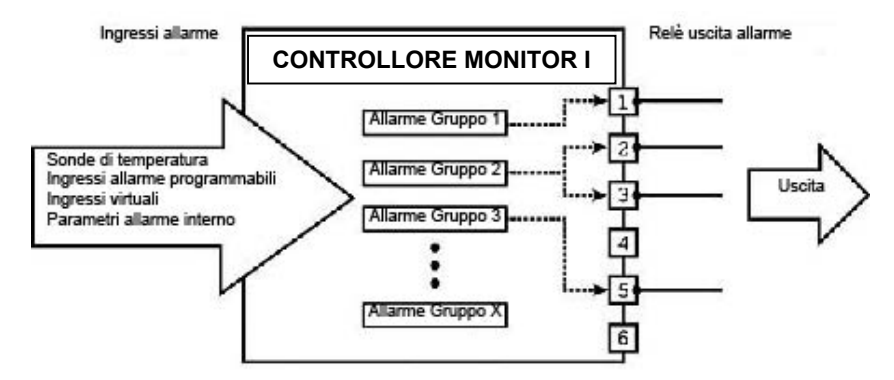

Fig. 31 - Gruppi di allarme per relè di uscita

Il controller Smartpack2 non ha alcun relè di uscita integrato; invece, è necessario un Borri I / O Monitor. I monitor I / O dispongono di sei relè di uscita.

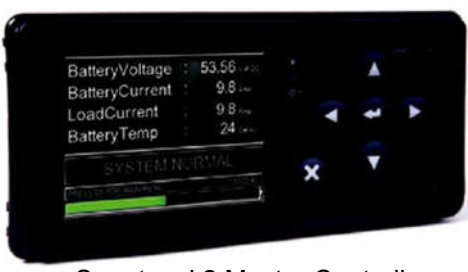

Smartpack2 Master Controller, richiede un monitor I/O

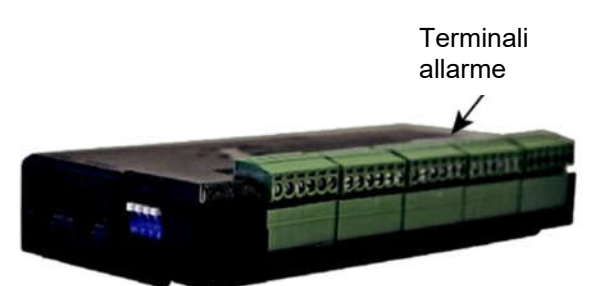

Terminali allarme su Monitor2 I/O

Fig. 32 - Ingressi configurabili

I relè di allarme di uscita sono contatti di forma C che vengono attivati se mappati su uno o più gruppi di allarme.

#### 5.1 IMPOSTAZIONE DEI RELÈ DI USCITA TRAMITE L'INTERFACCIA WEB

Per impostare i relè di uscita tramite l'interfaccia web:

| r System C | utputs Logical Grou  | aps.         |                |                 |                |                 |              |   |
|------------|----------------------|--------------|----------------|-----------------|----------------|-----------------|--------------|---|
| Se         | lect Unit I/O unit 1 |              |                |                 |                |                 |              |   |
| ator       | Alarm Group          | arm out or a | Norm out, 61.2 | Alarm out. 81.3 | Nurm out. 01.4 | Alarmiout. 51.5 | lerm out. 51 |   |
| er 🛛 🗸     | Najor alarm          | (3           |                |                 |                |                 |              | l |
| 4          | Minor alarm          | U            |                |                 |                |                 |              | i |
|            | Mains alarm          |              |                |                 |                |                 |              |   |
| ol System  | Fuse alarm           |              |                |                 |                |                 |              |   |
| 5          | Battery high         |              |                |                 |                |                 |              |   |
| rts 2 6    | Battery low          |              |                |                 |                |                 |              |   |
| 2          | Module alarm         |              |                |                 |                |                 |              |   |
| 6          | Genset Start         |              |                |                 |                |                 |              |   |
| 9          | Alarm Group 09       |              |                |                 |                |                 |              |   |
| 1          | Alarm Group 10       |              |                |                 |                |                 |              |   |
| 1          | Alarm Group 11       |              |                |                 |                |                 |              |   |
| 10         | Alarm Group 12       |              |                | 1210            |                |                 | (            | 7 |

Fig. 33 - Pagina delle uscite allarme (controller Smartpack2)

- 1. Clicca su Conf. Allarme icona nella barra dei menu in alto.
- 2. Nella barra dei menu a sinistra, fai clic su Output e attendi che l'elenco venga compilato.

#### ΝΟΤΑ

Nella parte superiore della finestra è presente un elenco a discesa denominato Seleziona unità. Da utilizzare per selezionare l'unità di controllo a cui sono collegati gli allarmi. Ciò è particolarmente importante per il controller Master Smartpack2, poiché l'unità stessa ha solo un cicalino udibile da assegnare ai gruppi di allarme. Per il controller Smartpack2, i monitor I / O sono necessari per l'ingresso e l'uscita degli allarmi esterni; il monitor I / O appropriato deve essere selezionato nel menu a discesa per modificare le assegnazioni dei relè di allarme.

- 3. Per ciascun gruppo di allarme che deve attivare un relè di uscita, posizionare un segno di spunta nella casella sotto il / i relè / i desiderato / i. I relè possono essere assegnati a più gruppi di allarme e i gruppi di allarme possono attivare più relè.
- 4. Modificare i nomi dei gruppi di allarmi come desiderato per riflettere l'allarme che deve essere indicato da quel gruppo. Fare clic nel campo Gruppo di allarmi per modificare il nome.
- 5. Fare clic sull'icona Salva (simbolo del dischetto nell'angolo in basso a destra) per salvare le modifiche.

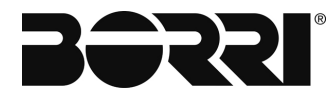

#### 5.2 IMPOSTAZIONE DEI RELÈ DI USCITA TRAMITE IL DISPLAY

Per impostare i relè di uscita attraverso il pannello dello schermo:

- 1. Dal menu principale, selezionare AlarmConfig.
- 2. Utilizzare la freccia GIÙ per trovare le uscite e premere [ENTER] per selezionare Output. Attendere il completamento della pagina, che può richiedere circa un minuto.

#### NOTA

Tutti i relè di allarme disponibili da tutti i controller e monitor del sistema sono elencati in questa pagina.

| Description     | Output | 1 | 2   | 3 | 4  | 5 | 6 |   |
|-----------------|--------|---|-----|---|----|---|---|---|
| Power Major     |        |   | ~   |   |    |   |   | í |
| Power Minor     |        | ~ |     |   |    |   |   |   |
| High Volt - HV1 |        | > |     | ~ |    |   |   |   |
| High Volt - HV2 |        |   | ~   |   |    |   |   |   |
| Bat Discharge   |        | ~ |     |   | ~  |   |   |   |
| Very Low V-BD2  |        |   | 2   |   |    |   |   |   |
| Rectifier alarm |        | > |     |   | 72 | - |   |   |
| Fuse alarm      |        |   | >   |   |    |   | ~ |   |
| AC Fail High 1  |        | ~ |     |   |    |   |   |   |
|                 | -      |   | 200 |   | -  |   | ( |   |

Fig. 34 - Impostazione dei relè di uscita tramite il display

- 3. Usa la Freccia Destra per saltare attraverso più schermi per accedere agli I / O Monitor Outputs in Smartpack2. Premere il tasto [ENTER] per selezionare un gruppo di allarmi.
- 4. Utilizzare i tasti freccia SU e GIÙ per immettere il PIN (il PIN predefinito è 0003). Premere [ENTER] per accettare.
- Utilizzare i tasti freccia DESTRA e SINISTRA per selezionare il relè di uscita che deve essere attivato dal gruppo di allarme. Utilizzare i tasti freccia SU e GIÙ per inserire un segno di spunta nella casella. Premere [ENTER] per salvare la modifica.

È possibile selezionare più di un relè. Si noti che ci sono sei relè di allarme di uscita per il controller Smartpack2 (utilizzando il dispositivo I / O Monitor2).

I relè di allarme di uscita sono impostati. Utilizzare la stessa procedura per altri gruppi di allarme, se necessario.

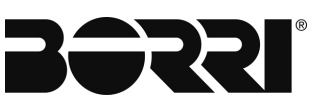

# 6. TEST RELÈ DI ALLARME

l relè di allarme possono essere testati manualmente attraverso l'interfaccia web e il display.

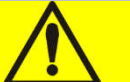

# PRUDENZA

Il test dei relè di allarme causa condizioni di allarme. Assicurarsi che le apparecchiature di monitoraggio e il personale siano a conoscenza di tali test e che non vengano influenzati negativamente. Non è consigliabile testare i relè di allarme da una posizione esterna al sito!

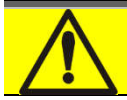

# PRUDENZA

Alcune unità di controllo elencano contattori di disconnessione a bassa tensione (LVD). L'attivazione di questi contattori li aprirà e scollegherà tutte le batterie o i carichi collegati!

## 6.1 TEST DEI RELÈ DI USCITA TRAMITE L'INTERFACCIA WEB

Per testare i relè di uscita attraverso l'interfaccia web:

| nmanus        | Output Test     |          |                  |                    |
|---------------|-----------------|----------|------------------|--------------------|
| tem           | output ress     | (        |                  |                    |
| ery           | Choose unit:    | C        | 1/0 unit 1 🔹     |                    |
| put Test      | (               |          |                  |                    |
| ial Inputs    | Alarm out, 81.1 | 5) Apply | State:Energized  | Normally activated |
| vare Upgrade  | Alarm out 91.2  | Apply    | State:Enorgized  | Normally activated |
| l/Save Config | Alarm Out. 01.2 | 1994     | State.Effergized | Normally activated |
|               | Alarm out. 81.3 | Apply    | State:Energized  | Normally activated |
|               | Alarm out. 81.4 | Apply    | State:Energized  | Normally activated |
|               | Alarm out. 81.5 | Apply    | State:Energized  | Normally activated |
|               | Alarm out 81.6  | Anniv    | State:Fnergized  | Normally activated |

Fig. 35 - Test dei relè di uscita tramite l'interfaccia Web

- 1. Fare clic sull'icona Comandi nella barra dei menu in alto.
- 2. Nella barra dei menu a sinistra, fare clic su Output Test.
- 3. Vengono visualizzati tutti i relè di uscita per l'unità indicati nella casella Test di uscita. La durata del test può essere impostata cambiando il numero di secondi nella casella Durata test uscita.

#### NOTA

L'impostazione della durata del test di uscita è disponibile solo nell'interfaccia web.

35

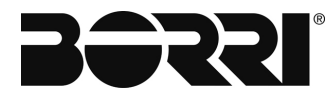

- 4. Utilizzare il menu a discesa Test di uscita per selezionare l'unità di controllo a cui sono collegati gli allarmi. Questo è particolarmente importante per il controller Smartpack2 Master, poiché l'unità stessa non ha relè di uscita. Per il controller Smartpack2, sono necessari monitor I / O per l'uscita allarme esterno; il monitor I / O appropriato deve essere selezionato nel menu a discesa per testare l'uscita allarme.
- 5. Fare clic sul pulsante Applica per modificare lo stato del relè. La modifica dello stato dura per tutto il tempo specificato nella casella Durata test output.

### 6.2 TEST DEI RELÈ DI USCITA ATTRAVERSO IL DISPLAY

Per testare i relè di uscita attraverso il pannello dello schermo:

- 1. Dal menu principale, selezionare Comandi.
- 2. Seleziona Test di uscita.
- 3. Vengono visualizzati tutti i relè di uscita per l'unità indicati nella casella Test di uscita.

#### NOTA

L'impostazione della durata del test di uscita è disponibile solo nell'interfaccia web. La durata è di 10 secondi per impostazione predefinita.

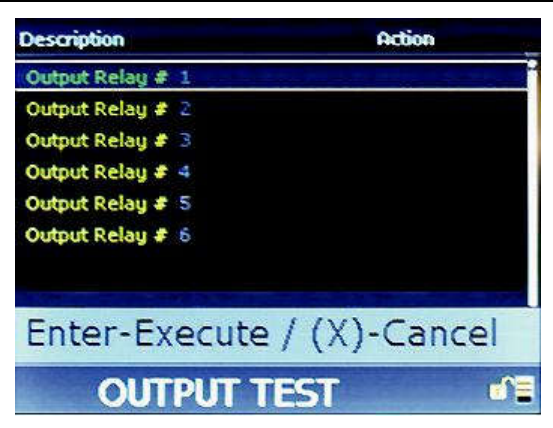

Fig. 36 - Test dei relè di uscita tramite il display

- 4. Utilizzare i tasti freccia SU e GIÙ per immettere il PIN (il PIN predefinito è 0003). Premere [ENTER] per accettare.
- 5. Premere il tasto [ENTER] per eseguire il test, o selezionare il tasto [X] per annullare.
- 6. Ripetere l'operazione per ulteriori relè.

Il test del relè di allarme è completo.

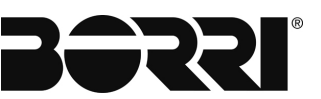

## 7. INFORMAZIONI DI CONFIGURAZIONE DEL SITO

#### NOTA

Le informazioni sul sito possono essere impostate solo tramite l'interfaccia web, non attraverso il display.

Tuttavia, le informazioni sul sito sono leggibili attraverso il display nel seguente percorso:

Menu principale> Registri / rapporti> Rapporto inventario

Nell'interfaccia web, le informazioni sul sito sono impostate sulla pagina Informazioni di sistema, dove sono riportati i dettagli sul sito e l'installazione del sistema

di alimentazione L'inserimento di un valore di campo è facoltativo, ma è altamente raccomandato per l'identificazione, la manutenzione e la tracciabilità future.

I seguenti campi sono disponibili.

- Azienda: nome dell'azienda che possiede il sistema di alimentazione
- Sito Nome e / o ID del sito
- Modello Modello del sistema di alimentazione (fare riferimento alla documentazione fornita con il sistema)
- Numero di serie Numero di serie del sistema o altro numero di identificazione
- Data di installazione Data di installazione (anno, mese, giorno)
- Data di servizio: data dell'ultimo servizio (anno, mese, giorno)
- Responsabile Persona o azienda che ha servito il sistema di alimentazione
- Riga di messaggi (1 e 2) Campi in formato libero per tutti i messaggi riadattati ai servizi eseguiti sul sistema di alimentazione (risultati, problemi non risolti, ecc.)
- Latitudine Latitudine del sito (gradi, ore, minuti, emisfero [nord o sud])
- Longitudine Longitudine del sito (gradi, ore, minuti, direzione [est o ovest])
- Altezza Altezza del sito (in metri)

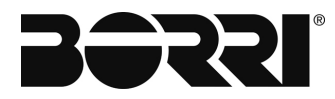

Per impostare le informazioni del sito tramite l'interfaccia web:

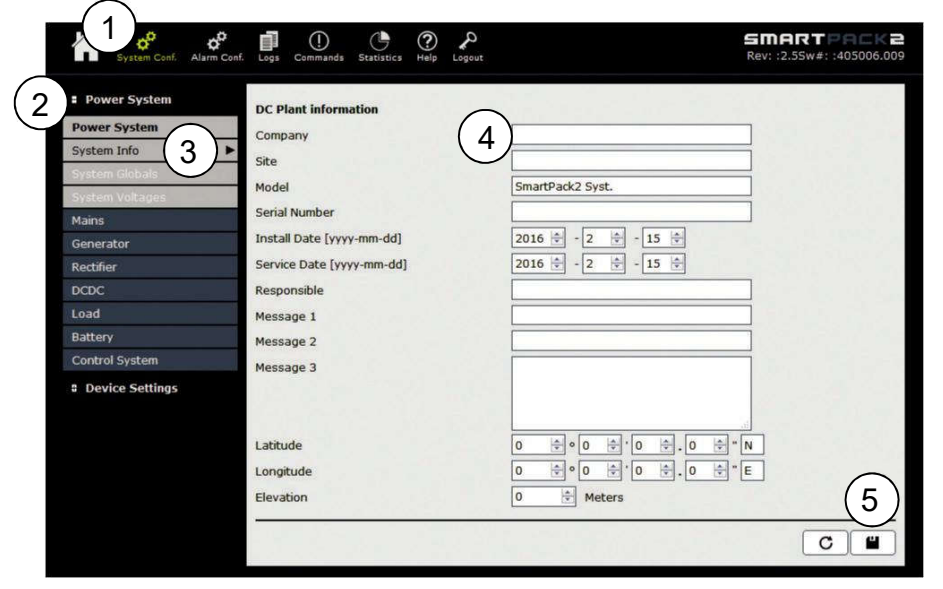

Fig. 37 - Pagina delle informazioni di sistema

- 1. Cliccare sull' icona System Conf. nella barra dei menu in alto.
- 2. Nella barra dei menu a sinistra, fai clic su Power System.
- 3. Clicca su Informazioni di sistema.
- 4. Compilare i campi come desiderato. Tutti i campi sono opzionali.
- 5. Fare clic sull'icona di salvataggio (dischetto) per salvare le modifiche.

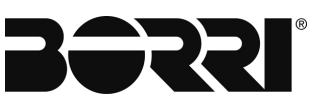

### 8. CONFIGURAZIONE BACKUP

La configurazione del backup è una parte importante della configurazione del sistema. Il file di configurazione consente di ripristinare il sistema a uno stato precedente dopo l'installazione di un'unità sostitutiva o se sono state apportate modifiche non autorizzate o indesiderate.

Borri programma il controller dalla fabbrica con una configurazione predefinita, ma tutte le modifiche apportate sul campo devono essere salvate. Borri ha fornito diversi modi per svolgere questo compito, ma ognuno dei diversi metodi ha i suoi limiti.

Le sezioni seguenti forniscono una descrizione dei diversi metodi.

- Backup completo
- Salva registro modifiche in XML (ver. 2.5 o successive)

#### 8.1 BACKUP COMPLETO

Un backup completo scarica una "istantanea" completa delle impostazioni del controller e può essere utilizzato per programmare un controller che è stato ripristinato alle impostazioni di fabbrica. Questo metodo fornisce un file con un'estensione di .HEX per ogni parte del controller.

Questi file possono essere caricati individualmente tramite il display anteriore o tramite l'interfaccia web e ripristinano il controller nella configurazione di quando il file è stato salvato.

#### NOTA

Questi file sono validi solo per il controller e la revisione del software per cui è stato salvato. Ciò significa che questi file di backup non devono essere utilizzati sui controller sostitutivi e devono essere riscaricati dopo l'aggiornamento del software.

#### 8.2 SALVA REGISTRO MODIFICHE IN XML (VER. 2.5 O SUCCESSIVE)

Questo metodo scarica un file XML in base alle modifiche registrate nel registro delle modifiche del controller. Questo file può essere utilizzato per configurare un controller dopo l'installazione di una sostituzione o per configurare più controller in sistemi simili. Poiché il file XML contiene solo le modifiche, il controller deve essere programmato per primo con l'XML predefinito di fabbrica. I file XML di fabbrica dipendono dal sistema e possono essere ottenuti dall'Assistenza tecnica.

Questo metodo è molto veloce e fornisce un singolo file, con un'estensione di .XML (Changelog.XML) per tutti i pezzi del controller.

Questo file può essere utilizzato per i controller sostitutivi, anche se il software è stato aggiornato da quando il file è stato generato. È necessario utilizzare l'interfaccia web per generare questo file.

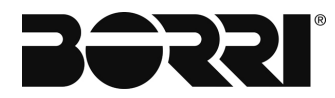

#### 8.3 PROCEDURE

Le seguenti sezioni descrivono le diverse procedure di backup.

#### 8.3.1 Backup completo con il display

Per fare un backup completo usando il display:

#### NOTA

I file di backup sono validi solo per la versione del sistema e del software utilizzata per creare il backup. Non utilizzare mai il backup su un altro sistema o una diversa versione del software.

Per eseguire il backup della configurazione del proprio sistema (utilizzando il display anteriore):

1. Verificare che sia presente una scheda SD e che sia inserita correttamente nella porta SD del controller. Nella parte anteriore del controller Master Smartpack2, far scorrere la leva da destra a sinistra per accedere allo slot della scheda SD.

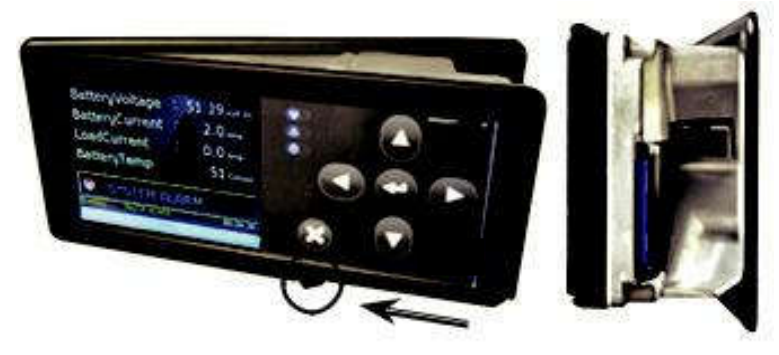

Fig. 38 - Display del controller master Smartpack2 e slot per scheda SD

- 2. Sul display, premere le Frecce Su e Giù + Invio per sbloccare.
- 3. Dal menu principale, utilizzando i tasti di navigazione sul display, accedere all'icona sullo schermo con etichetta Up / Download, quindi premere il tasto Invio.

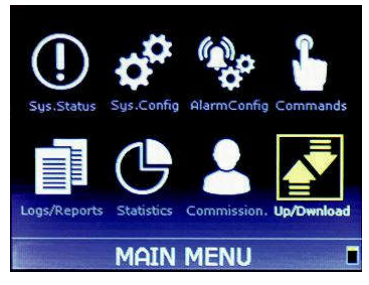

Fig. 39 - Icone del menu principale dello Smartpack2 Master
4. Scegliere Salva / carica config e premere Invio.

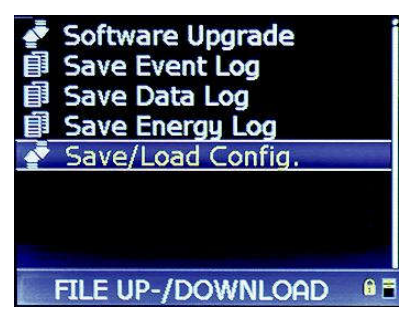

- Fig. 40 Salva / carica config
  - 5. Scegliere Salva Config. per archiviare e premere Invio.

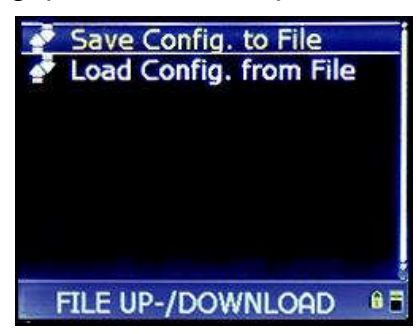

- Fig. 41 Salvataggio del file di configurazione
  - 6. Nella nuova schermata, selezionare SP2 Master 11 (Smartpack S\_1) e premere Invio.

| Descr.         | SW Info    |             |
|----------------|------------|-------------|
| SP2 Master 11  | 405006.009 | 2.5         |
| SP2 Basic 1    | 405007.009 | 1.5         |
| I/O unit 1     | 402088.009 | 4.1.2       |
| Fleximonitor 1 | 405028.009 | 1.00        |
|                |            |             |
| FTI E LID-     |            | ם<br>מים בו |

Fig. 42 - Scelta del controller master

 Al suggerimento, navigare con il tasto Freccia su. Utilizzare i tasti freccia SU e GIÙ per immettere il PIN (il PIN predefinito è 0003). Premere [ENTER] per accettare.

| Descr.         | SW Info    |       |     |
|----------------|------------|-------|-----|
| SP2 Master 11  | 405006.009 | 2.5.2 | 1   |
| SP2 Basic 1    | 405007.009 | 1.5   |     |
| I/O unit 1     | 402088.009 | 4.1.2 |     |
| Fleximonitor 1 | 405028.009 | 1.00  |     |
|                |            |       |     |
| PIN-Code       | 00         | 000   |     |
| FILE UP-,      | /DOWNLOA   | D (   | 8 🗮 |

Fig. 43 - Prompt del codice PIN Smartpack2 Master

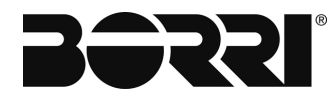

8. Osservare che il pad di blocco nell'angolo in basso a destra sullo schermo lo mostra in posizione aperta; quindi premere nuovamente Invio.

Il messaggio "Scrittura dei dati per archiviare il sistema" appare sullo schermo inferiore per indicare che la configurazione è in fase di salvataggio. Il processo richiederà circa 5 minuti per un master Smarkpack2.

| Descr.         | SW Info        |       |
|----------------|----------------|-------|
| SP2 Master 11  | 405006.009     | 2.5.2 |
| SP2 Basic 1    | 405007.009     | 1.5   |
| I/O unit 1     | 402088.009     | 4.1.2 |
| Fleximonitor 1 | 405028.009     | 1.00  |
| Writing dat    | a to file sus  | t.    |
| writing dde    | a to me by:    |       |
| FILE UP-/      | <b>DOWNLOA</b> |       |

Fig. 44 - Smartpack2 Master Messaggio "Scrittura dati"

9. Continuare a scegliere, uno alla volta, le unità di controllo successive elencate sullo schermo e ripetere i passaggi precedenti, fino a quando la configurazione dell'ultimo elemento nell'elenco è stata salvata.

| Descr.         | SW Info    |       |
|----------------|------------|-------|
| SP2 Master 11  | 405006.009 | 2.5.2 |
| SP2 Basic 1    | 405007.009 | 1.5   |
| I/O unit 1     | 402088.009 | 4.1.2 |
| Fleximonitor 1 | 405028.009 | 1.00  |
|                |            |       |
|                |            |       |
|                |            |       |
| FILE UP-       | /DOWNLOP   | D 🔒   |

Fig. 45 - Scelta di ulteriori unità di controllo

10. Sulla nuova schermata selezionare I / O Unit 1, quindi premere Invio, quindi Invio di nuovo (come fatto nei passaggi precedenti).

Il messaggio "Scrittura dei dati per archiviare il sistema" appare sullo schermo inferiore per indicare che la configurazione è in fase di salvataggio. Il processo richiederà circa trenta secondi per il monitor I / O.

### NOTA

I file vengono salvati in una cartella denominata CONFIG sulla scheda SD o sulla memoria del controller.

Questo conclude la procedura per eseguire un backup della configurazione del sistema prima di un aggiornamento.

# 8.3.2 Backup con l'interfaccia Web

Per eseguire un backup completo utilizzando l'interfaccia Web:

| System                 | Sav | e Inte  | HEX configuration from | tion file(s) from | n the power plan | t          |         |        |
|------------------------|-----|---------|------------------------|-------------------|------------------|------------|---------|--------|
| Battery<br>Output Test | -4  | Select/ | Unselect all<br>Type   | Part#             | Ver#             | SW part#   | SW Ver# | Status |
| Virtual Inputs         |     | 1       | SP2 Basic 1            | 242100.501        | 2                | 405007.009 | 1.5     | 0      |
| Software Upgrade       |     | 2       | SP2 Master 1           | 242100.500        | 2.1              | 405006.009 | 2.5.1   | 0      |
| Load/Save Config       |     | 3       | BatteryMon 1           | 242100.300        | 2                | 402086.009 | 01.02   | 0      |
| Load Config File       |     | 4       | Fleximonitor 1         | 242100.603        | 1.1              | 405028.009 | 1.00    | 0      |
| Save Config File       | 2 1 | 5       | I/O unit 1             | 242100.502        | 1.4              | 402088.009 | 4.1.2   | 0      |
| Save comignie          |     | 6       | I/O unit 2             | 242100.502        | 1.4              | 402088.009 | 4.1.2   | 0      |

Fig. 46 - Salvataggio del file di configurazione

- 1. Dalla schermata iniziale, fare clic su Comandi.
- 2. Fare clic su Carica / Salva configurazione.
- 3. Fare clic su Carica/Salva file conf.
- 4. Selezionare tutti gli elementi per il backup.
- 5. Fare clic su Avanti.
- 6. Fai clic su Inizia a leggere i file.

| System Conf. Alarm Conf. | Logs Command's Statistics Help Logout                     | SMARTPACK2<br>Rev::2.5.1Sw#::405006.009 |
|--------------------------|-----------------------------------------------------------|-----------------------------------------|
| Commands                 | Save Intel HEX configuration file(s) from the power plant |                                         |
| System                   |                                                           |                                         |
| Battery                  | Reading data from control units:<br>SP2 Basic 1,          | 10 - 10 C - 10 C                        |
| Output Test              | SP2 Master 1,                                             | The second second                       |
| Virtual Inputs           | Fleximonitor 1,                                           |                                         |
| Software Upgrade         | I/O unit 1,<br>I/O unit 2                                 |                                         |
| Load/Save Config         | Process Status:                                           |                                         |
| Load Config File         | Back Start reading files                                  |                                         |
| Save Config File 🕨 🕨     |                                                           |                                         |
| Save change log to xml   |                                                           |                                         |

Fig. 47 - Iniziare a leggere i file

7. Appare il messaggio: "Caricamento in corso ... il file selezionato verrà letto!" Fare clic su OK in questa finestra di dialogo.

| Loading                        |    |        |
|--------------------------------|----|--------|
| The selected file will be read | d) |        |
|                                |    | Connal |

Fig. 48 - Iniziare a leggere i file

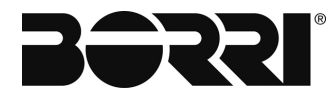

8. Una barra di avanzamento viene visualizzata nella pagina Carica / Salva configurazione, a indicare che il file viene generato. Dopo che il file è stato generato, apparirà un'altra finestra di dialogo, che darà la possibilità di aprire o salvare il file generato. Scegliere l'opzione Salva file, quindi fare clic su OK.

| pening UNIT_1.HEX         |                 |               |        |        |
|---------------------------|-----------------|---------------|--------|--------|
| You have chosen to open:  |                 |               |        |        |
| UNIT_1.HEX                |                 |               |        |        |
| which is: HEX File (26    | .3 KB)          |               |        |        |
| from: https://10.20.62    | 2.152           |               |        |        |
| What should Firefox do wi | th this file?   |               |        |        |
| O Open with Brow          | wse             |               |        |        |
| Save File                 |                 |               |        |        |
| Do this automatica        | lly for files l | ike this from | now on |        |
|                           |                 |               |        |        |
|                           |                 |               |        |        |
|                           |                 |               | ОК     | Cancel |
|                           |                 |               |        | 2      |

Fig. 49 - Finestra di dialogo Salva file

- 9. Ripetere i passaggi 6-8 per le voci rimanenti.
- 10. Individuare i file di backup nella cartella Download nel sistema operativo Windows. Copiare i file in un archivio dove possono essere facilmente recuperati, se necessario.

### 8.3.3 Esecuzione di un backup XML dal registro delle modifiche (interfaccia Web)

Per eseguire un backup dal registro delle modifiche (richiede la versione 2.5 o successiva):

1. Fare clic su Comandi> Carica / Salva config> Salva modifiche in XML.

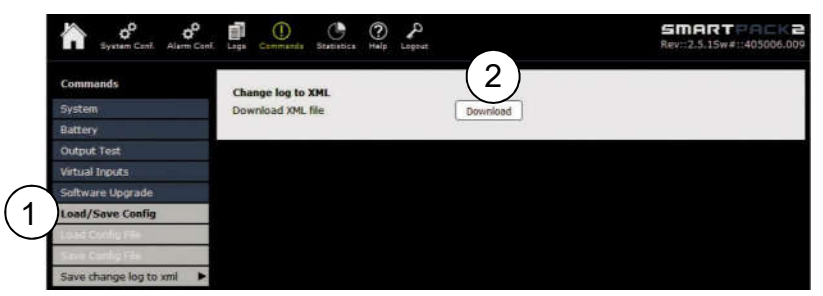

Fig. 50 - Backup XML da Changelog

- 2. Fare clic sul pulsante Download.
- 3. Fare clic su Salva file e poi su OK.

| ou have chosen to open:                |                                            |  |  |  |  |  |  |  |  |
|----------------------------------------|--------------------------------------------|--|--|--|--|--|--|--|--|
| 🖭 changelog.xml                        |                                            |  |  |  |  |  |  |  |  |
| which is: XML Document (57.5 KB)       |                                            |  |  |  |  |  |  |  |  |
| from: https://10.20.62.152             |                                            |  |  |  |  |  |  |  |  |
| What should Firefox do with this file? |                                            |  |  |  |  |  |  |  |  |
| Open with                              | XML Editor (default)                       |  |  |  |  |  |  |  |  |
| Save File                              |                                            |  |  |  |  |  |  |  |  |
| 🛄 Do this <u>a</u> uto                 | matically for files like this from now on. |  |  |  |  |  |  |  |  |
|                                        |                                            |  |  |  |  |  |  |  |  |

Fig. 51 - Finestra di dialogo Salva file

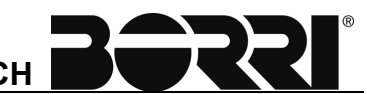

# DESCRIZIONE GENERALE CONTROLLER SMARTPACK2 TOUCH

## Indice

|                                                               | 2      |
|---------------------------------------------------------------|--------|
|                                                               | J      |
| 2. CONTROLLER TOUCH SMARTPACK2                                | 3      |
| 2.1 CARATTERISTICHE PRINCIPALI                                | 3      |
| 2.2 CONNETTORE E PORTE DI COMUNICAZIONE                       | 4      |
| 2.3 TERMINATORE CAN BUS                                       | 4      |
| 2.4 CABLAGGIO CAN BUS                                         | 4      |
| 3. FUNZIONAMENTO DAL PANNELLO ANTERIORE                       | 5      |
| 3.1 DISPLAY GRAFICO                                           | 5      |
| 3.2 NAVIGAZIONE                                               | 5      |
| 3.2.1 Menu                                                    | 6      |
| 3.2.2 Frecce                                                  | 6      |
| 3.2.3 Aggiornamento della pagina iniziale web                 | 6      |
| 3.2.4 Livello di accesso                                      | 6      |
| 3.2.5 Stato (mouse over)                                      | 6      |
| 3.3 DOPPIO TOCCO                                              | 7      |
| 4. INDICATORI LED                                             | 8      |
| 5. ACCESSO AL CONTROLLER                                      | 8      |
| 6. CONFIGURAZIONE COMUNICAZIONE TCP/IP                        | 9      |
| 7. AGGIORNAMENTO DEL FIRMWARE DEL CONTROLLER                  | 11     |
| 7.1 DOWNLOAD DEL SOFTWARE UTILIZZANDO UNA PENNA USB (LC<br>11 | )CALE) |

Descrizione Description Pagina di Pag. Page of Pag. Lingua Language Data Emesso Approvato Rev. Date Issued Approved 16.10.19 E.Biancucci А Emissione F. Martini 1 I 11 Codice / Code OMR32029

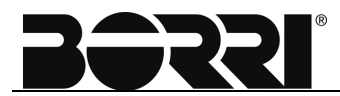

## Indice delle immagini

| Fig. 1 – Vista anteriore Smartpack2 touch         | . 3 |
|---------------------------------------------------|-----|
| Fig. 2 – Porte e connessione                      | . 4 |
| Fig. 3 – Funzionamento del display touch          | . 5 |
| Fig. 4 – Impostazioni per la comunicazione TCP/IP | . 9 |
| Fig. 5 – Aggiornamento in corso                   | 11  |
| Fig. 6 – Aggiornamento terminato                  | 11  |

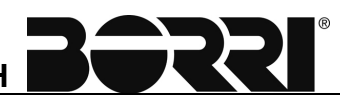

## 1. INTRODUZIONE

Il controller touch Smartpack2 avanzato è stato sviluppato per i sistemi Borri dotati di sistema di controllo distribuito basato su Smartpack2.

## 2. CONTROLLER TOUCH SMARTPACK2

I controller Smartpack2 touch sono moduli potenti usati come controller master nel sistema di controllo distribuito dei sistemi di alimentazione basati su Smartpack2. E' dotato di un display grafico con interfacce Touch capacitiva per visualizzare controllare le funzioni del sistema.

SP2Touch è l'interfaccia per le informazioni di sistema e comunica con l'SP2 Basic, l'SP2 Basic Industrial ed altri nodi e moduli di potenza tramite CAN.

La connessione alla porta Ethernet consente di accedere facilmente alle pagine Web incorporate all'SP2Touch.

Il controller Smartpack2 Touch ha la stessa forma del vecchio Smartpack2 Master (alto 2U e largo 160 mm) e può facilmente sostituirlo nel pannello o nella porta anteriore del sistema di alimentazione.

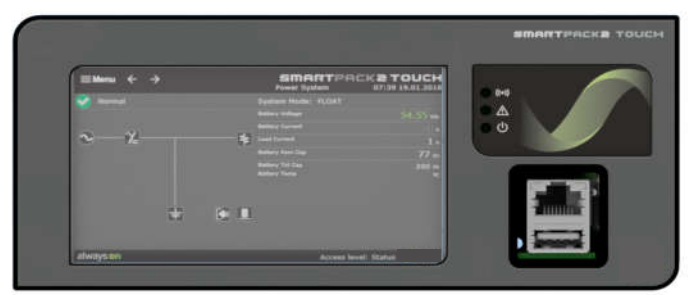

Fig. 1 – Vista anteriore Smartpack2 touch

## 2.1 CARATTERISTICHE PRINCIPALI

All'interno del controller touch Smartpack2 sono implementate un'ampia gamma di caratteristiche:

- ✓ Touch Screen 4.4 "" che esegue l'interfaccia web
- ✓ LED per allarmi visivi locali (Maggiore, Minore, Accensione)
- ✓ Porta Ethernet sul retro per connessione permanente per monitoraggio e controllo
- ✓ Porta Ethernet nella parte anteriore: una "porta Craft" con funzionalità limitate e ip-adr fisso
- ✓ Porta USB nella parte anteriore e posteriore per penne USB, adattatore Wi-Fi (Dongle) ecc.
- ✓ Porte RS-232 e RS-485- per comunicazione con attrezzature di terzi
- ✓ Protocollo SNMP con TRAP, SET e GET sulla rete Ethernet.
- ✓ Email degli allarmi TRAP
- ✓ Registrazione completa
- ✓ Monitoraggio e test batteria automatici
- Indicatore durata della batteria
- ✓ Monitoraggio batteria utilizzata e capacità residua (Ah o %)
- ✓ Raggruppamento di allarmi definiti dall'utente (logica booleana per allarmi raggruppati)
- ✓ Funzioni complete di controllo e monitoraggio del sistema solare del generatore/ibrido /CC

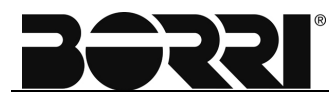

## 2.2 CONNETTORE E PORTE DI COMUNICAZIONE

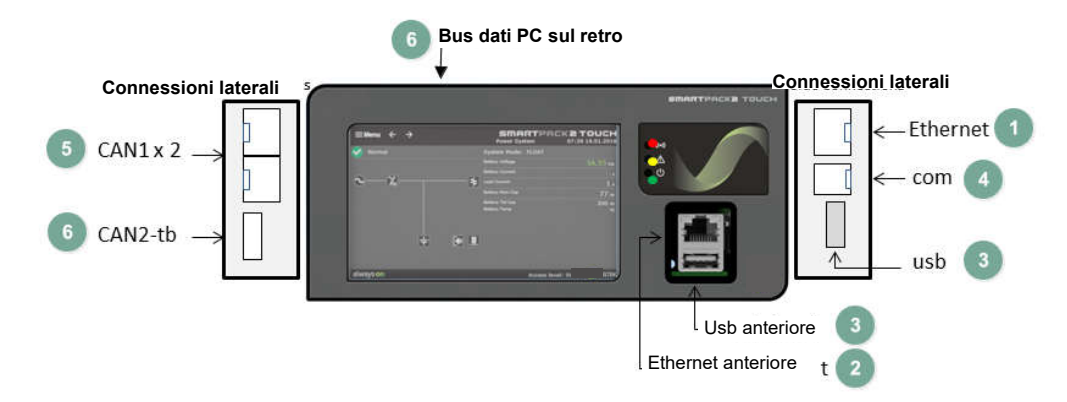

#### Fig. 2 – Porte e connessione

- 1. Ethernet1 (retro): destinato alla connessione permanente a una rete locale.
- 2. Ethernet2 (anteriore): "Porta Craft" con funzionalità limitata.

- Indirizzo ip fisso per accedere al controller 10.10.0.1 - Non c'è alcuna funzionalità di routing e nessun accesso ad una lan esterna da

- 3. Porta Host 2x USB 2.0 (anteriore e posteriore)
- 4. RS-232 e RS-485
- 5. **2xCAN1**: per il collegamento ad altri moduli del controller.
- 6. **1x CAN2-tb** una morsettiera a 3 poli viene utilizzata per collegare l'SP2T ad una attrezzatura di terzi

- CAN1 e CAN2 sono isolate l'una dall'altra.

I<sup>2</sup>C databus (sul retro) - per una eventuale futura espansione del controller.

### 2.3 TERMINATORE CAN BUS

Per garantire una comunicazione bus corretta ed evitare la riflessione dei dati, è necessario terminare sempre il CAN bus con resistori da  $120\Omega$ .

### 2.4 CABLAGGIO CAN BUS

Oltre ai due cavi dedicati per la comunicazione, il cavo multi-filo del CAN bus deve integrare i cavi per l'alimentazione CAN e altri segnali. In ambienti industriali standard, il CAN bus può utilizzare cavi standard senza schermatura o cavi a doppini intrecciati. Se sono necessarie interferenze molto basse (EMI), si consiglia un cavo a doppino intrecciato CAT-5.

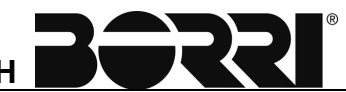

## 3. FUNZIONAMENTO DAL PANNELLO ANTERIORE

Questa sezione descrive il display e gli indicatori del controller Smartpack2 Touch e come utilizzare il sistema di alimentazione basato su Smartpack2 dal pannello anteriore del controller.

Per una descrizione dettagliata delle funzionalità, sfogliare e cercare tra i numerosi topic presenti nelle Pagine della Guida in linea e della Funzionalità del controller online sul Web - vedere il capitolo 5 di questa guida per l'utente.

### 3.1 DISPLAY GRAFICO

Lo Smartpack2 Touch ha un touchscreen reattivo da 4,4 "per eseguire l'interfaccia Web, ovvero è possibile avere a disposizione le stesse caratteristiche sul pannello anteriore di quelle presenti nel browser del PC.

### 3.2 NAVIGAZIONE

Usare il dito per spostarsi sul touch screen e toccare il punto della navigazione come si fa con il mouse nel browser del PC.

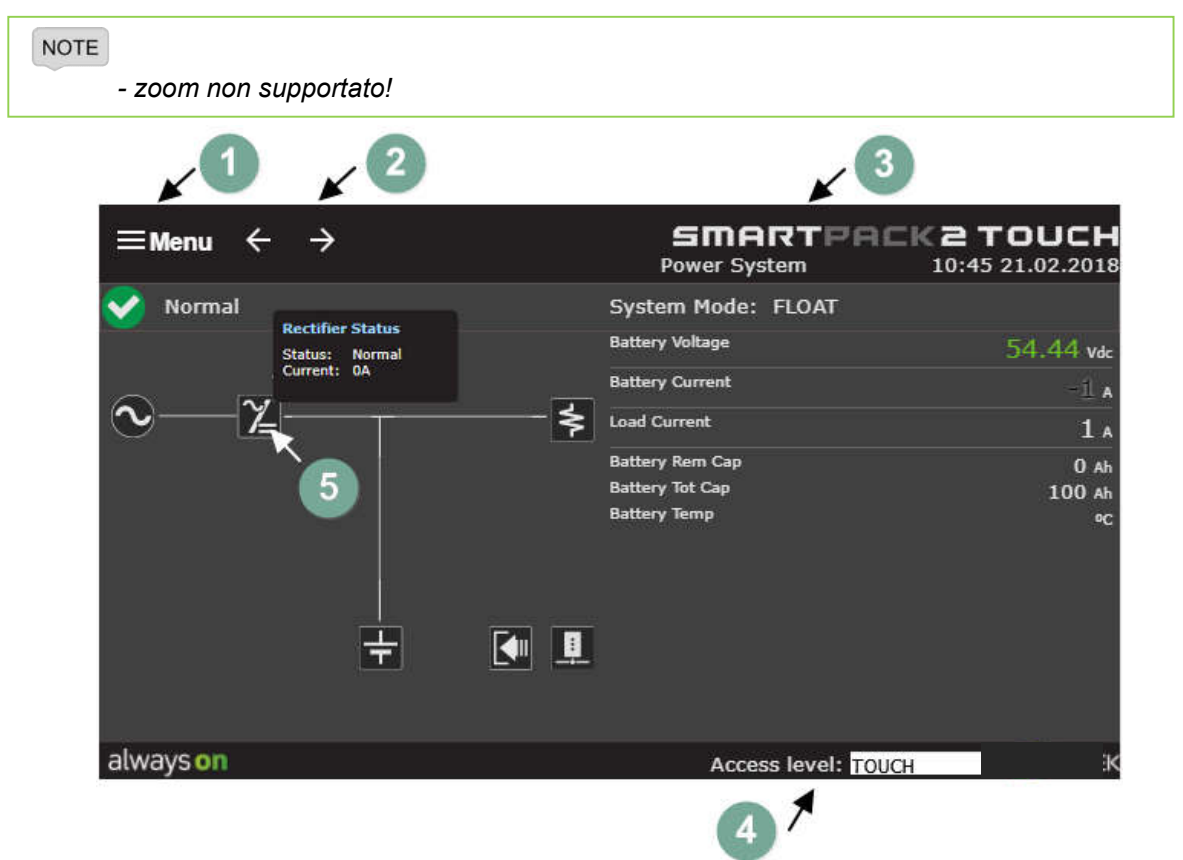

Fig. 3 – Funzionamento del display touch

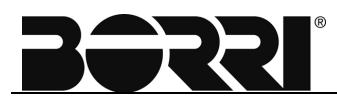

### 3.2.1 Menu

Premere il simbolo Emenu per accedere al menu principale.

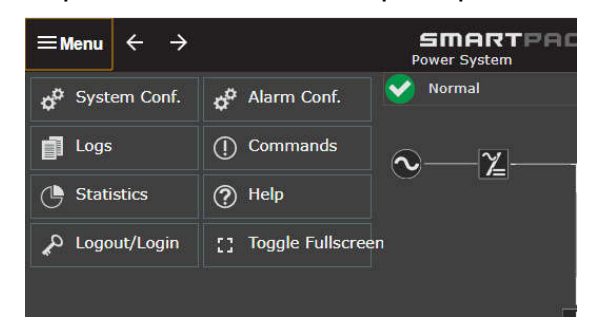

### 3.2.2 Frecce

Spostarsi nella  $\leftarrow \rightarrow$  navigazione.

- premendo il tasto inclusione cronologia sistema/Monitoraggi sistema:

| ≡Me     | nu     | ÷   | →    |                       | SMARTPAC<br>Power System | Katouch<br>11:07 21.02.201 | 8 | ≡Menu       | ÷     | →             |                 | SMART<br>Power System | PACK2 TOUCH |
|---------|--------|-----|------|-----------------------|--------------------------|----------------------------|---|-------------|-------|---------------|-----------------|-----------------------|-------------|
| System  | n hist | ory | Syst | em Monitors           |                          |                            | S |             | ory   | System Monito | rs              |                       |             |
| -58 Vdc |        | Ĭ   | 14   |                       |                          | 5 A                        |   |             |       |               |                 |                       |             |
|         |        |     |      |                       |                          |                            |   | Battery Vol | ltage | 54.45 Vdc     | Battery Current | -1 A                  |             |
| 56 Vdc  |        |     |      |                       |                          | 3 A                        |   |             |       | 1 A           |                 | 0 A 0                 |             |
|         |        |     |      |                       |                          |                            |   | Mains Volt  |       | 234 V         | Mains Volt 2    |                       |             |
| 54 Vdc  |        | ••• |      | •••••                 | • • • • • • • • • • • •  | • • • • • • 1A             |   |             |       |               |                 |                       |             |
|         |        |     |      | BatteryVoltage  A Loa | dCurrent Event           |                            |   | Battery Ter | np    |               | Battery Rem Cap | 0 Ah                  |             |
|         |        |     |      |                       |                          |                            |   |             |       |               |                 |                       |             |

### 3.2.3 Aggiornamento della pagina iniziale web

Premere il logo **EMERTERCE TOUCH** ed automaticamente si aggiornerà/ricaricherà la pagina iniziale – proprio come accade premendo il tasto F5 sulla tastiera di un PC fig.3

### 3.2.4 Livello di accesso

Per poter effettuare qualsiasi modifica è necessario effettuare il login.

- I nomi utente e la password sono gli stessi dell'interfaccia web del PC.
- Di default, il Touch è connesso con un utente di "sola lettura" chiamato "Touch" fig.3

### 3.2.5 Stato (mouse over)

Facendo scorrere il dito su qualsiasi simbolo nel disegno del sistema, si attiva una finestra popup con lo stato del componente attuale, proprio come quando si "sposta il puntatore del mouse" nel browser del PC. fig.3

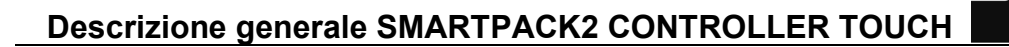

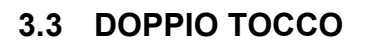

Quando si esegue un doppio tocco nel disegno del sistema sulla schermata touch, si attiva la schermata intera.

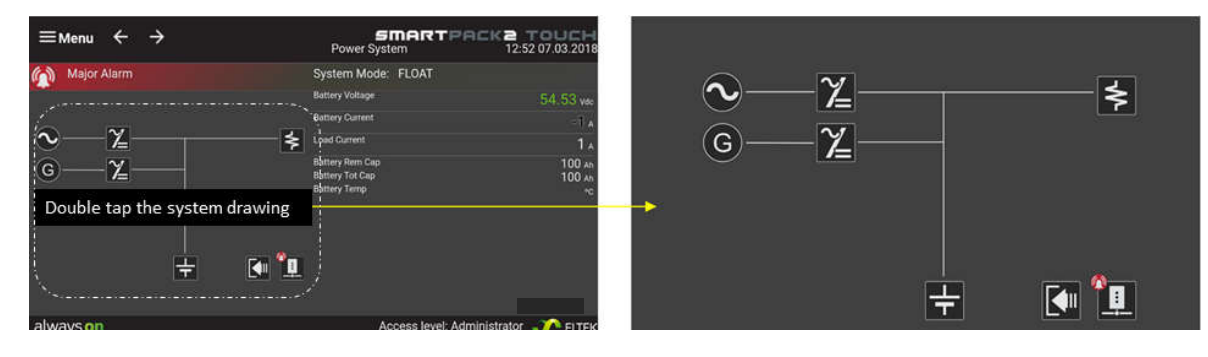

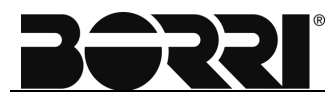

## 4. INDICATORI LED

| Indicatore LED | Significato   | Significato | Descrizione                                     |
|----------------|---------------|-------------|-------------------------------------------------|
| Verde          | Alimentazione | OFF<br>ON   | Assenza di<br>alimentazione<br>Alimentazione OK |
| Ambra          | Avvertenza    | OFF<br>ON   | Nessun allarme<br>Allarme minore                |
| Rosso          | Allarme       | OFF<br>ON   | Nessun allarme<br>Allarme maggiore              |

Il Controller touch Smartpack2 presenta le seguenti indicazioni LED:

## 5. ACCESSO AL CONTROLLER

Ci sono tre modalità di accesso al controller Smartpack2 Touch:

- 1. Localmente da un computer autonomo attraverso la porta Ethernet nella parte anteriore.
- 2. Localmente da un computer autonomo tramite un dongle Wi-Fi collegato ad una delle due porte USB.
- 3. Da remoto tramite rete in area locale (LAN) collegata alla principale porta Ethernet sul retro del Touch.

Ogni controller viene fornito con un indirizzo univoco archiviato all'interno del controller ed evidenziato sull'etichetta del controller, e con un indirizzo IP di default <192.168.10.20> per la porta LAN Ethernet.

#### NOTE

Tutte le configurazioni dello Smartpack2 Touch controller richiedono le autorizzazioni dellamministratore (admin) .

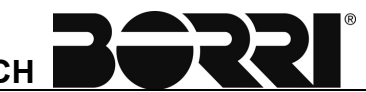

## 6. CONFIGURAZIONE COMUNICAZIONE TCP/IP

Sul display anteriore del Touch o nel browser Web del PC, quando si accede come amministratore, è possibile accedere alle impostazioni TCP/IP.

Passare a Impostazioni dispositivo/Impostazioni di rete/Configurazione TCP/IP - dove sarà possibile visualizzare 3 schede: eth0, eth1 e wlan0:

| ÷                |                      | ¢ 🖬                 |
|------------------|----------------------|---------------------|
| Power System     | TCP/IP Setup         |                     |
| Device Settings  | eth0 eth1 wlan0      |                     |
| General Settings | 1 2 3<br>IPV4        |                     |
| Network Settings | DHCP client*         | Enable 10.20.192.95 |
| TCP/IP           | MAC                  | 000A19D90232        |
| TCP/IP Security  | Agent IP Address*    | 10.20.192.95        |
| eMail            | Network Subnet Mask* | 255.255.252.0       |
| Timeserver       | Default Gateway*     | 10.20.192.1         |
| Online Help      | DNS Server*          | 10.20.7.83          |
| CNIMD Cottings   | Device Name*         | sp2t_13173          |

Fig. 4 – Impostazioni per la comunicazione TCP/IP

Ogni controller viene fornito con un indirizzo univoco archiviato all'interno del controller ed evidenziato sull'etichetta del controller, e con un indirizzo IP di default <192.168.10.20> per la porta LAN Ethernet.

eth0 1. (fig.4)

Configurazione per la porta Ethernet principale situata nella parte posteriore/laterale del controller.

La configurazione è identica a quella di altri controller.

eth1 (fig.4)

2.

Visualizzazione dell'indirizzo IP per la porta Ethernet Craft anteriore in cui è possibile connettersi direttamente ad un PC ed accedere al controller con l'indirizzo 10.10.0.1 (non modificabile).

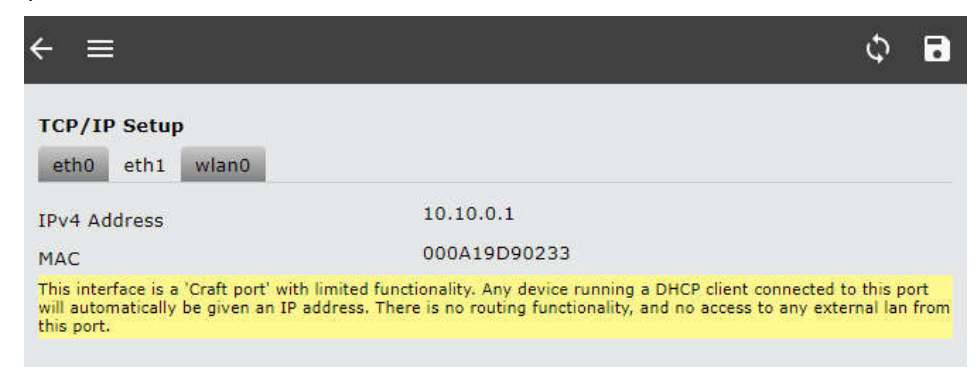

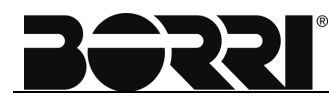

## **3.** wlan0 (fig.4)

Visualizzazione dell'indirizzo IP per la porta USB Craft anteriore in cui è possibile collegare un dongle USB Wi-Fi (non tutti i tipi sono supportati).

- Alla rete Wi-Fi viene assegnato un nome fisso = "sp2t\_12345" dove i numeri sono gli ultimi 5 del numero seriale del controller Touch.
- Trovare la rete sul proprio dispositivo (PC, cellulare o tablet) e collegarsi utilizzando la password = nome della rete ("sp2t\_12345").
- Accedere alle pagine Web del controller all'indirizzo 10.20.0.1 (non modificabile).

| + ≡                                                                                |                                                                                                    | φ 🖬                                                                     |
|------------------------------------------------------------------------------------|----------------------------------------------------------------------------------------------------|-------------------------------------------------------------------------|
| TCP/IP Setup                                                                       |                                                                                                    |                                                                         |
| eth0 eth1 wlan0                                                                    |                                                                                                    |                                                                         |
| IPv4 Address                                                                       | 10.20.0.1                                                                                                    |                                                                         |
| MAC                                                                                | E894F61E9019                                                                                                    |                                                                         |
| This interface is a 'Craft port' v<br>will automatically be given an<br>this port. | vith limited functionality. Any device running a DH<br>IP address. There is no routing functionality, and r                                                                                                    | ICP client connected to this port<br>no access to any external lan fron |
|                                                                                    | •                                                                                                    |                                                                         |
| A da a                                                                             | and a second second second second second second second second second second second second second second second                                                                                                    |                                                                         |
|                                                                                    |                                                                                                    |                                                                         |
|                                                                                    |                                                                                                    |                                                                         |
| 0                                                                                  |                                                                                                    |                                                                         |
|                                                                                    |                                                                                                    |                                                                         |
| TROUT-                                                                             | INT. I CONTRACTOR                                                                                                    | ACCESSION AND ADDRESS OF                                                |
|                                                                                    |                                                                                                    |                                                                         |
|                                                                                    | TO A DECIDENT OF A DECIDENT OF |                                                                         |

NOTE La porta USB supporta un intervallo limitato di dongel Wi-Fi. Per un elenco dei dongle testati - vedere le pagine delle Funzionalità Online del Controller sul sito web.

- L'URL può essere reperito al Capitolo 5 di questa guida utente.

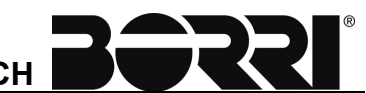

## 7. AGGIORNAMENTO DEL FIRMWARE DEL CONTROLLER

E' possibile scaricare il software sullo SmartPack2 Touch da penna USB

L'aggiornamento del firmware non cancella o modifica nessuno dei valori di configurazione e calibrazione memorizzati nei controller.

#### NOTE

Tutte le configurazioni dello Smartpack2 Touch controller richiedono le autorizzazioni dell'amministratore (admin).

### 7.1 DOWNLOAD DEL SOFTWARE UTILIZZANDO UNA PENNA USB (LOCALE)

Una semplice opzione "on-site" per caricare il software su SmartPack2 Touch è quella di utilizzare una penna USB

- Scarica il file.CRY sulla chiavetta USB
  - deve essere rinominato con lettere maiuscole: SP2TOUCH.CRY
- Inserire la chiave USB nello slot anteriore o posteriore.
- Utilizzare il pannello anteriore sul touch e accedere a "Aggiornamento comando/software" per avviare il processo di aggiornamento del software.
- Selezionare facendo clic sul Touch nell'elenco e cliccare su "Avvia aggiornamento software":

| ≡                                                                                                    | Start Software Updat                                                                                                    |
|----------------------------------------------------------------------------------------------------|----------------------------------------------------------------------------------------------------|
| SW download from US                                                                                      | SB. SD card or file system                                                                                                |
| Note:                                                                                                    | by 55 card of the system                                                                                                  |
| SmartPack2 louch controller must<br>SmartPack2 Master controller must<br>Other cap podes must be upgrade | r be upgraded through OSB<br>st be upgraded through SD card<br>d by consumerated files to curfu folder on main controller |
| other can nodes must be upgrade                                                                          | d by copy upgrade mes to swiw folder on main controller                                                                   |
| 5 <b>#</b> .                                                                                             | 3                                                                                                    |
| Туре                                                                                                    | SP2 Touch 1                                                                                                    |
| Part#                                                                                                    | 2421 Mark the Touch module and click                                                                                      |
| Ver#                                                                                                    | 1.0                                                                                                    |
| Serial#                                                                                                  | 173471013173                                                                                                    |
| SW part#                                                                                                 | 405036.009                                                                                                    |
| SW Ver#                                                                                                  | 2.7.2RC12                                                                                                    |
| Status                                                                                                   | ٥                                                                                                    |
| -                                                                                                    | -                                                                                                    |
| Type                                                                                                    | CD2 Encloted 2                                                                                                    |

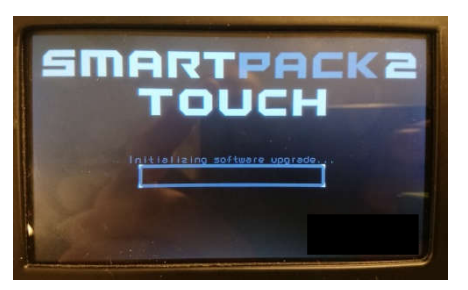

Visualizzazione durante l'aggiornamento del SW Touch:

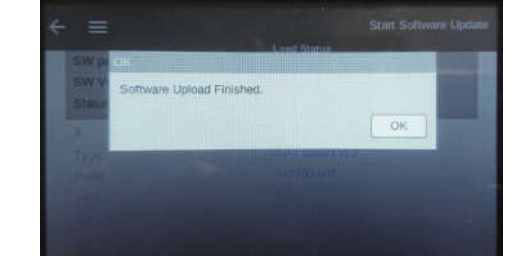

Fig. 5 – Aggiornamento in corso

Fig. 6 – Aggiornamento terminato

## DESCRIZIONE GENERALE SMARTPACK2 BASIC E SMARTPACK2 BASIC INDUSTRIAL

## Indice

| 1. |     | IN | TRODUZIONE                                    | 3  |
|----|-----|----|-----------------------------------------------|----|
| 2. |     | СС | ONTROLLER SMARTPACK2 BASIC                    | 3  |
|    | 2.′ | 1  | CARATTERISTICHE PRINCIPALI                    | .3 |
|    | 2.2 | 2  | DIAGRAMMA A BLOCCHI                           | .3 |
|    | 2.3 | 3  | POSIZIONE DEI TERMINALI, DELLE PORTE, DEI LED | .4 |
| 3. |     | С  | ONTROLLER SMARTPACK2 BASIC INDUSTRIAL         | 5  |
|    | 3.′ | 1  | CARATTERISTICHE PRINCIPALI                    | .6 |
|    | 3.2 | 2  | DIAGRAMMA A BLOCCHI                           | .6 |
|    | 3.3 | 3  | POSIZIONE DEI TERMINALI, DELLE PORTE, DEI LED | .7 |

| Rev. | Descrizione<br>Description | Data<br>Date | Emesso<br>Issued | Approvato<br>Approved | Lingua<br>Language | Pagina<br>Page | di Pag.<br>of Pag. |
|------|----------------------------|--------------|------------------|-----------------------|--------------------|----------------|--------------------|
| Α    | Emissione                  | 16.10.19     | E.Biancucci      | F. Martini            |                    | 1              | 0                  |
|      |                            |              |                  |                       | I                  | I              | 0                  |
|      |                            |              |                  |                       | Codice / Code      |                |                    |
|      |                            |              |                  |                       | OMR32024           |                |                    |

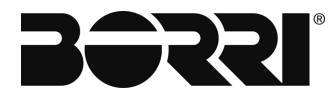

**BERRI**<sup>®</sup> Descrizione generale SMARTPACK2 BASIC e SMARTPACK2 BASIC INDUSTRIAL

## Indice delle figure

| Fig. 1 - Diagramma a blocchi del controller Smartpack2 Basic                                                                                                    | 3      |
|----------------------------------------------------------------------------------------------------|--------|
| Fig. 2 - Posizione delle morsettiere innestabili, dei DIP switch, delle porte CAN e degli indicatori LED nel controller Smartpack2 Basic. (I terminali collegabili possono essere neri o verdi)                      | 1      |
| Tabella 1 - Descrizione dello stato dei LED del controller Smartpack2 Basic                                                                                                    | 1      |
| Fig. 3 - Diagramma a blocchi per il controller Smartpack2 Basic Industrial, con indicazione delle 7 diverse sezioni isolate                                                                                          | 3      |
| Fig. 4 - Posizione delle morsettiere innestabili, delle porte CAN, delle porte seriali RS232C, RS485 e degi<br>indicatori LED nel controller Smartpack2 Basic. (I terminali collegabili possono essere neri o verdi) | i<br>7 |
| Tabella 2 - Descrizione dello stato dei LED del controller SP2BI                                                                                                    | 3      |

## 1. INTRODUZIONE

Verificare sul vostro sistema di alimentazione il tipo di controller utilizzato: "*Smartpack2 Basic*" o "*Smartpack2 Basic Industrial*" e seguire le istruzioni.

## 2. CONTROLLER SMARTPACK2 BASIC

I controller *Smartpack2 Basic* sono moduli potenti e convenienti usati come controller slave nei sistemi di alimentazione basati su *Smartpack2*.

I controller *Smartpack2 Basic* sono moduli potenti usati come controller slave nel sistema di controllo distribuito dei sistemi di alimentazione basati su *Smartpack2*.

Sono sviluppati per il monitoraggio ed il controllo della funzionalità interna del sistema di alimentazione e per fornire energia distribuita per i nodi CAN collegati. Possono anche funzionare in modalità stand-alone, mantenendo il normale funzionamento del sistema, fornendo così ridondanza e migliorando l'affidabilità del sistema.

### 2.1 CARATTERISTICHE PRINCIPALI

All'interno del controller *Flatpack2* sono implementate un'ampia gamma di caratteristiche.

- ✓ LED per allarmi visivi locali (Maggiore, Minore, Accensione)
- Fornisce alimentazione distribuita per nodi CAN bus
- ✓ 2 ingressi di rilevamento per monitoraggio interno, 1 rilevamento di tensione e 1 rilevamento di corrente
- ✓ 2 ingressi configurabili per il monitoraggio del carico e del fusibile della batteria
- ✓ 3 ingressi multiuso configurabili (temperatura, ingressi digitali o segnali analogici)
- ✓ 3 uscite di controllo LVD, configurabili per contattori con autoritenuta meccanica e senza autoritenuta
- È possibile collegare fino a 8 controller Smartpack2 Basic al CAN bus
- ✓ Indirizzamento CAN bus tramite DIP switch
- Configurazione tramite i tasti anteriori del controller principale o tramite un browser Web standard, utilizzando l'interfaccia basata sul web del controller (CWUI)
- ✓ Aggiornamento del firmware tramite il CAN bus.

## 2.2 DIAGRAMMA A BLOCCHI

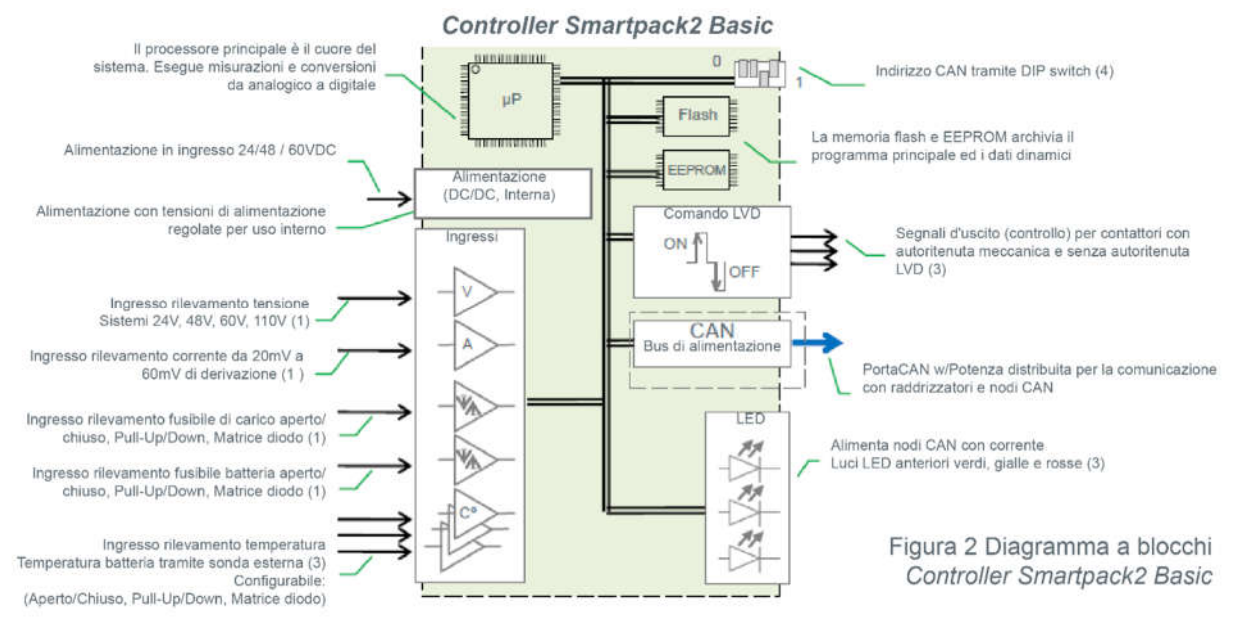

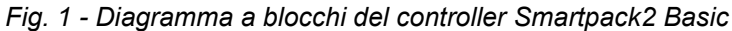

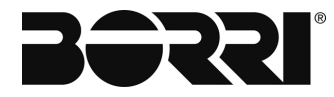

### 2.3 POSIZIONE DEI TERMINALI, DELLE PORTE, DEI LED

Per un elenco completo di segnali, dei collegamenti, ecc., fare riferimento al capitolo.

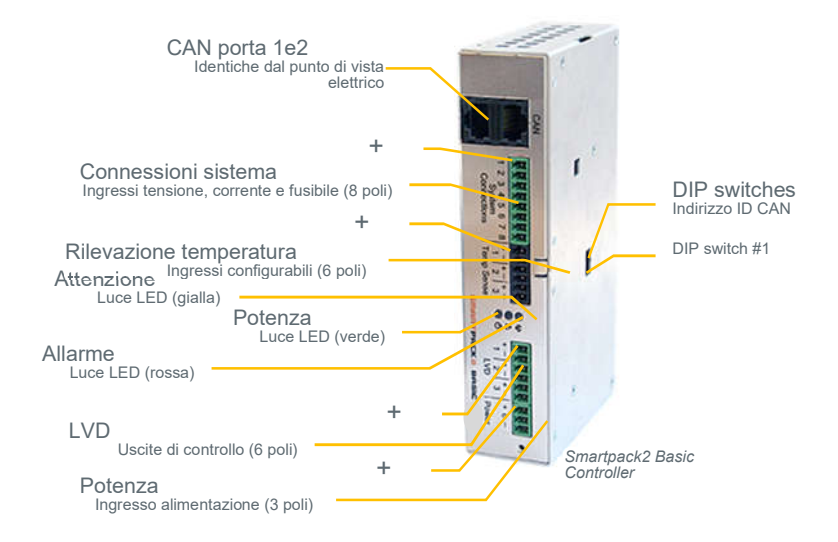

Fig. 2 - Posizione delle morsettiere innestabili, dei DIP switch, delle porte CAN e degli indicatori LED nel controller Smartpack2 Basic. (I terminali collegabili possono essere neri o verdi)

Le porte CAN 1 e 2 sono elettricamente identiche e vengono utilizzate per abilitare la connessione dei cavi CAT5 in ingresso e uscita del CAN bus o la presa terminale del bus CAN RJ45.

| Indicatore LED | Illuminazione/Stato | Descrizione                                 |  |  |
|----------------|---------------------|---------------------------------------------|--|--|
|                | OFF                 | Il controller è OFF, non è alimentato       |  |  |
| Potenza        | ON verde            | Alimentazione ON o sicura                   |  |  |
|                | Verde lampeggiante  | Guasto alimentazione distribuito            |  |  |
|                | OFF                 | Nessun avvertimento                         |  |  |
| Attenzione     | ON giallo           | Avvertimento (allarme minore, non critico)  |  |  |
|                | Giallo lampeggiante | Errore di comunicazione                     |  |  |
|                | OFF                 | Nessun allarme                              |  |  |
| Allarme        | ON rosso            | Allarme (Allarme maggiore, allarme critico) |  |  |
|                | Rosso lampeggiante  | Guasto SW o Modalità carica rapida          |  |  |

Tabella 1 - Descrizione dello stato dei LED del controller Smartpack2 Basic

## 3. CONTROLLER SMARTPACK2 BASIC INDUSTRIAL

I controller *Smartpack2 Basic Industrial* sono moduli affidabili, versatili e convenienti usati come controller slave in sistemi di alimentazione basati su *Smartpack2*per applicazioni industriali e di telecomunicazione.

I controller *Smartpack2 Basic Industrial* sono moduli affidabili, versatili usati come **controller slave** nel sistema di controllo distribuito dei sistemi di alimentazione basati su *Smartpack2*. Possono anche funzionare in modalità stand-alone, mantenendo il normale funzionamento del sistema, fornendo così ridondanza e migliorando l'affidabilità del sistema.

I controller *Smartpack2 Basic Industrial* versatili possono essere utilizzati in tipici sistemi di alimentazioneindustriali e di telecomunicazione, con tensione di sistema che varia da **12VDC a 430VDC**, e utilizzando unità **di distribuzione CC negative, positive e negative e fluttuanti**.

Sono sviluppati per il monitoraggio e il controllo della funzionalità interna del sistema di alimentazione e forniscono due fonti di alimentazione distribuite isolate per i nodi CAN collegati a **due sistemi bus CAN separati con riferimenti di tensione fluttuanti**. Mentre i due sistemi bus CAN vengono utilizzati per la comunicazione interna del sistema, i controller SP2BI possono anche comunicare con sistemi esterni tramite porte seriali **RS232** (COM1) e **RS485 isolate** (COM2).

Per una maggiore affidabilità, i controller possono essere **alimentati da due alimentatori esterni**, poiché i due alimentatori interni in modalità switch alimentano un'interfaccia CAN ciascuno ed entrambi alimentano i circuiti di misurazione del controller. Le funzionalità principali del controller ed un'interfaccia CAN funzioneranno normalmente anche dopo la perdita di uno degli ingressi di alimentazione esterni.

I controller *Smartpack2 Basic Industrial* implementano - tra molte altre caratteristichecircuiti di misura isolati e flottanti con **punto di riferimento della misurazioneselezionabile**, con ingressi di rilevamento della tensione da **0 a 430VDC**.

I **3 ingressi multifunzione configurabili** operano nel range di max. - da 10 a + 10 VCC, e sono destinati a **misurazioni molto accurate**, ad es. per il rilevamento della temperatura utilizzando una sonda NTC per temperatura esterna. Inoltre, questi ingressi sono adatti per il monitoraggio di altri sensori (di pressione, umidità, ecc.) che emettono da 4 mA a 20 mA. Un resistore esterno da 470 ohm deve quindi essere collegato ai terminali di ingresso sul controller, in parallelo con i cavi del sensore.

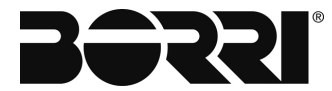

### 3.1 CARATTERISTICHE PRINCIPALI

All'interno dei controller *Flatpack*2 sono implementate un'ampia gamma di caratteristiche:

- 3 lampade LED per allarmi visivi locali (Maggiore, Minore, Accensione)
- ✓ 2 sistemi CAN bus con potenza distribuita per i nodi CAN connessi
- ✓ 2 porte di comunicazione seriale, RS232C e RS485, per apparecchiatura esterna
- ✓ 5 ingressi di rilevamento per il monitoraggio interno: 3 ingressi di rilevamento della tensione e 2 ingressi dirilevamento della corrente
- ✓ 2 ingressi configurabili per il monitoraggio del carico e del fusibile della batteria
- ✓ 1 ingresso di rilevamento isolamento interno per rilevamento dei guasti di terra
- ✓ 3 ingressi multiuso configurabili (temperatura, ingressi digitali o segnali analogici)
- ✓ 3 uscite di controllo LVD, configurabili per contattori con autoritenuta meccanica e senza autoritenuta
- ✓ 3 uscite relè NC-C-NO programmabili dall'utente per controllo remoto
- ✓ È possibile collegare fino a 10 controller Smartpack2 Basic ad ogni CAN bus
- ✓ Indirizzamento CAN bus tramite DIP switch
- Compatibile con tensioni di telecomunicazione e dei sistemi industriali fino a 430 V cc
- Adatto per sistemi di alimentazione con distribuzione DC negativa, positiva e flottante
- ✓ L'elettronica del controller è implementata in 7 diverse sezioni isolate
- Configurazione tramite i tasti anteriori del controller master e tramite l'interfaccia utente basata su Web del controller (CWUI) su un browser Web standard.
- ✓ Aggiornamento del firmware tramite il CAN bus .

## 3.2 DIAGRAMMA A BLOCCHI

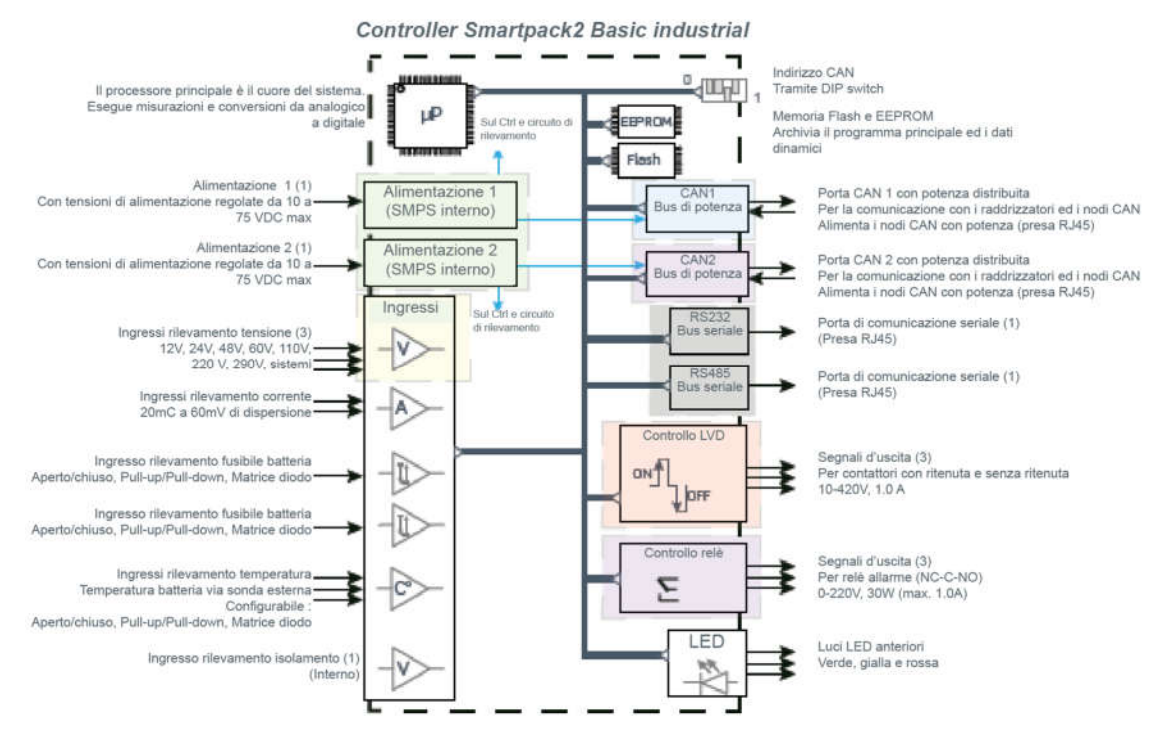

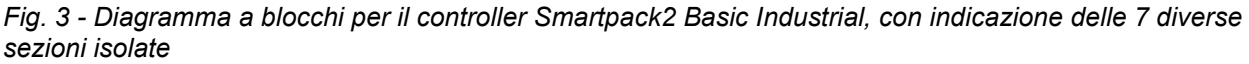

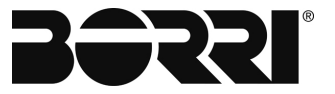

### 3.3 POSIZIONE DEI TERMINALI, DELLE PORTE, DEI LED

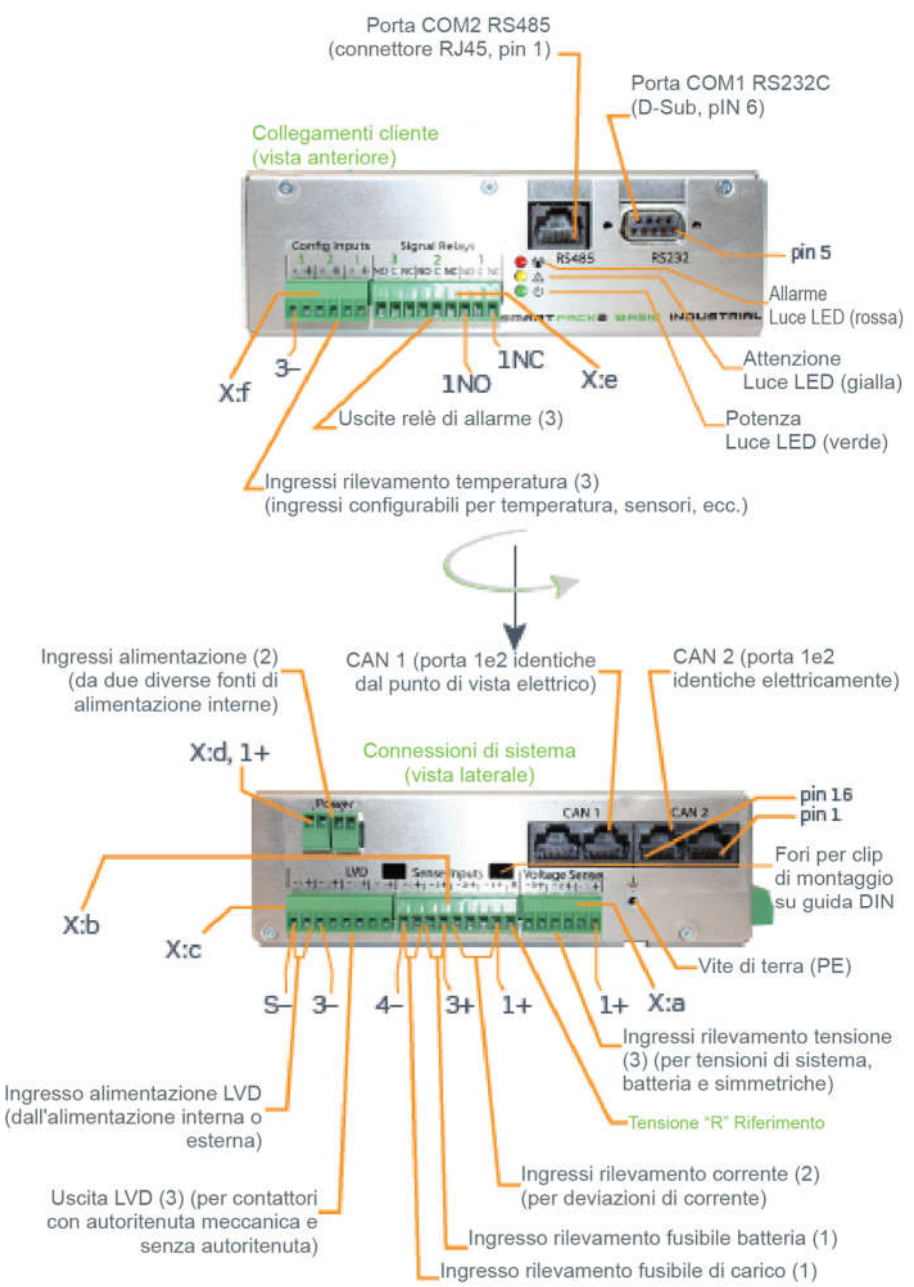

Controller Smartpack2 Basic Industrial

*Fig. 4 - Posizione delle morsettiere innestabili, delle porte CAN, delle porte seriali RS232C, RS485 e degli indicatori LED nel controller Smartpack2 Basic. (I terminali collegabili possono essere neri o verdi)* 

Le porte CAN1 1 e 2 e CAN 2 1 e 2 sono elettricamente identiche e vengono utilizzate per abilitare la connessione dei cavi in ingresso e uscita del CAN bus o la presa terminale del bus CAN RJ45.

Per aumentare l'affidabilità, i **due ingressi di alimentazione** possono essere collegati a due diversefonti di alimentazione. Quando viene utilizzata soltanto una fonte di alimentazione, i terminali di alimentazionedevono essere collegati insieme o in parallelo (+ & + e - & -).

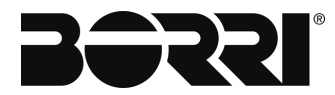

Per ottenere misurazioni accurate della tensione, il terminale "R" (Riferimento di tensione) deve essere collegato alla barra del bus positiva o negativa del sistema, dove sono installati gli shunt o fusibili monitorati del sistema. Se non vengono utilizzati deviazioni di correnti e non vengono monitorati i fusibili, il terminale "R" deve essere collegato alla barra del bus positiva o negativa del sistema.

Per interpretare le indicazioni delle luci LED.

| Indicatore LED | Illuminazione/Stato | Descrizione                                 |
|----------------|---------------------|---------------------------------------------|
|                | OFF                 | Il controller è OFF, non è alimentato       |
| Potenza        | ON verde            | Alimentazione ON o sicura                   |
|                | Verde lampeggiante  | Guasto alimentazione distribuito            |
|                | OFF                 | Nessun avvertimento                         |
| Attenzione     | ON giallo           | Avvertimento (allarme minore, non critico)  |
|                | Giallo lampeggiante | Errore di comunicazione                     |
|                | OFF                 | Nessun allarme                              |
| Allarme        | ON rosso            | Allarme (Allarme maggiore, allarme critico) |
|                | Rosso lampeggiante  | Guasto SW o Modalità carica rapida          |

Tabella 2 - Descrizione dello stato dei LED del controller SP2BI

Descrizione generale I/O MONITOR2

# **DESCRIZIONE GENERALE I/O MONITOR2**

## Indice

| 3 |
|---|
| 3 |
| 3 |
| 3 |
| 4 |
| 5 |
|   |

| Rev. | Descrizione<br>Description | Data<br>Date | Emesso<br>Issued | Approvato<br>Approved | Lingua<br>Language | Pagina<br>Page | di Pag.<br>of Pag. |
|------|----------------------------|--------------|------------------|-----------------------|--------------------|----------------|--------------------|
| Α    | Emissione                  | 16.10.19     | E.Biancucci      | F. Martini            |                    | 1              | 5                  |
|      |                            |              |                  |                       | I                  | I              | 5                  |
|      |                            |              |                  |                       | Codice / Code      |                |                    |
|      |                            |              |                  |                       | OMR3202            |                |                    |

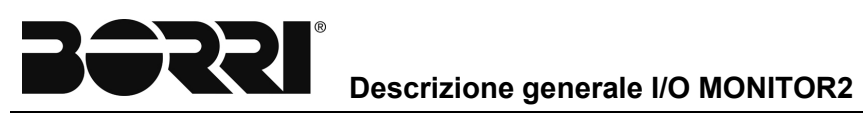

## Indice delle figure

| Fig. 1 - Posizione dei terminali, dei DIP switch, delle porte CAN e degli indicatori LED nel I/O Monitor2.<br>terminali di uscita e di ingresso possono essere neri o verdi) | (l<br>_4 |
|----------------------------------------------------------------------------------------------------|----------|
| Tabella 1 - Descrizione dello stato dei LED dell'I/O Monitor2                                                                                                    | 4        |
| Fig. 2 - Posizione degli slot dedicati per il montaggio dei nodi I/O Monitor2 in un sottoassieme di<br>distribuzione FlatPack2 4U                                            | . 5      |
| Fig. 3 - Fissaggio e sblocco dei nodi dell'I/O Monitor2 in un sottoassieme di distribuzione del Flat-Pack2<br>4U                                                             | . 5      |

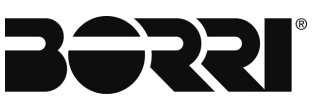

## 1. INTRODUZIONE

Congratulazioni per l'acquisto del *Nodo CAN Bus I/O Monitor2*, aun modulo "plugand-play" intelligente utilizzato per decentralizzare ed espandere la funzionalità del sistema di alimentazione.

## 2. NODO CAN BUS I/O MONITOR2

Il *Nodo CAN Bus I/O Monitor2* (T2) è un modulo generico ed economico che consente di decentrare e aumentare il numero di segnali di monitoraggio in ingresso e controllo in uscita nel vostro sistema di alimentazione.

### 2.1 CARATTERISTICHE PRINCIPALI

All'interno del *Nodo CAN Bus I/O Monitor2* sono implementate un'ampia gamma di caratteristiche, come di seguito riportato.

- ✓ Alimentato tramite il CAN bus; non è richiesto alcun alimentatore esterno
- ✓ Aggiornamento del firmware tramite il CAN bus
- ✓ 6 uscite relè prive di tensione programmabili dall'utente per il controllo remoto tradizionale
- ✓ 6 ingressi utente programmabili e configurabili per il monitoraggio dei fusibili e di altre apparecchiature del sito
- ✓ Memorizzazione dei dati di calibrazione e registro eventi in tempo reale
- Settaggio, configurazione e calibrazione tramite WebPower nel browser Web standard del computer
- Montaggio flessibile mediante dispositivi di fissaggio a velcro o con linguette con chiusura a scatto al di sotto
- ✓ Fino a 14 moduli I/O Monitor (di qualsiasi tipo) possono essere collegati al CAN bus
- ✓ Indirizzamento CAN bus tramite DIP switch

### 2.2 APPLICAZIONI TIPICHE

Il*Nodo CAN Bus I/O Monitor2* (T2) è impiegato nei sistemi di alimentazione *Borri* per implementare l'espansione flessibile e la distribuzione delle funzionalità del sistema.

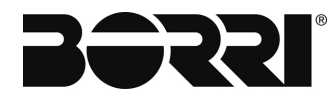

### 2.3 UBICAZIONE DI CONNETTORI, PORTE, LED

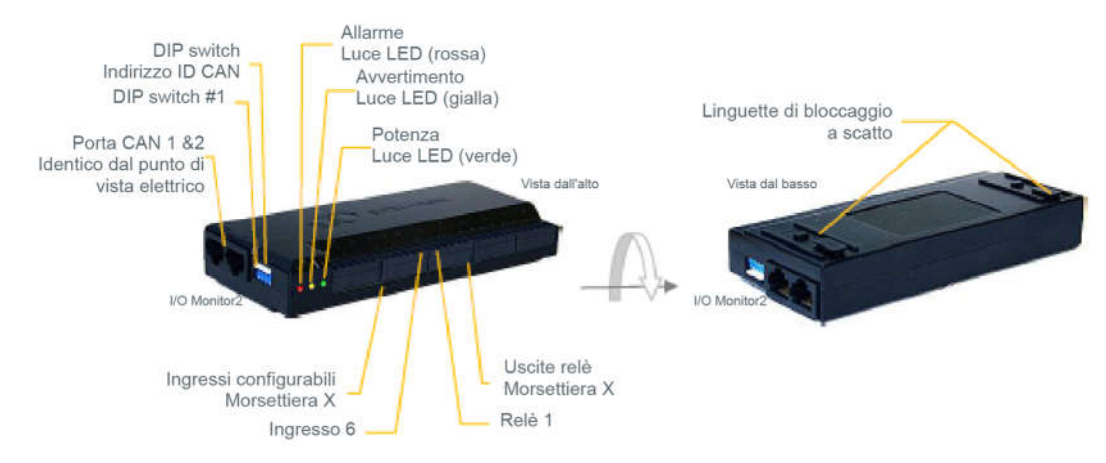

*Fig. 1 - Posizione dei terminali, dei DIP switch, delle porte CAN e degli indicatori LED nel I/O Monitor2. (I terminali di uscita e di ingresso possono essere neri o verdi)* 

Le porte CAN 1 e 2 sono elettricamente identiche e vengono utilizzate per abilitare la connessione dei cavi CAT5 in ingresso e uscita del CAN bus o la presa terminale del bus CAN RJ45.

| Indicatore<br>LED | Illuminazione/Stato | Descrizione                        |
|-------------------|---------------------|------------------------------------|
| Detenze           | OFF                 | Il monitor NON è alimentato        |
| Polenza           | ON verde            | Il monitor è alimentato            |
| Avvertimento      | OFF                 | Nessun avvertimento                |
|                   | ON giallo           | Avvertimento (allarme non critico) |
| Allormo           | OFF                 | Nessun allarme                     |
| Allarme           | ON rosso            | Allarme (Allarme critico)          |
|                   | Verde ON e ros      | o Tensione di alimentazione troppo |
| Altro             | lampeggiante        | bassa                              |
| Allio             | Verde OFF e ros     | o Caricamento del firmware         |
|                   | lampeggiante        |                                    |

Tabella 1 - Descrizione dello stato dei LED dell'I/O Monitor2

4

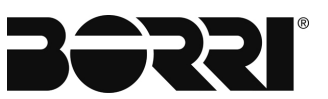

### 2.3.1 Fissaggio / sblocco dell'I/O Monitor2

Il Nodo CAN Bus *I/O Monitor2* viene fissato all'interno dell'armadio elettrico o del sottoassieme, facendo scattare le linguette di bloccaggio a scatto del nodo in slot dedicati all'interno dell'armadio o del sottoassieme.

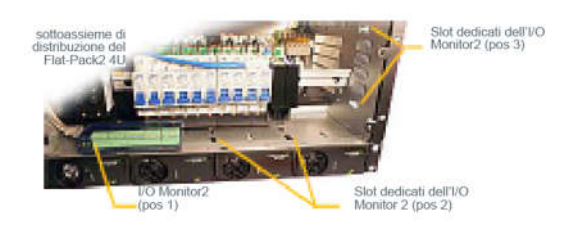

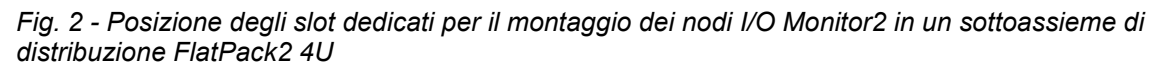

I nodi possono anche essere montati ovunque nell'armadio usando i dispositivi di fissaggio a velcro standard.

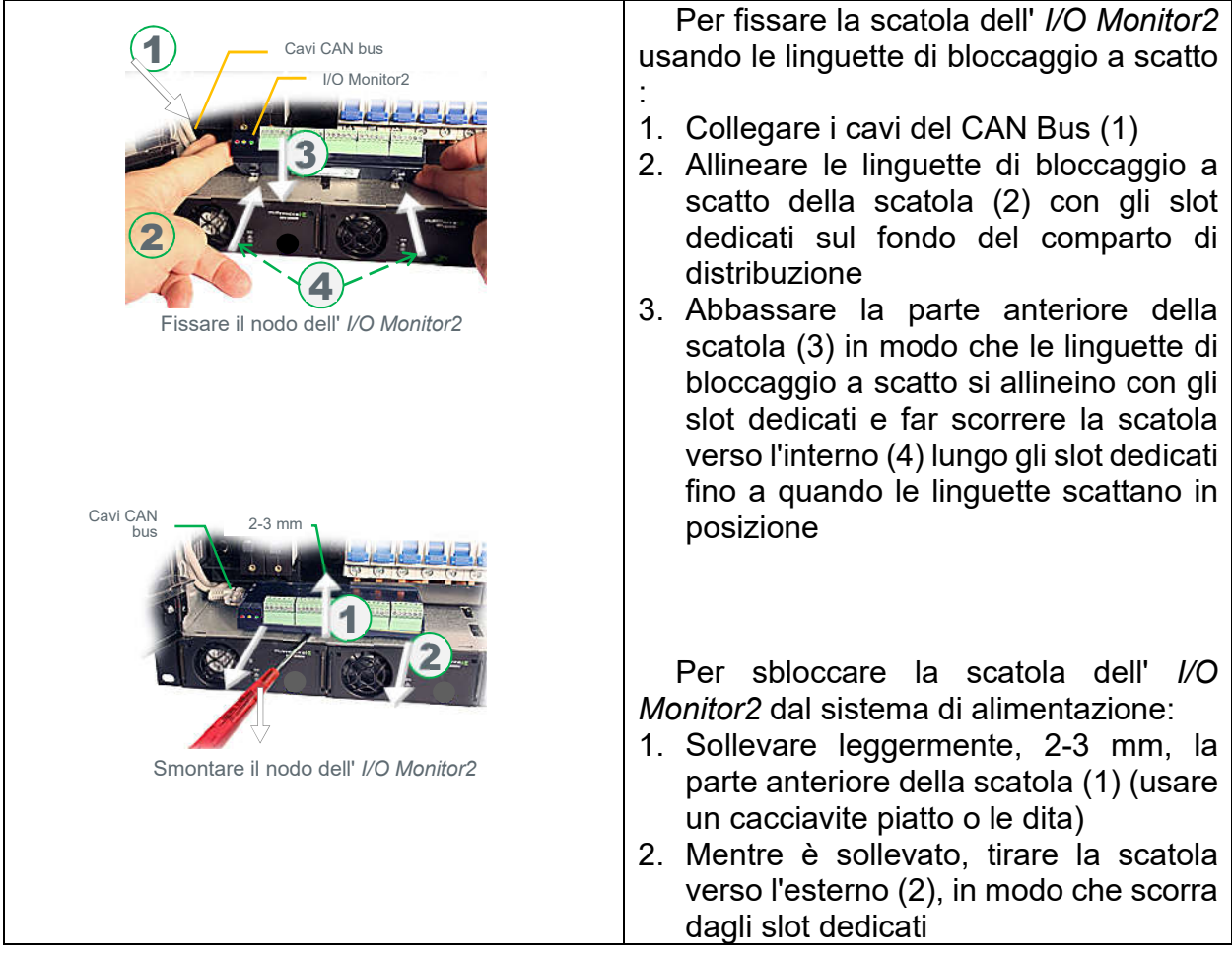

Fig. 3 - Fissaggio e sblocco dei nodi dell'I/O Monitor2 in un sottoassieme di distribuzione del Flat-Pack2 4U

# **DESCRIZIONE GENERALE AC MAINS MONITOR**

## Indice

| 1. | IN  | TRODUZIONE                           | 3 |
|----|-----|--------------------------------------|---|
| 2. | D   | ESCRIZIONE AC MAINS MONITOR          | 3 |
| 2  | 2.1 | CARATTERISTICHE PRINCIPALI           | 4 |
|    | 2.2 | APPLICAZIONI TIPICHE                 | 4 |
| 2  | 2.3 | UBICAZIONE DI CONNETTORI, PORTE, LED | 5 |

| Rev. | Descrizione<br>Description | Data<br>Date | Emesso<br>Issued | Approvato<br>Approved | Lingua<br>Language | Pagina<br>Page | di Pag.<br>of Pag. |
|------|----------------------------|--------------|------------------|-----------------------|--------------------|----------------|--------------------|
| Α    | Emissione                  | 16.10.19     | E.Biancucci      | F. Martini            |                    | 1              | 5                  |
|      |                            |              |                  |                       |                    |                | 5                  |
|      |                            |              |                  |                       | Codice / Co        | ode            |                    |
|      |                            |              |                  |                       |                    | OMR            | 32026              |

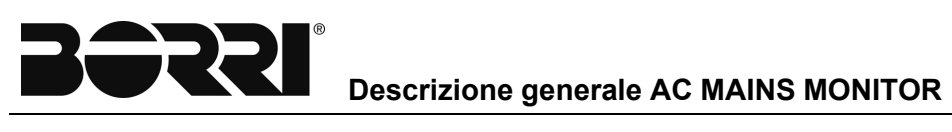

## Indice delle figure

| Fig. 1 - Posizione dei terminali, dei DIP switch, delle porte CAN e degli indicatori LED nel Monitor per il |   |
|----------------------------------------------------------------------------------------------------|---|
| controllo della rete in CA                                                                                  | 5 |
| Tabella 1 - Descrizione dello stato dei LED del Monitor per il controllo della rete in CA                   | 5 |

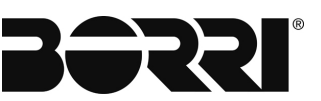

### 1. INTRODUZIONE

Congratulazioni per l'acquisto dell'*AC MAINS Monitor*, Nodo CAN Bus, un modulo "plug-and-play" intelligente utilizzato per per monitorare il consumo enegetico del sistema di alimentazionee lo stato e la qualità del suo ingresso trifase a corrente alternata.

## 2. DESCRIZIONE AC MAINS MONITOR

L'AC Mains Monitor, Nodo CAN Bus consente di monitorare la tensione, la corrente e la frequenza di ciascuna fase nell'ingresso di fase 3 della rete CA del sistema di alimentazione *Borri*.

Lo stato della rete CA viene visualizzato tramite LED nella parte frontale del monitor e visualizzato nel display del controller. È possibile configurare l'*AC Mains Monitor* per generare avvisi e allarmiin base ai parametri misurati.

Inoltre, utilizzando il browser del computer, è possibile accedere all'interfaccia utente basata sul Web del controller e avere accesso remoto ai parametri misurati dalla rete CA memorizzati nel Data Lof dell'*AC Mains Monitor*.

Altri registri, come il Mains Outage Log e il Log energia, manterranno traccia del consumo totale di energia e del consumo per fase. Il registro presenterà l'energia fornita dall'ingresso di rete ogni ora, ogni giorno e ogni settimana, nonché i valori massimi e minimi. Tutti i registri possono essere scaricati sul vostro computer.

I tre ingressi per il rilevamento della tensione dell'*AC Mains Monitor* possono misurare le tensioni della fase CA fino a 300VAC. I calcoli dell'energia consumata si basano su un massimo di 200 A per fase.

I tre ingressi di rilevamento della corrente del monitor sono compatibili con i trasduttori di corrente o i trasformatori di corrente con un livello massimo di uscita del segnale di 4 Vp-p (1,4 V CA). L'*AC Mains Monitor* è inoltre dotato di tre uscite di potenza +/- 15 V per alimentare i trasduttori di corrente esterni.

Per il monitoraggio di dispositivi esterni, come SPD o simili, il dispositivo dispone di 5 ingressi digitali configurabili.

L'AC Mains Monitor comunica con il controller del sistema di alimentazione tramite il CAN bus del sistema. Il monitor è inoltre dotato di una porta seriale RS485 per la comunicazione conapparecchiature esterne in applicazioni personalizzate.

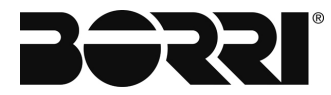

Descrizione generale AC MAINS MONITOR

### 2.1 CARATTERISTICHE PRINCIPALI

All'interno dell'*AC Mains Monitor* sono implementate un'ampia gamma di caratteristiche, come di seguito riportato.

- ✓ Alimentato tramite il CAN bus; non è richiesto alcun alimentatore esterno
- ✓ Aggiornamento del firmware tramite il CAN bus
- 3 ingressi per il rilevamento della tensione per monitorare la tensione delle fasi della rete CA
- ✓ 3 ingressi per il rilevamento della corrente per monitorare la corrente delle fasi della rete CA (tramite trasduttori esterni di corrente o trasformatori)
- ✓ 5 ingressi utente programmabili e configurabili per il monitoraggio SPD e di altre apparecchiature del sito
- Memorizzazione dei dati misurati in tempo reale Event Log, Data Log, Power consumption Log e Power Outage Log
- ✓ Montaggio flessibile mediante linguette su guida DIN o viti di fissaggio
- ✓ È possibile collegare fino a 14 moduli dell'*AC Mains Monitor* al CAN bus
- ✓ Porta seriale RS485 (applicazioni personalizzate)
- ✓ Indirizzamento CAN bus tramite DIP switch

### 2.2 APPLICAZIONI TIPICHE

I moduli dell'*AC Mains Monitor* vengono impiegati nei sistemi di alimentazione *Borri*per implementareil monitoraggio dell'ingresso di rete CA e l'analisi del consumo energetico.

I monitor sono adatti in applicazioni integrate, in armadietti ed esterne, per sistemi di alimentazione di telecomunicazioni, industriali e ibridi solari.

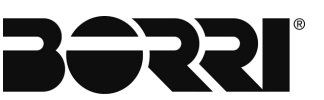

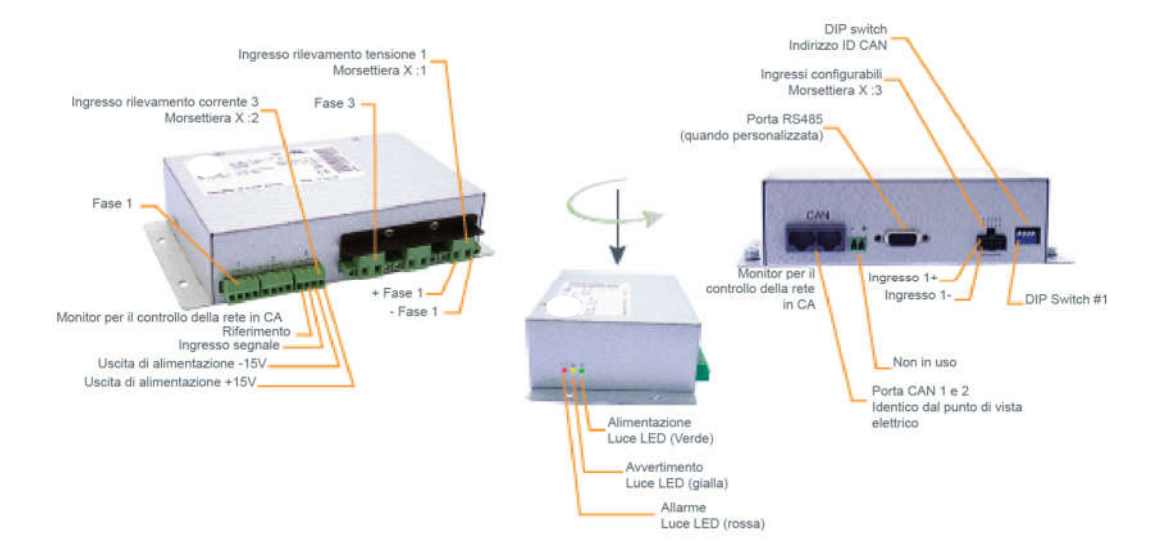

## 2.3 UBICAZIONE DI CONNETTORI, PORTE, LED

Fig. 1 - Posizione dei terminali, dei DIP switch, delle porte CAN e degli indicatori LED nel Monitor per il controllo della rete in CA.

Le porte CAN 1 e 2 sono elettricamente identiche e vengono utilizzate per abilitare la connessione dei cavi CAT5 in ingresso e uscita del CAN bus o la presa terminale del bus CAN RJ45.

| Indicatore<br>LED | Illuminazione/Stato              | Descrizione                                 |
|-------------------|----------------------------------|---------------------------------------------|
| Potenza           | OFF<br>ON vordo                  | Il monitor NON è alimentato                 |
| Avvertimento      | OFF<br>ON sielle                 | Nessun avvertimento                         |
| Allarme           | OFF<br>ON rosso                  | Nessun allarme<br>Allarme (Allarme critico) |
| Altro             | Verde ON e rosso<br>lampeggiante | Tensione di alimentazione troppo<br>bassa   |
|                   | lampeggiante                     |                                             |

Tabella 1 - Descrizione dello stato dei LED del Monitor per il controllo della rete in CA
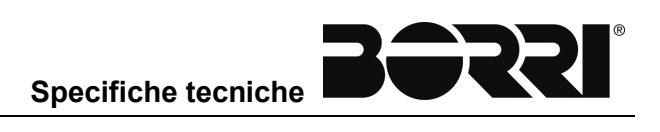

# SPECIFICHE TECNICHE

| ndice                                                                   |
|-------------------------------------------------------------------------|
| SPECIFICHE FLATPACK2 24/20005                                           |
| SPECIFICHE DEL FLATPACK2 48/2000W HE E FLATPACK2 48/3000W<br>IE6        |
| SPECIFICHE DEL FLATPACK2 48-60/2000 HE WOR E FLATPACK2 48-<br>50/15A HE |
| SPECIFICHE DEL FLATPACK2 110/2000 HE WOR E FLATPACK2 110-<br>20/20A HE  |
| SPECIFICHE DEL FLATPACK2 220/2000 HE WOR E FLATPACK2<br>20/10A HE       |
| SPECIFICHE DEL FLATPACK2 380/3000 HE                                    |
| SPECIFICHE DEI CONTROLLER SMARTPACK2                                    |
| SPECIFICHE DEL MONITOR PER IL CONTROLLO RETE CA 14                      |
|                                                                         |

| Rev. | Descrizione<br>Description | Data<br>Date | Emesso<br>Issued | Approvato<br>Approved | Lingua<br>Language | Pagina<br>Page | di Pag.<br>of Pag. |
|------|----------------------------|--------------|------------------|-----------------------|--------------------|----------------|--------------------|
| Α    | Emissione                  | 16.10.19     | E.Biancucci      | F. Martini            |                    | 1              | 11                 |
|      |                            |              |                  |                       | I                  |                | 14                 |
|      |                            |              |                  |                       | Codice / Co        | ode            |                    |
|      |                            |              |                  |                       |                    | OMR            | 32027              |

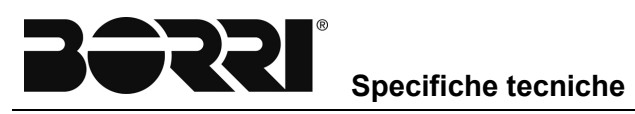

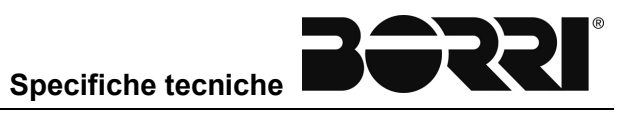

# Specifiche del Flatpack2 24/1800 HE WOR e Flatpack2 24/40A HE

| INGRESSO AC                                           |                                                                                                    |                                                                                                    |  |  |
|-------------------------------------------------------|----------------------------------------------------------------------------------------------------|----------------------------------------------------------------------------------------------------|--|--|
| Voltaggio                                             | 85-300 VAC/DC (Nominale 185 - 275 V                                                                                                    | )                                                                                                    |  |  |
| Frequenza                                             | da 0 a 66Hz- Vedi pagina precedente pe                                                                                                    | da 0 a 66Hz- Vedi pagina precedente per la risposta di frequenza                                                                                         |  |  |
| Corrente massima                                      | 11.25 Bracci al massimo con ingresso n                                                                                                    | 11.25 Bracci al massimo con ingresso nominale e pieno carico                                                                                             |  |  |
| Attuale                                               | > 0.99 a 1000W di carico o superiore                                                                                                    |                                                                                                    |  |  |
| THD                                                   | < 4 % all'ingresso nominale e 1800W di<br>< 5 % all'ingresso nominale e 1000W di<br>o Varistori per protezione transitori<br>o Fusibile principale in entrambe le<br>o Disconnetti sopra 300 V | carico<br>carico<br>a<br>linee                                                                                                    |  |  |
| Protezione ingresso                                   |                                                                                                    |                                                                                                    |  |  |
| USCITA CC (FLUTTUANTE)                                |                                                                                                    |                                                                                                    |  |  |
| Codice parte<br>Potenza di uscita<br>Corrente massima | Elatnack2.24/1800 HE WOR<br>1800 W sull'ingresso nominale<br>Potenza costante> 24 V> Corrente<br>continua<br>75 Amps a 24 VDC ed ingresso<br>pominale                                          | Elatoack2 24/40A HE<br>960-1100W a 24 - 28.8 VDC e<br>ingresso nominale<br>Corrente continua 0 -28.8 VDC<br>40 A a 0-28.8 VDC e ingresso<br>nominale     |  |  |
| Entrambe i modelli                                    | nominale                                                                                                    | nominale                                                                                                    |  |  |
| Voltaggio                                             | Default: 26.7                                                                                                    |                                                                                                    |  |  |
| Regolabile                                            | Campo di misura: 21.7-28.8 VDC                                                                                                    |                                                                                                    |  |  |
| Ripartizione di corrente                              | ± 5% della corrente massima dal 10 al 1                                                                                                    | 100% del carico                                                                                                    |  |  |
| Regolazione tensione statica                          | ± 0,5% dal 10% al 100% del carico                                                                                                    |                                                                                                    |  |  |
| Regolazione tensione dinamica                         | ±5.0% per variazione di carico del 10-80%                                                                                                    | 6 or 80-10% , tempo di regolazione < 50ms                                                                                                    |  |  |
| Tempo morto                                           | > 20ms; tensionedi uscita > 21 VDC a c                                                                                                    | arico 1000W                                                                                                    |  |  |
| Ondulazione e rumore                                  | <250 mV da picco a picco, larghezza di<br><2 mVrms psofometrico                                                                                                    | <250 mV da picco a picco, larghezza di banda 30 MHz<br><2 mVrms psofometrico                                                                             |  |  |
| Protezione uscita                                     | <ul><li>Arresto per sovratensione</li><li>Hot plug-in</li></ul>                                                                                                    | <ul> <li>A prova di cortocircuito</li> <li>Protezione da alta temperatura</li> </ul>                                                                     |  |  |
| ALTRE SPECIFICHE                                      |                                                                                                    |                                                                                                    |  |  |
| Efficienza                                            | > 95% con carico del 30-70% (241115.2<br>>95% al 30-70% di carica (Flatpa<br>>95% al 37-100% di carica (Flatp                                                                                  | 05)<br>ck2 24/1800 HE WOR)<br>ack2 24/404 HE)                                                                                                    |  |  |
| Isolamento                                            | 1.5 KVAC - ingresso su terra                                                                                                    |                                                                                                    |  |  |
|                                                       | o Arresto per bassa rete<br>o Arresto per alta temperatura<br>o Guasto del raddrizzatore<br>o Arresto per sovratensione in usci<br>NON                                                         | o Guasto del ventilatore<br>o Allarme di bassa tensione<br>o Guasto del CAN bus<br>ta                                                                    |  |  |
| Allarmi                                               |                                                                                                    |                                                                                                    |  |  |
|                                                       | o Arresto per bassa temperatura<br>o Raddrizzatore in modalità potenz<br>ridotta<br>o Limite di corrente della batteria<br>remota attivato                                                     | o fensione di ingresso fuori<br>a intervallo, lampeggiante in caso<br>di sovratensione<br>o Perdita della comunicazione<br>CAN con la centrale, modalità |  |  |
| Avvertimenti                                          |                                                                                                    | standalone                                                                                                    |  |  |
| Indicazioni visive                                    | LED verde: ON, nessun guasto<br>LED rosso: guasto del raddrizzatore<br>LED giallo: avvertimento raddrizzatore                                                                                  |                                                                                                    |  |  |
|                                                       | Da -40 a + 75 ° C (da -40 a + 167 ° F), riduzione p                                                                                                    | otenza superiore a + 45 ° C (+ 131 ° F) a 1200 W a                                                                                                    |  |  |
| Temperatura di esercizio                              | +75°C (+167°F)                                                                                                    |                                                                                                    |  |  |
| Temperatura di stoccaggio                             | Da -40 a + 85 ° C (da -40 a + 185 ° F)                                                                                                    |                                                                                                    |  |  |
| Raffreddamento                                        | Ventola (flusso d'aria anteriore / posterio                                                                                                    | ore)                                                                                                    |  |  |
| Velocità ventilatore                                  | Temperatura e carico regolati                                                                                                    |                                                                                                    |  |  |
| MTBF                                                  | > 300, 000 ore Telcordia SR-332 Edizio                                                                                                    | ne I, metodo III (a) (Tambient: 25°C)                                                                                                    |  |  |
| Rumore acustico                                       | <40 dBA con ingresso nominale e pieno<br><58 dBA con ingresso nominale e pieno                                                                                                    | carico (Tambient <= 25 ° C)<br>carico (Tambient> 40 ° C)                                                                                                 |  |  |
| Umidità                                               | Esercizio: dal 5% al 95% UR senza con<br>Stoccaggio: dal 0% al 99% UR senza co                                                                                                    | densa<br>ondensa                                                                                                    |  |  |
| Dimensioni                                            | (4.25x1.69x13")                                                                                                    |                                                                                                    |  |  |
| Peso                                                  | 1.950 kg (4.3lbs)                                                                                                    |                                                                                                    |  |  |
|                                                       |                                                                                                    |                                                                                                    |  |  |

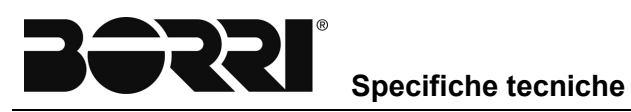

| STANDARD APPLICABILI |                                                                                                    |
|----------------------|----------------------------------------------------------------------------------------------------|
| Sicurezza elettrica  | IEC 60950-1 / UL 60950-1 / CSA 22.2                                                                                                    |
| EMC                  | ETSI EN 300 386 V.I.4.1<br>EN 61000-6-1 (immunità, industria leggera)<br>EN 61000-6-2 (immunità, industria)<br>EN 61000-6-3 (emissioni, industria leggera)<br>EN 61000-6-4 (emissioni, industria)<br>EN 61000-6-5 (immunità, centrale elettrica e<br>sottostazione) |
| Armoniche di rete    | EN 61000-3-2                                                                                                    |
| Ambiente             | DNV-OS-D202, Cap.2 Sez. 4 (DNV 2.4)<br>o Temperatura CI. B<br>o Umidità CI. B<br>o Vibrazione CI. A<br>o EMC CI. B *)<br>- Richiede PR con filtro: Fp2 PS 4 rect 4xAC HC Marino                                                                                     |
| Marino               | ETSI EN 300 019-2-1 Classe 1.2<br>ETSI EN 300 019-2-2 Classe 2.3<br>ETSI EN 300 019-2-3 Classe 3.2<br>ETSI EN 300 132-2<br>Conforme al RoHS                                                                                                    |

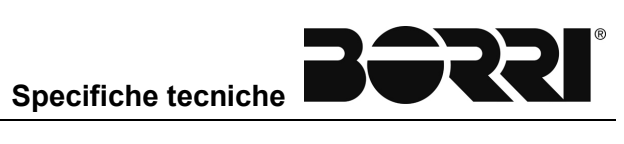

### **SPECIFICHE FLATPACK2 24/2000**

| INGRESSO AC                   |                                                                                                    |                                                                                                    |
|-------------------------------|----------------------------------------------------------------------------------------------------|----------------------------------------------------------------------------------------------------|
| Tensione                      | 85-290 VAC (Nominale 176 - 275 VACJ                                                                                                    |                                                                                                    |
| Frequenza                     | da 44 a 66Hz                                                                                                    |                                                                                                    |
| Corrente massima              | 13.0 A massimo con ingresso nominale e pi                                                                                                    | eno carico                                                                                                    |
| Attuale                       | > 0.99 al 50% del carico o superiore                                                                                                    |                                                                                                    |
| Protezione ingresso           | o Varistori per protezione transitoria<br>o Fusibile principale in entrambe le linee                                                                                                    | o Disconnettere oltre 290 VAC                                                                                       |
| DATI USCITA                   |                                                                                                    |                                                                                                    |
| Tensione                      | o 26.7 VDC (intervallo regolabile: 21.0-29                                                                                                    | 9.0 VDC)                                                                                                    |
| Potenza di uscita             | o 2000 W su ingresso nominale<br>o 1800 W su ingresso nominale oltre 28.0                                                                                                    |                                                                                                    |
| Corrente massima              | 84,0 Amps a 24 VDC ed ingresso nominale                                                                                                    |                                                                                                    |
| Ripartizione di corrente      | ± 5% della corrente massima dal 10% al 100%                                                                                                    | del carico                                                                                                    |
| Regolazione tensione statica  | ± 0,5% dal 10% al 100% del carico                                                                                                    |                                                                                                    |
| Regolazione tensione dinamica | ±5.0% per variazione di carico del 10-90% or 9                                                                                                    | 90-10% , tempo di regolazione < 50ms                                                                                |
| Tempo morto                   | > 20ms; tensione di uscita > 221 VDC a carico                                                                                                    | 1000W                                                                                                    |
| Ondulazione e rumore          | <100 mV da picco a picco, larghezza di banda<br><0,96 mV rms psofometrico                                                                                                    | 30 MHz                                                                                                    |
| Protezione uscita             | o Arresto per sovratensione<br>o Diodo di blocco                                                                                                    | o A prova di cortocircuito<br>o Protezione da alta temperatura                                                      |
| ALTRE SPECIFICHE              |                                                                                                    |                                                                                                    |
| Efficienza                    | Tipico 89%                                                                                                    |                                                                                                    |
| Isolamento                    | 3.0 KVAC - ingresso e uscita<br>1,5 KVAC - ingresso terra                                                                                                    | 0.5 KVDC - uscita terra                                                                                             |
| Allarmi                       | o Arresto rete bassa<br>o Arresto ad alta temperatura<br>o Guasto del raddrizzatore<br>o Arresto per sovratensione su uscita                                                                                           | o Guasto del ventilatore, uno o due<br>ventilatori.<br>o Allarme di bassa tensione a 21,0 V<br>o Guasto del CAN bus |
| Avvertimenti                  | o Arresto per bassa temperatura<br>o Raddrizzatore in modalità riduzione di p<br>o Limite di corrente della batteria remota<br>o Tensione di ingresso fuori intervallo, lar<br>o Perdita della comunicazione CAN con l | ootenza<br>attivato<br>npeggiante in caso di sovratensione<br>a centrale, modalità stand alone                      |
| Indicazioni visive            | LED verde: ON, nessun guasto<br>LED rosso: guasto del raddrizzatore                                                                                                    | LED giallo: avvertimento raddrizzatore                                                                              |
| Temperatura di esercizio      | da -40 a +75°C (da -40 a +167°F)                                                                                                    |                                                                                                    |
| Temperatura di stoccaggio     | da -40 a +85°C (da -40 a Tl85°F)                                                                                                    |                                                                                                    |
| Raffreddamento                | 2 Ventole (flusso d'aria anteriore / posteriore)                                                                                                    |                                                                                                    |
| Velocità ventilatore          | Temperatura e carico regolati                                                                                                    |                                                                                                    |
| MTBF                          | > 240, 000 ore Telcordia SR-332 Edizione I, m                                                                                                    | etodo III (a) (T <sub>ambianta</sub> : 25°C)                                                                        |
| Rumore                        | <65 dBA con ingresso nominale e 70% di caric                                                                                                    | co (T < 30°C)                                                                                                    |
| Umidità                       | Esercizio:<br>dal 5% al 95% UR senza condensa                                                                                                    | Stoccaggio:<br>dallo 0% a 99% UR senzacondensa                                                                      |
| Dimensioni                    | 109 x 41.5 x 327mm (wxhxd) (4.25 x 1.69 x 13                                                                                                    | ")                                                                                                    |
| Peso                          | 1.9 kg (3.97 lbs)                                                                                                    |                                                                                                    |
| STANDARD APPLICABILI          | - · · ·                                                                                                    |                                                                                                    |
| Sicurezza elettrica           | IEC 60950-1<br>UL 60950-1                                                                                                    | CSA 22.2                                                                                                    |
|                               | ETSI EN 300 386 V.I.3.2<br>(rete di telecomunicazione)<br>EN 61000-6-4 (emissioni, industria)<br>EN 61000-6-3 (emissioni, industria leggera)                                                                           | EN 61000-6-2 (immunità, industria)<br>EN 61000-6-1 (immunità, industria leggera)<br>Telcordia NEBS GR1089 CORF      |
| EMC                           |                                                                                                    |                                                                                                    |
| Armonichedirete               | EN 61000-3-2                                                                                                    |                                                                                                    |
| Ambiente                      | ETSI EN 300 019-2<br>ETSI EN 300 132-2                                                                                                    | Ielcordia NEBS GR63 CORE Zona 4<br>Conforme al RoHS                                                                 |

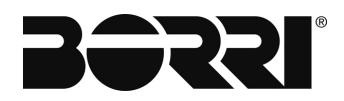

# SPECIFICHE DEL FLATPACK2 48/2000W HE E FLATPACK2 48/3000W HE

| Modello                                             | Flatpack2 48V/2000W HE                                                                                                    | Flatpack2 48V/3000W HE                                                                               |
|-----------------------------------------------------|----------------------------------------------------------------------------------------------------|----------------------------------------------------------------------------------------------------|
| DATI INCRESSO                                       |                                                                                                    |                                                                                                    |
| Tansiana (naminala)                                 | 105 075V (105 075V                                                                                                    | 170 077 1                                                                                            |
|                                                     | 185-275 VAC / 185-275 VDC                                                                                                  | 176-277 VAC                                                                                          |
|                                                     | 85 - 300 VAC / 140 - 275 VDC                                                                                               | 85 - 305 VAC                                                                                         |
|                                                     | 45 - 00 HZ 7 0 HZ                                                                                                    | 43-00 HZ                                                                                             |
| Protezione                                          | Fusibile su entrambi le linee<br>Varistori per protezione transitoria<br>Disconnettere oltre 300 Vac/dc                    | Fusibile su entrambi le linee<br>Varistori per protezione transitoria<br>Disconnettere oltre 305 Vac |
| DATI USCITA                                         |                                                                                                    |                                                                                                    |
| Tensione (Default)                                  | 5                                                                                                    | 3.5 V <sub>DC</sub>                                                                                  |
| Tensione (Intervallo regolabile)                    | 43.5                                                                                                    | - 57.6 Vpc                                                                                           |
| Potenza (massima)                                   | 2000 W                                                                                                    | 3000 W                                                                                               |
| Potenza @ 85 Vac                                    | 850 W                                                                                                    | 1380 W                                                                                               |
| Ingresso nominale @ corrente (massima), pieno o     | arico 41.7 A                                                                                                    | 62.5 A                                                                                               |
| Ondulazione, 30MHz larghezza banda                  | < 100 mV <sub>pp</sub>                                                                                                    | < 150 mV <sub>pp</sub>                                                                               |
| Rumore psofometrico                                 | < 2 mV <sub>RMS</sub>                                                                                                    | < 2 mV <sub>RMS</sub>                                                                                |
| Regolazione tensione statica                        | ±0.5% per 10 -100% di carica                                                                                               |                                                                                                    |
| Regolazione tensione dinamica                       | ±5.0% per variazione di carico del 10-90% or 9                                                                             | 00-10% , tempo di regolazione < 50ms                                                                 |
| Protezione                                          | Fusibile<br>A prova di cortocircuito<br>Protezione da alta temperatura<br>Limitazione della corrente di spunto hot plug-ir |                                                                                                    |
| ALTRE SPECIFICHE                                    |                                                                                                    |                                                                                                    |
| Efficienza @ ingresso nominale                      | Fino al 96.5 %                                                                                                    | Fino al 96.2 %                                                                                       |
| Isolamento                                          | 3.0 I <vac -="" ingresso="" su="" uscita<br="">1.5 KVAc - ingresso su terra<br/>500 Vdc - uscita su terra</vac>            |                                                                                                    |
| Allarmi: LED rosso 'on'                             | Arresto per rete bassa, spegnimento per alta e<br>sovratensione spegnimento in uscita, guasto v                            | bassa temperatura, guasto del raddrizzatore,<br>entola, allarme bassa tensione, errore CAN bus       |
| Avvertimenti: LED giallo 'on'                       | Raddrizzatore in modalità decremento potenza<br>di ingresso fuori intervallo, lampeggiante con s                           | a, Limite corrente batteria scarica attivato, Tensione ovratensione                                  |
| Normale (modulo in esecuzione): LED verde 'on'      |                                                                                                    |                                                                                                    |
| Rumore, pieno carico @ T <sub>ambiente</sub> = 25°C | < 20 dBA                                                                                                    | < 40 dBA                                                                                             |
| pieno carico @ T <sub>ambiente</sub> = 40 C         | < 56 dBA                                                                                                    | < 58 dBA                                                                                             |
| MTBF (Telcordia SR-332 Edizione I, metodo III (a    | )) >350 000 (@ T <sub>ambiente</sub> : 25 °C)                                                                              | >300 000 (<@ T <sub>ambiente</sub> : 25 °C)                                                          |
| Temperatura di esercizio                            | da -40 a +75°C (da -40 a +167°F), umidità 5 - 9                                                                            | 95% UR senza condensa                                                                                |
| Riduzione della temperatura oltre 45°C (110°F)      | da 2000W a 1200W @ 75°C (167°F)                                                                                            | da 3000W a 2100W @ 75°C (167°F)                                                                      |
| Temperatura di stoccaggio                           | da -40 a +85°C (da -40 a +185°F), umidità 0 - 1                                                                            | 99% UR senza condensa                                                                                |
| Dimensioni[LxAxP] / Peso                            | 109 x 41.5 x 327mm (4.25 x 1.69 x 13") / 1.95                                                                              | kg (4.3 lbs)                                                                                         |
| STANDARD DI PROGETTAZIONE                           |                                                                                                    |                                                                                                    |
| Sicurezza elettrica                                 | UL 60950-1, EN 60950-1, CSA 22.2                                                                                           |                                                                                                    |
| EMC                                                 | EN 61000-6-1 / -2 / -3 / -4, EN 61000-3-2<br>ETSI EN 300 386 V.1.4.1, Telcordia NEBS GR                                    | 1089 CORE                                                                                            |
| Ambiente                                            | ETSI EN 300 019: 2-1 (Classe 1.2), 2-2 (Class<br>ETSI EN 300 132-2<br>Telcordia NEBS GR63 CORE Zona 4<br>Conforme al RoHS  | e 2.3) & 2-3 (Classe 3.2)                                                                            |

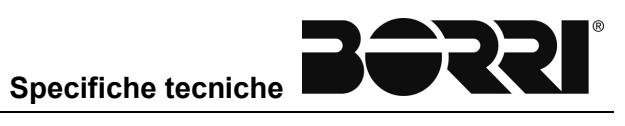

# SPECIFICHE DEL FLATPACK2 48-60/2000 HE WOR E FLATPACK2 48-60/15A HE

| INGRESSO CA               |                                                                                                    |                                                                                                    |
|---------------------------|----------------------------------------------------------------------------------------------------|----------------------------------------------------------------------------------------------------|
| Tensione                  | 85-300 VAC (Nominale 185 - 275 VAC)                                                                                                    |                                                                                                    |
| Frequenza                 | da O a 66Hz                                                                                                    |                                                                                                    |
| Corrente massima          | 11 9 Bracci al massimo su ingresso nominale                                                                                            | e pieno carico                                                                                         |
| Fattore di potenza        | > 0.99 con 1000W di carico o superiore                                                                                                 |                                                                                                    |
| тно                       | < 5 % all'ingresso nominale e 2000W di carico                                                                                          |                                                                                                    |
| Protezione ingresso       | <ul> <li>Varistori per protezione transitoria<br/>o Fusibile principale in entrambe le linee</li> </ul>                                | o Disconnettere oltre 300 VAC                                                                          |
|                           |                                                                                                    |                                                                                                    |
| Uscita CC (FLUTTUA        | NTE)                                                                                                    |                                                                                                    |
| Modello                   |                                                                                                    |                                                                                                    |
| Potenza di uscita         | 2000 W sull'ingresso nominale<br>Potenza costante> 48V> Corrente continua                                                              | Flatpack / 48-60/15A FL<br>720-1080W a 48 - 72 VDC e ingresso nominale<br>Corrente continua 0 - 72 VDC |
| Corrente massima          | 41.6 Amps a 48 VDC ed ingresso nominale                                                                                                | 15 A a 0-72 VDC e ingresso nominale                                                                    |
| Tempo morto               | > 20ms; tensione di uscita > 221 VDC a 1500W<br>di carico                                                                              | > 20ms; tensione di uscita > 53.5 VDC a 1100W di carico<br>(modalità 60V)                              |
| Tensione                  | Default: 53.5 VDC<br>Default: 67 V                                                                                                    | (modalità 48V (default))<br>DC (modalità 60V)                                                          |
| Regolabile                | Campo di mis                                                                                                    | ura: 39.9 - 72 VDC                                                                                     |
| Patteria NiCal            | Corios fluttuo                                                                                                    |                                                                                                    |
| Batterie NICo             | Carica nutual<br>Carica rapid                                                                                                    | a: 1.45 - 1.70 VDC/cella<br>a: 1.45 - 1.70 VDC/cella                                                   |
| Dinartiziana di corronto  | ± 5% della corrente m                                                                                                    | assima dal 10 al 100% del carico                                                                       |
| Ripartizione di corrente  |                                                                                                    | ( al 100% di agrico                                                                                    |
| Regolazione tensione sta  | te over veriezione di series de                                                                                                    | 6 al 100% di canco                                                                                     |
| Regolazione               | ±5.0% per variazione di carico del                                                                                                    | 10-80% or 80-10%, tempo di regolazione < 50ms                                                          |
| Ondulazione e rumore      | <150 mV da picco a pi                                                                                                    | cco, larghezza di banda 30 MHz                                                                         |
| Protezione uscita         | o Arresto                                                                                                    | per sovratensione                                                                                      |
|                           | 0                                                                                                    | Hot plug-in                                                                                            |
|                           | o A prov                                                                                                    | va di cortocircuito                                                                                    |
| ALTRE SPECIFICHE          |                                                                                                    |                                                                                                    |
| Efficienza                | >96% al 30-70% di carico                                                                                                    |                                                                                                    |
| Isolamento                | 3.0 KVAC - ingresso e uscita                                                                                                    | 0.5 KVDC - uscita terra                                                                                |
| Allarmi                   | o Arresto rete bassa                                                                                                    | o Guasto ventilatore                                                                                   |
| Anarm.                    | o Arresto per alta temperatura                                                                                                    | o Allarme di bassa tensione a 43,5V                                                                    |
|                           | o Guasto del raddrizzatore                                                                                                    | o Guasto del CAN bus                                                                                   |
| A                         | o Arresto per sovratensione su uscita                                                                                                  | a Tanaiana di ingrassa fuari intervalla, Jampaggianta                                                  |
| Avvertimenti:             | o Raddrizzatore in modalità riduzione di potenza                                                                                       | in caso di sovratensione                                                                               |
|                           | o Limite di corrente della batteria remota attivato                                                                                    | o o Perdita di comunicazione CAN con l'unità di                                                        |
|                           |                                                                                                    | controllo, modalità stand alone                                                                        |
| Indicazioni visive        | o LED verde: ON, nessun guasto<br>o LED rosso: guasto del raddrizzatore                                                                | o LED giallo: avvertimento raddrizzatore                                                               |
| Temperatura di esercizio  | Da -40 a +75°C (da -40 a +167°F), la potenza di usci<br>(il decremento inizia a +45°C (+113°F))                                        | ta decresce linearmente a 1200 W a +75°C                                                               |
| Temperatura di stoccaggio | da -40 a +85°C (da -40 a +185°F)                                                                                                    |                                                                                                    |
| Raffreddamento            | Ventola (flusso d'aria anteriore / posteriore)                                                                                         |                                                                                                    |
| Velocità ventilatore      | Temperatura e corrente regolati                                                                                                    |                                                                                                    |
| MTBF                      | > 350, 000 ore Telcordia SR-332 Edizione I, metodo I                                                                                   | II (a) (T <sub>ambiente</sub> : 25°C)                                                                  |
| Rumore                    | <20 dBA con ingresso nominale e pieno carico (T <sub>ambie</sub><br><56 dBA con ingresso nominale e pieno carico (T <sub>ambie</sub> ) | nte <= 25 ° C)<br>→ > 40 ° C)                                                                          |
| Umidità                   | Esercizio: dal 5% al 95% UR senza condensa<br>Stoccaggio: dal 0% al 99% UR senza condensa                                              |                                                                                                    |
| Dimensioni                | 109 x 41.5 x 327mm (wxhxd) (4.25 x 1.69 x 13")                                                                                         |                                                                                                    |
| Peso                      | 1.950 kg (4.3lbs)                                                                                                    |                                                                                                    |
| STANDARD APPLIC           | ABILI                                                                                                    |                                                                                                    |
| Sicurezza elettrica       | o IEC 60950-1<br>o UI 60950-1                                                                                                    | o CSA 22.2                                                                                             |
| EMC                       | o ETSI EN 300 386 V.1.3.2                                                                                                    | o EN 61000-6-3 (emissioni, industria leggera)                                                          |
|                           | o EN 61000-6-1 (immunità, industria leggera)                                                                                           | o EN 61000-6-4 (emissioni, industria)<br>o Telcordia NEBS GR1089 CORE                                  |
| Armaniaha di rata         |                                                                                                    |                                                                                                    |
| Armoniche di rete         | EN 61000-3-2                                                                                                    |                                                                                                    |
| Ambiente                  | EN 61000-3-2<br>ETSI EN 300 019-2-1 Classe 1.2                                                                                         | ETSI EN 300 132-2                                                                                      |

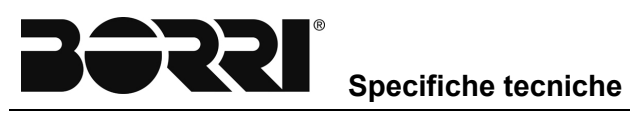

#### SPECIFICHE DEL FLATPACK2 110/2000 HE WOR E FLATPACK2 110-120/20A HE

| Modello                                                                                                   | Flatpack2 110/2000 HE WOR                                                                                           | Flatpack2 110-120/20A HE                                                       |
|----------------------------------------------------------------------------------------------------|----------------------------------------------------------------------------------------------------|--------------------------------------------------------------------------------|
|                                                                                                    |                                                                                                    |                                                                                |
| DATIINGRESSO                                                                                              |                                                                                                    |                                                                                |
| Intervallo tensione (nominale)                                                                            | 185 - 275 V <sub>AC/DC</sub>                                                                                        | 176 - 277 V <sub>AC</sub>                                                      |
| Intervallo tensione                                                                                       | 85 - 300 V <sub>AC/DC</sub>                                                                                         | 85 - 305 VAC                                                                   |
| Frequenza                                                                                                 | 0 - 66 Hz                                                                                                    | 45 - 66 Hz                                                                     |
| Corrente massima                                                                                          | 11.9 Arms                                                                                                    | 18.64 A <sub>RMS</sub>                                                         |
| Fattore di potenza                                                                                        | 0.99 (@ 50-100% di carico)                                                                                          | 0.99 (@ 50-100% di carico)                                                     |
| THD(@230 Vac)                                                                                             | < 5 % (@ pieno carico)                                                                                              | < 4 % (@ pieno carico)                                                         |
| Protezione                                                                                                | Varistore per protezione transitoria, fusibile su entram                                                            | be le linee, arresto oltre 300/305 V                                           |
| DATI USCITA                                                                                               |                                                                                                    |                                                                                |
| Tensione di default                                                                                       | 122.5 V <sub>DC</sub>                                                                                               |                                                                                |
| Intervallo tensione                                                                                       | 89.2 <sup>2)</sup> - 171.6 Vpc                                                                                      | 90.0 <sup>2)</sup> - 151.25 V <sub>DC</sub>                                    |
| # Supportato da cella Pb cell (1.8 - 2.4 Voc/cella)                                                       | 54 - 71                                                                                                    | 54 -60                                                                         |
| # Supportato da cella NiCad cell (1.051.65 Voc/ce                                                         | ella) 85 - 104                                                                                                    | 86 - 91                                                                        |
| Potenza massima, ingresso nominale                                                                        | 2000 W                                                                                                    | 3025 W                                                                         |
| Potenza massima, ingresso 85V                                                                             | 850 W                                                                                                    | 1280 W                                                                         |
| Corrente massima                                                                                          | 16.7 A                                                                                                    | 20 A                                                                           |
| Tempo morto, tensione di default e carico a1500 W                                                         | 20 ms, Vour > 99.7 Vpc                                                                                              | 10 ms, Vout > 99.7 Vpc                                                         |
| Ripartizione di corrente                                                                                  | ± 5% della corrente massima dal 10 al 100% del carico                                                               |                                                                                |
| Regolazione tensione statica                                                                              | $\pm 0.5\%$ dal 10% a 100% del carico e ingresso nominale                                                           |                                                                                |
| Regolazione tensione dinamica                                                                             | $\pm 5.0\%$ per variazione di carico del 10-80% or 80-10% ,                                                         | tempo di regolazione < 50ms                                                    |
| Ondulazione e rumore, larghezza di banda 30 MHz                                                           | <500 mVpp                                                                                                    |                                                                                |
| Protezione                                                                                                | Arresto per sovratensione, a prova di cortocircuito, alta<br>di spunto hot plug-in, Diodo O-Ring                    | temperatura, Limitazione della corrente                                        |
| ALTRE SPECIFICHE                                                                                          |                                                                                                    |                                                                                |
| Efficienza                                                                                                | > 94%                                                                                                    | > 94%                                                                          |
| Isolamento                                                                                                | 3.0 kVAc - ingresso e uscita, 1.5 kVAc - ingresso terra,<br>3 kVAc ingresso -CAN, 3kVAc uscita -CAN                 | 1.5 kVoc - uscita terra                                                        |
| Allarmi (LED rosso)                                                                                       | Arresto per rete bassa, spegnimento per alta e bassa te<br>sovratensione spegnimento in uscita, guasto ventola, a   | emperatura, guasto del raddrizzatore,<br>Ilarme bassa tensione, errore CAN bus |
| Avvertimenti (LED giallo)                                                                                 | Raddrizzatore in modalità decremento potenza, Limite<br>Tensione di ingresso fuori intervallo, lampeggiante con     | corrente batteria remota attivato,<br>sovratensione                            |
| Normale (LED verde)                                                                                       | Ingresso e uscita ok                                                                                                |                                                                                |
| MTBF (Telcordia SR-332 Edizione I, metodo III (a))                                                        | >391 OOOh (@T <sub>AMRIENTE</sub> = 25°C)                                                                           | >400 OOOh (@T <sub>AMBIENTE</sub> = 25°C)                                      |
| Temperatura di esercizio (5 - 95% UR senza conder<br>La potenza di uscita diminuisce oltre la temperatura | nsa) da -40 a +75°C (da -40 a +167°F)<br>/su +55°C / 1350W @ +75°C                                                  | da -40 a +75°C (da -40 a +167°F)<br>+50°C / 1150 W @ +75°C                     |
| Temperatura di stoccaggio                                                                                 | da -40 a +85°C (da -40 a +185°F), umidità 0 - 99% UR                                                                | senza condensa                                                                 |
| Dimensioni[LxAxP] / Peso                                                                                  | 109 x 41.5 x 327mm (WxHxD) [4.25 x 1.69 x 13"] / 1.95                                                               | i0 kg [4.3lbs]                                                                 |
| STANDARD DI PROGETTAZIONE                                                                                 |                                                                                                    |                                                                                |
| Sicurezza elettrica                                                                                       | UL 60950-1, EN 60950-1, CSA 22.2                                                                                    |                                                                                |
| EMC                                                                                                    | ETSI EN 300 386 V.1.3.2<br>EN 61000-6-1 /-2/-3/-4/-5                                                                |                                                                                |
| Armoniche di rete                                                                                         | EN 61000-3-2                                                                                                    |                                                                                |
| Ambiente                                                                                                  | ETSI EN 300 019: 2-1 (Classe 1.2), 2-2 (Classe 2.3) &<br>ETSI EN 300 132-2<br>2011/65/UE (RoHS) e 2008/98/CE (WEEE) | 2-3 (Classe 3.2)                                                               |
| Conformità marittima<br>(EMC Classe B con filtro AC)                                                      | Regole di DnV per la classificazione delle navi, alta<br>velocità e veicoli leggeri e Standard DnV<br>Offshore      |                                                                                |
|                                                                                                    |                                                                                                    |                                                                                |

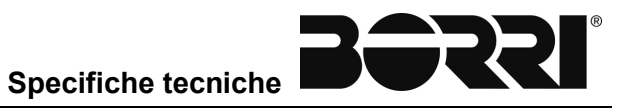

# SPECIFICHE DEL FLATPACK2 220/2000 HE WOR E FLATPACK2 220/10A HE

| Modelio                                                                                                    | Flatpack2 220/2000 HE WOR                                                                                                    | Flatpack2 220/10A HE                                                                        |  |
|----------------------------------------------------------------------------------------------------|----------------------------------------------------------------------------------------------------|---------------------------------------------------------------------------------------------|--|
|                                                                                                    |                                                                                                    |                                                                                             |  |
| DATI INGRESSO                                                                                                    |                                                                                                    |                                                                                             |  |
| Intervallo tensione                                                                                                    | 85 - 300 V <sub>AC/DC</sub>                                                                                                    | 85 - 305 V <sub>AC</sub>                                                                    |  |
| Intervallo tensione (nominale)                                                                                                    | 185 - 275 VAC/DC                                                                                                    | 176 - 305 VAG                                                                               |  |
| Frequenza                                                                                                    | 0 - 66 Hz                                                                                                    | 45 - 66 Hz                                                                                  |  |
| Corrente massima                                                                                                    | 11.9 Arms                                                                                                    | 17 Arms                                                                                     |  |
| Attuale                                                                                                    | 0.99 (@ 50-100% di carico)                                                                                                    | 0.99 (@ 50-100% del carico)                                                                 |  |
| THD (@ 230 Vac)                                                                                                    | < 5 % (@ pieno carico)                                                                                                    | < 4% (@ pieno carico)                                                                       |  |
| Protezione                                                                                                    | Varistore per protezione transitoria, fusibile su er                                                                                     | ntrambe le linee, arresto oltre 300/305 V                                                   |  |
| DATI USCITA                                                                                                    |                                                                                                    |                                                                                             |  |
| Tensione di default                                                                                                    | 245.3                                                                                                    | 3 VDC                                                                                       |  |
| Intervallo tensione                                                                                                    | 178.5 <sup>1)</sup> - 297 V <sub>DC</sub>                                                                                                | 198 <sup>1)</sup> - 280 V <sub>DC</sub>                                                     |  |
| # Supportato da cella Pb cell (1.8 - 2.4 Voc/cella)                                                                                                    | 108 - 122                                                                                                    | 108-110 (120 <sup>3)</sup> )                                                                |  |
| # Supportato da cella NiCad cell (1.05 - 1.65 Voc/o                                                                                                    | ella) 170 - 180                                                                                                    | 12. 12.<br>                                                                                 |  |
| Potenza massima, ingresso nominale                                                                                                    | 2000 W                                                                                                    | 2800 W                                                                                      |  |
| Potenza massima, ingresso 85V                                                                                                    | 850 W                                                                                                    | 1304 W                                                                                      |  |
| Corrente massima, @220Vdc                                                                                                    | 9.16 A                                                                                                    | 10 A <sup>4)</sup>                                                                          |  |
| Tempo morto, tensione di default e carico a1500 V                                                                                                    | / 20 ms, Vout > 178 Vpc                                                                                                    | 20 ms, Vout > 210 Vpc                                                                       |  |
| Ondulazione e rumore, larghezza di banda 30 MH                                                                                                    | z < 1000                                                                                                    | mV <sub>PP</sub>                                                                            |  |
| Ripartizione di corrente                                                                                                    | ± 5% della corrente massima dal 10 al 100% del                                                                                           | carico                                                                                      |  |
| Regolazione tensione statica                                                                                                    | ±0.5% dal 10% a 100% del carico e ingresso non                                                                                           | ninale                                                                                      |  |
| Regolazione tensione dinamica                                                                                                    | ±5.0% per variazione di carico del 10-90% or 90-                                                                                         | 10% , tempo di regolazione < 50ms                                                           |  |
| Protezione                                                                                                    | Arresto per sovratensione, a prova di cortocircuito, alta temperatura, Limitazione della corrente<br>di spunto hot plug-in, Diodo O-Ring |                                                                                             |  |
| ALTRE SPECIFICHE                                                                                                    |                                                                                                    |                                                                                             |  |
| Efficienza                                                                                                    | > 95%                                                                                                    | > 95.5%                                                                                     |  |
| Isolamento                                                                                                    | 3.0 kVAc - ingresso su uscita, 1.5 kVAc - ingresso<br>3 kVAc - CAN su ingresso, 3 kVAc - CAN su usci                                     | o su terra, 1.5 kVoc - uscita su terra<br>ta, 500 kVoc - CAN su terra                       |  |
| Allarmi (LED rosso)                                                                                                    | Arresto per rete bassa, spegnimento per alta e ba<br>sovratensione spegnimento in uscita, guasto ven                                     | assa temperatura, guasto del raddrizzatore,<br>tola, allarme bassa tensione, errore CAN bus |  |
| Avvertimenti (LED giallo)                                                                                                    | Raddrizzatore in modalità decremento potenza, L<br>Tensione di ingresso fuori intervallo, lampeggiant                                    | imite corrente batteria remota attivato,<br>le con sovratensione                            |  |
| Normale (LED verde)                                                                                                    | Ingresso e uscita ok                                                                                                    |                                                                                             |  |
| MTBF (Telcordia SR-332 Edizione I, metodo III (a)                                                                                                    | ) >391 OOOh (@ T <sub>ambianta</sub> = 25°C)                                                                                             | >400 OOOh (@ T <sub>ambiente</sub> = 25°C)                                                  |  |
| Temperatura di esercizio (5 - 95% UR senza cond<br>La potenza di uscita diminuisce oltre la temperatur                                                                             | ensa) da -40 a +75°C [da -40 a +167°F]<br>a/su +55°C / 1350W @ +75°C                                                                     | da -40 a +75°C [da -40 a +167°F]<br>+50°C / 1750 W @ +75°C                                  |  |
| Temperatura di stoccaggio                                                                                                    | da -40 a +85°C (da -40 a +185°F), umidità 0 - 99                                                                                         | % UR senza condensa                                                                         |  |
| Dimensioni[LxAxP] / Peso                                                                                                    | 109 x 41.5 x 327mm (WxHxD) [4.25 x 1.69 x 13"]                                                                                           | ] / 1.950 kg [4.3lbs]                                                                       |  |
| STANDARD DI PROGETTAZIONE                                                                                                    |                                                                                                    |                                                                                             |  |
| Sicurezza elettrica                                                                                                    | UL 60950-1, EN 60950-1, CSA 22.2                                                                                                    |                                                                                             |  |
| EMC                                                                                                    | ETSIEN 300 386 VTT.3.2<br>EN 61000-6-1 /-2/-3/-4/-5                                                                                      |                                                                                             |  |
| Armoniche di rete                                                                                                    | EN 61000-3-2                                                                                                    |                                                                                             |  |
| Ambiente                                                                                                    | ETSI EN 300 019: 2-1 (Classe 1.2), 2-2 (Classe 2<br>ETSIEN 300 132-2<br>2011 /65/UE (RoHS) & 2008/98/CE (WEEE)                           | 2.3) & 2-3 (Classe 3.2)                                                                     |  |
| Conformità marittima<br>(EMC Classe B con filtro AC)                                                                                                    | Regole di DnV per la classificazione delle navi, alta<br>velocità e veicoli leggeri e Standard DnV -<br>Offshore                         |                                                                                             |  |
| 1) vout può aumentare con un carico nullo e molto leggero (<1 A) per \ 3) Le batterie VRLA incrementano di 2.33V/cella  1) 84 guando VINI > 200/46 e Tantam > 45°C e Vout < 220/46 | our_set < z45 VDc set e VIN > 250 Vac/dc                                                                                                 |                                                                                             |  |

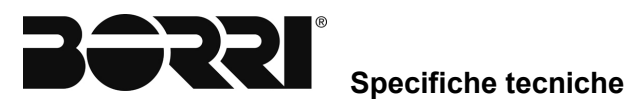

## SPECIFICHE DEL FLATPACK2 380/3000 HE

| Modelio                                                                         | Flatpack2 380/3000 HE                                                                                                    |
|---------------------------------------------------------------------------------|----------------------------------------------------------------------------------------------------|
|                                                                                 |                                                                                                    |
| DATI INGRESSO                                                                   |                                                                                                    |
| Tensione (nominale)                                                             | 176 - 277 V <sub>AC</sub>                                                                                                    |
| Tensione (intervallo)                                                           | 85 - 305 V <sub>AC</sub>                                                                                                    |
| Frequenza                                                                       | 45 - 66 Hz                                                                                                    |
| Ingresso nominale @ corrente (massima), pieno caric                             | o 18.2 A <sub>RMS</sub>                                                                                                    |
| Attuale                                                                         | > 0.99 al 50% del carico o superiore                                                                                                    |
| Protezione                                                                      | Fusibile in L e N<br>Varistore<br>Disconnettere quando VIN è fuori intervallo                                                                                                    |
| DATI USCITA                                                                     |                                                                                                    |
| Tensione (Default)                                                              | 381 Voc                                                                                                    |
| Tensione (Intervallo regolabile)                                                | 300 - 400 Voc                                                                                                    |
| # Supportato cella Pb                                                           | 156 - 168 <sup>1)</sup>                                                                                                    |
| Potenza (massima)                                                               | 3000 W                                                                                                    |
| Potenza @85 VAC                                                                 | 1200 W                                                                                                    |
| Ingresso nominale @ corrente (massima) nieno cario                              | 0 9 A (@VOUT < 336 VDC) / 7 9 A (@ V0Ut = 381 VDC)                                                                                                    |
| Ripartizione di corrente (10 -100% del carico)                                  | + 5% della corrente massima dal 10 al 100% del carico                                                                                                    |
| Regolazione tensione statica (10 - 100% del carico)                             | ±0.5%                                                                                                    |
| Regolazione tensione dinamica                                                   | +5 0% per 10-50% o 50-10% di variazione del carico, tempo di regolazione < 25 ms                                                                                                    |
| Tempo morto                                                                     | > 20 ms: tensione di uscita > 300 VDc a1500 W di carico                                                                                                    |
| Ondulazione                                                                     | < 1000 mVp p. Jarobezza di banda 30 MHz                                                                                                    |
| Protezione                                                                      | Arresto per sovratensione<br>Limitazione della corrente di spunto hot plug-in<br>Diodo O-Ring<br>A prova di cortocircuito<br>Protezione da alta temperatura                             |
| ALTRE SPECIFICHE                                                                |                                                                                                    |
| Efficienza ingresso @ 230 VAc                                                   | > 96 2%                                                                                                    |
| Isolamento                                                                      | 3.0 kVAc - ingresso su uscita, 1.5 kVAc - ingresso su terra, 1.5 kVdc - uscita su terra<br>3.0 kVAC - CAN su primario, 3.0 kVAC - CAN su secondario                                     |
| Allarmi (LED rosso)                                                             | Arresto per rete bassa, spegnimento per alta e bassa temperatura, guasto del raddrizzatore, sovratensione spegnimento in uscita, guasto ventola, allarme bassa tensione, errore CAN bus |
| Avvertimenti (LED giallo)                                                       | Raddrizzatore in modalità decremento potenza, Limite corrente batteria remota attivato,<br>Tensione di ingresso fuori intervallo, lampeggiante con sovratensione                        |
| Normale (LED verde)                                                             | Ingresso e uscita ok                                                                                                    |
| Rumore, su ingresso nominale e pieno carico                                     | < 40dBA @ T <sub>ambiente</sub> < 25°C / <58dBA @ T <sub>ambiente</sub> > 40°C                                                                                                    |
| MTBF (Telcordia SR-332 Edizione I, metodo III (a))                              | >400 000 (@ Tambiente : 25 °C)                                                                                                    |
| Temperatura di esercizio                                                        | da -40 a +75°C (da -40 a +167°F), umidità 5 - 95% UR senza condensa<br>, ⊳otenza di uscita diminuisce  linearmente da 3000W @ 50°C (122°F) a 980W @ 75°C(167°F) ,                       |
| Temperatura di stoccaggio                                                       | da -40 a +85°C (da -40 a +185°F), umidità 0 - 99% UR senza condensa                                                                                                    |
| Dimensioni[LxAxP] / Peso                                                        | 109 x 41.5 x 327 mm (4.25 x 1.69 x 13") / < 1.95 kg (4.3 lbs)                                                                                                    |
| STANDARD DI PROGETTAZIONE                                                       |                                                                                                    |
| Sicurezza elettrica                                                             | EN 60950-1:2006+A11:2009+A1:2010+A12:2011, IEC 60950-1:2005+A1:2009, UL<br>60950-1:2011, CSA C22.2 No. 60950-1-07                                                                       |
| EMC                                                                             | EN 61000-6-1:2007, -6-2:2005, -6-3:2007 + A1:2011, -6-4:2007 + A1:2011, EN 300<br>386:v1.6.1, FCC CFR 47 Parte 15:2013                                                                  |
| Ambiente                                                                        | ETSI EN 300 019: 2-1 (Classe 1.2), 2-2 (Classe 2.3) & 2-3 (Classe 3.2)<br>2011/65/UE (RoHS) e 2008/98/CE (WEEE)                                                                         |
| 1) per 156 celle la tensione minima di prova è 1.923 V / cella. Per 168 celle l | a tensione di boost masisma è 2.38 V/cella                                                                                                    |

## SPECIFICHE DEI CONTROLLER SMARTPACK2

| Sistema di controllo                                                                                                    | Batteria                                                                                                    | Raddrizzatore                                                                                                    | Generatore                                                                                                    |
|----------------------------------------------------------------------------------------------------|----------------------------------------------------------------------------------------------------|----------------------------------------------------------------------------------------------------|----------------------------------------------------------------------------------------------------|
| <ul> <li>Misurazione della tensione di<br/>uscita</li> <li>Calcolo della corrente di carico</li> <li>Calcolo dell'energia</li> <li>Carica / scollega batteria</li> <li>Orologio in tempo reale con<br/>batteria di backup</li> <li>Testo del sito memorizzato /<br/>ID e messaggi</li> <li>Posizione (lunga / lat) per il<br/>posizionamento automatico</li> <li>Test delle uscite relè</li> <li>Allarme raggruppamento di<br/>eventi per uscite relè</li> </ul> | <ul> <li>Misurazione della corrente della batteria</li> <li>Misurazione della temperatura della batteria</li> <li>Test della batteria (secondo tabella di scarico o limite di tempo impostato)</li> <li>Impostazione dei dati della batteria / tabella</li> <li>Indicazione della capacità della batteria</li> <li>Carica rapida batteria - Auto - Scarico Ah o soglia tensione - Intervallo o Manuale</li> <li>Ricarica con compensazione della temperatura</li> <li>Limitazione della corrente di carica</li> <li>Disconnettere la batteria a bassa tensione - Dipendente dalla temperatura (opzionale)</li> <li>Indipendente dalla rete (opzionale)</li> </ul> | <ul> <li>Informazioni disponibili su<br/>ciascun raddrizzatore, ad es.<br/>numero di serie, versione,<br/>temperatura interna</li> <li>Misura corrente del raddrizza<br/>tore individuale</li> <li>Tensione di ingresso del<br/>raddrizzatore individuale</li> <li>Gestione dell'efficienza</li> <li>Tensione di emergenza</li> <li>Ritardo all'avvio</li> <li>Riepilogo dettagliato degli<br/>allarmi interni</li> <li>Controllo corrente della rampa<br/>per data center</li> </ul>                                                     | <ul> <li>Controllo on / off per la carica<br/>ciclica e la riduzione del<br/>carburante</li> <li>Ritardo all'avviamento del<br/>sistema di alimentazione</li> <li>Registrazione del consumo di<br/>carburante e allarmi in base<br/>alla misurazione del livello del<br/>serbatoio</li> <li>Contatore cicli di scarico /<br/>Registrazione ore di<br/>funzionamento del generatore</li> <li>DoD [%] logging w / marcatura<br/>temporale</li> <li>Accensione / spegnimento del<br/>generatore in base alla<br/>tensione della batteria</li> </ul> |
| ALLARMI/EVENTI DISPON                                                                                                    | IBILI                                                                                                    |                                                                                                    |                                                                                                    |
| Sistema di alimentazione e controllo                                                                                                    | Carico                                                                                                    | Batteria                                                                                                    | Raddrizzatore                                                                                                    |
| Rete CA bassa (2 livelli)<br>Tensione fase CA x3 (2 livelli)<br>Ingressi "digitali" (descrizioni<br>programmabili)<br>Eventi attivati da ingressi -<br>Modalità assistenza (relè di<br>blocco)<br>- Generatore in esecuzione<br>- Limite di corrente di carica più<br>bassa<br>- Test batteria<br>- Blocco carica rapida<br>- Emergenza bassa tensione<br>- Cancella allarmi di ripristino<br>manuale.                                                           | <ul> <li>Caricare Tensione di<br/>disconnessione o in base al<br/>- Timer (da guasto di rete)<br/>- Indipendente dalla rete<br/>(opzionale)</li> <li>Fusibile di carico</li> <li>Corrente di carico</li> </ul>                                                                                                    | <ul> <li>Tensione batteria (4 livelli, opzionale a 8 livelli)</li> <li>Temperatura della batteria (a 2 livelli)</li> <li>Capacità batteria utilizzata (a 2 livelli) [Ah o%]</li> <li>Capacità residua della batteria (2 livelli) [Ah o%]</li> <li>Fusibile batteria</li> <li>Errore di simmetria (livello 2) <ul> <li>Solo con BM Can Node</li> <li>Qualità della batteria (4 livelli)</li> <li>Corrente batteria (4 livelli)</li> <li>Durata della batteria (2 livelli)</li> <li>[dal registro della temperatura]</li> </ul> </li> </ul> | <ul> <li>Errore raddrizzatore (2 livelli)</li> <li>Capacità del raddrizzatore (2 livelli)</li> <li>Corrente raddrizzatore (2 livelli)</li> <li>Temperatura media raddrizzatore (2 livelli)</li> <li>Raddrizzatore ripartizione corrente (2 livelli)</li> </ul>                                                                                                    |

Gli allarmi possono essere impostati con il monitoraggio dei livelli minore e maggiore. Isteresi e i medi e di picco sui valori analogici vengono registrati automaticamente nel registro eventi

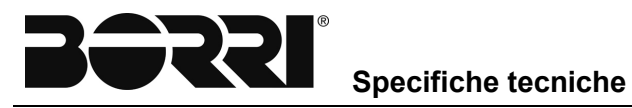

| • 1 | -   | 66-1 |       | rai | - | -   |
|-----|-----|------|-------|-----|---|-----|
|     | 200 | 5    | 1 101 | 100 |   | 100 |
|     |     |      |       |     |   |     |
|     |     |      |       |     |   |     |

s

| MASTER                                                                                                    |                                                                                                    |
|----------------------------------------------------------------------------------------------------|----------------------------------------------------------------------------------------------------|
|                                                                                                    |                                                                                                    |
| Consumo energetico                                                                                                    | Max 4.5W                                                                                                    |
| MTBF                                                                                                    | > 1 300 000 ore Telcordia SR-332 Edizione I, metodo III (a)<br>(Tambiente: 25°C)                                                                                                    |
| Display                                                                                                    | 32k colore TFT - QVGA (320x240)                                                                                                    |
| Porta Ethernet                                                                                                    | 10/100 BASE-T     HP Auto MDI/MDI-X                                                                                                    |
| Supporto rimovibile                                                                                                    | Scheda SD                                                                                                    |
| SNMP                                                                                                    | v1, v2c, v3 GET, SET & TRAP                                                                                                    |
| Web                                                                                                    | Webpower; XHTML 1, java script, SSL                                                                                                    |
| Collegamento di rete                                                                                                    | Client SMTP e Client NTP, FTP, FTPS/TLS                                                                                                    |
| Registro eventi                                                                                                    | 10 500 eventi con marcatura temporale                                                                                                    |
| Registro dati                                                                                                    | 10 000 valori con marcatura temporale di 10 punti di monitoraggio definiti dall'utente                                                                                                    |
| Dimensioni (LxAxP)                                                                                                    | 156 x 72 x 38 mm / 6,4 x 3 x 1,6"                                                                                                    |
| BASE                                                                                                    |                                                                                                    |
|                                                                                                    |                                                                                                    |
| Temperatura di esercizio                                                                                                    | da -20 a +70°C (da -4 a 158°F)                                                                                                    |
| Temperatura di stoccaggio                                                                                                    | da -40 a +85°C (da -40 a 185°F)                                                                                                    |
| Tensione di ingresso                                                                                                    | 20-172 VDC (20 -75 VDC***) Arresto: < 18 VDC                                                                                                    |
| Consumo energetico                                                                                                    | Max 1,5A Max 4.5A (3x LVD max caricati)                                                                                                    |
| Uscite contattore                                                                                                    | 3 x Uscite di controllo LVD                                                                                                    |
| Ingressi configurabili                                                                                                    | 3x NO/NC/Temperatura: Sonda NTC                                                                                                    |
| Connessioni di sistema:<br>• Rilevamento tensione<br>• Rilevamento corrente<br>• Fusibile batteria*<br>• Fusibile di carica* | Sistemi 24V, 48V, 60V, 110V**<br>0-20mV e 0-60mV intervalli di deviazioni<br>Rilevamento fusibile batteria, Aperto/chiuso<br>Rilevamento fusibile di carico, Aperto/Chiuso, Pull up/Pull down, Matrice<br>diodo                                               |
| Isolamento difettoso verso terra                                                                                             | Rilevamento circuito ponte semplice                                                                                                    |
| Nodi di base massimi                                                                                                    | 8 UNItà su un bus CAN singolo                                                                                                    |
| Dimensioni (LxAxP)                                                                                                    | 155 x 35 x 80 mm / 6,4 x 1,4 x 3,3"                                                                                                    |
| BASE INDUSTRIALE                                                                                                    |                                                                                                    |
|                                                                                                    |                                                                                                    |
| Temperatura di esercizio                                                                                                    | da -20 a +70°C (da -4 a 158°F)                                                                                                    |
| Temperatura di stoccaggio                                                                                                    | da -40 a +85°C (da -40 a 185°F)                                                                                                    |
| Consumo energetico                                                                                                    | Max 1.6A                                                                                                    |
| Isolamento elettrico                                                                                                    | 7 diverse sezioni isolate                                                                                                    |
| Connessioni cliente:<br>• Ingressi configurabili                                                                             | 3x, "digitale", misurazioni di temperatura / tensione /corrente<br>- NO/NC, Pull Up/Dn, Matrice diodo: -10V> +10V (2mV intervallo completo)<br>- Misurazioni corrente: 4-20mA (resistore rilevamento esterno 100-500Ω)<br>- Misurazioni temperatura Sonda NTC |
|                                                                                                    | La tabella continua alla pagina successiva                                                                                                    |

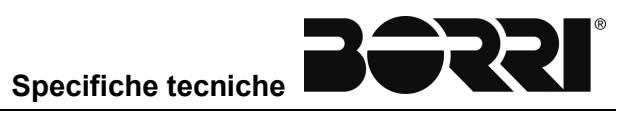

| BASE INDUSTRIALE - SEGUE DALLA PAGINA PRECE | BASE INDUSTRIALE - SEGUE DALLA PAGINA PRECEDENTE                                                                                              |  |  |
|---------------------------------------------|----------------------------------------------------------------------------------------------------|--|--|
| • Uscite relè                               | 3x, NO-C-NO, 0-220V, 30W (max. 1A), configurabile                                                                                             |  |  |
| Comunicazione seriale                       | Porta RS232C e porta RS485                                                                                                    |  |  |
| Connessioni di sistema:                     |                                                                                                    |  |  |
| Ingressi rilevamento tensione               | 3x, Max. 420VDC, Monitoraggio simmetria e batteria                                                                                            |  |  |
| Ingressi rilevamento corrente               | 2x, per 20mV a 60mV deviazioni di corrente                                                                                                    |  |  |
| • Ingressi rilevamento fusibile batteria    | 1x, NO/NC, Pull Up/Dn, Matrice diodo: -10V> +10V (2mV intervallo completo)                                                                    |  |  |
| Ingressi rilevamento fusibile di carico     | 1 x, NO/NC, Pull Up/Dn, Matrice diodo: -10V> +10V (2mV intervallo completo)                                                                   |  |  |
| Uscite contattore LVD                       | 3x, 10-42OV, 1 A, Configurabile con autoritenuta meccanica e senza autoritenuta                                                               |  |  |
| • Interfaccia CAN                           | Ingresso alimentazione LVD: 10-420V, 1A<br>2 x, sistemi CAN bus (separati e isolati)                                                          |  |  |
| • Rilevamento guasto a terra                | 1x, Ingresso isolamento interno                                                                                                    |  |  |
| Compatibilità sistema di alimentazione      | Distribuzioni DC Industriale e telecomunicazione, Positive, negative e fluttuanti                                                             |  |  |
| Numero massimo di nodi del controller       | 10 su un singolo bus CAN, oltre ad un controller Smartpack2 Master                                                                            |  |  |
| Configurazione controller                   | Tasti frontali nel controller Master Smartpack2, tramite CWUI in un<br>browser Web standard (interfaccia utente basata su controller del Web) |  |  |
| Dimensioni                                  | (LxAxP) 146.0 x 146.0 x 45.6 mm / (5.7 x 5.7 x 1.8")                                                                                          |  |  |
| I/O MONITOR (Tipo 2)                        |                                                                                                    |  |  |
| Ingressi configurabili                      | 6x NO/NC/tensione analogica [0-75V]                                                                                                    |  |  |
| Uscite allarme                              | 6x Relè-Dry/Forma C<br>[Max 75V/2A/60W]                                                                                                    |  |  |
| I/O Monitors max                            | 14 Unità su un bus CAN singolo                                                                                                    |  |  |
| Consumo energetico                          | Max 3.6W                                                                                                    |  |  |
| Dimensioni (LxAxP)                          | 135.1 x 23.5 x 59mm / 5.3 x 0.9 x 2.3"                                                                                                    |  |  |

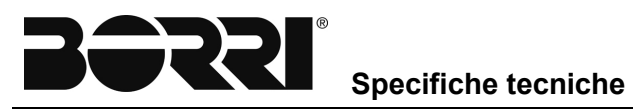

### SPECIFICHE DEL MONITOR PER IL CONTROLLO RETE CA

| Monitor per il controllo della rete in CA                                    |                                                                                                    |  |
|------------------------------------------------------------------------------|----------------------------------------------------------------------------------------------------|--|
| 3 porte del sensore di corrente di rete (per LEM HAL o equivalente)          |                                                                                                    |  |
| o Riferimento del sensore                                                    | 0 V                                                                                                    |  |
| o Segnale                                                                    | 0-4 Vpp (45-65 Hz)                                                                                                    |  |
| o Alimentazione sensore -                                                    | -15 V                                                                                                    |  |
| o Alimentazione sensore +                                                    | 15 V                                                                                                    |  |
| 3 ingressi tensione di rete:                                                 |                                                                                                    |  |
| Segnale                                                                      | 0-300 V <sub>ms</sub> (45-65 HZ)                                                                                                    |  |
| 5 ingressi "digitali" configurabili:<br>NO / NC, Pull Up / Dn, matrice diodi | (0 – 60 V)                                                                                                    |  |
| 1 porta di comunicazione RS 485 per la connessione cliente:                  | Protocollo CSCP                                                                                                    |  |
| Consumo di energia CAN massimo                                               | Max 300 mA                                                                                                    |  |
| Numero parte SW                                                              | 402093.009                                                                                                    |  |
| Funzionalità                                                                 |                                                                                                    |  |
| o Registro energia                                                           | Ultime 52 ore, ultimi 52 giorni e ultime 52 settimane                                                                                             |  |
| o Registro dati                                                              | Fino a 5000 campioni con marcatura temporale (predefinito: VAC, IAC e frequenza)                                                                  |  |
| Dimensioni                                                                   | 176 x 97.6 x 42.8 mm (WxDxH) (6.93 x 3.84 x 1.69")                                                                                                |  |
| Nodi max.                                                                    | 14 unità dello stesso tipo possono essere aggiunte su un bus CAN singolo                                                                          |  |
| Montaggio                                                                    | Scanalatura per montaggio su palo                                                                                                    |  |
| Indicazione visiva                                                           | o VERDE: Alimentazione                                                                                                    |  |
| 3xLED (1xLED Alimentazione CAN)                                              | o GIALLO: Avvertimento                                                                                                    |  |
|                                                                              | o ROSSO: Allarme (LED lampeggiante: potenza insufficiente)                                                                                        |  |
| Strumenti di carico SW                                                       | o Dal dispositivo di stoccaggio del controller, tramite il pannello anteriore,<br>(Scheda SD di Smartpack2 Master o memoria Flash di Smartpack S) |  |
|                                                                              | o Da un PC, utilizzando l'app FWLoader. (Ver >3.25) e "IXXAT USB-su-<br>Converter CAN"                                                            |  |
| Materiale custodia                                                           | Plastica - VO nominale / Acciaio                                                                                                    |  |
| Temperatura di esercizio, e temperatura di stoccaggio                        | da -40 a 70°C [da -40 a 158°F] e da -40 a 85°C [da -40 a 185°F]                                                                                   |  |
| STANDARD APPLICABILI                                                         |                                                                                                    |  |
| Sicurezza elettrica                                                          | IEC 60950-1                                                                                                    |  |
|                                                                              | UL 60950-1                                                                                                    |  |
|                                                                              | CSAC22.2                                                                                                    |  |
| EMC                                                                          | IEC 61000-6-1                                                                                                    |  |
|                                                                              | IEC 61000-6-2                                                                                                    |  |
|                                                                              | IEC 61000-6-3 /A1                                                                                                    |  |
|                                                                              | IEC 61000-6-4                                                                                                    |  |
|                                                                              | ETSIEN 300 386 v1.3.3                                                                                                    |  |
|                                                                              | FCC Parte 15B Subarticolo 109                                                                                                    |  |
| Ambiente                                                                     | 2002/95/EC (RoHS) e 2002/96/CE (WEEE)                                                                                                    |  |
|                                                                              | ETS 300 019-2-1 Classe 1.2                                                                                                    |  |
|                                                                              | ETS 300 019-2-2 Classe 2.3                                                                                                    |  |
|                                                                              | ETS 300 019-2-3 Classe 3.2                                                                                                    |  |